УТВЕРЖДЕН АВЛБ.00084-01 34 01-ЛУ

# ПРОГРАММНЫЙ КОМПЛЕКС «EISCADA»

Программное обеспечение Полное руководство пользователя

> АВЛБ.00084-01 34 01 Листов 81

> > Литера

# АННОТАЦИЯ

Настоящий документ содержит руководство оператора для работы с системой автоматизированного управления (САУ) «EIScada». В документе описаны последовательность действия оператора, даны необходимые пояснения, а также приведены примеры функционирования программного обеспечения (ПО). Кроме того, представлены сведения о назначении программы и информация, достаточная для понимания ее функций.

В зависимости от версии исполнения программы, вид окон и форм может в деталях отличаться от представленных в данном документе с сохранением описанного функционирования.

В разделе «Назначение программы», указаны сведения о назначении программы и информация, достаточная для понимания функций программы и ее эксплуатации.

В разделе «Условия выполнения программы» указаны условия, необходимые для выполнения программы.

В данном программном документе, в разделе «Выполнение программы», указана последовательность действий оператора, обеспечивающих загрузку, запуск, выполнение и завершение программы, приведено описание функций.

В разделе «Сообщения оператору» приведены тексты сообщений, выдаваемых в ходе выполнения программы, описание их содержания и соответствующие действия оператора (действия оператора в случае сбоя, возможности повторного запуска программы и т.п.).

Оформление программного документа «Руководство оператора» произведено по требованиям ЕСПД (ГОСТ 19.101-77<sup>1)</sup>, ГОСТ 19.103-77<sup>2)</sup>, ГОСТ 19.104-78\*<sup>3)</sup>, ГОСТ 19.105-78\*<sup>4)</sup>, ГОСТ 19.106-78\*<sup>5)</sup>, ГОСТ 19.505-79\*<sup>6)</sup>, ГОСТ 19.604-78\*<sup>7)</sup>).

<sup>&</sup>lt;sup>1)</sup> ГОСТ 19.101-77 ЕСПД. Виды программ и программных документов

<sup>&</sup>lt;sup>2)</sup> ГОСТ 19.103-77 ЕСПД. Обозначение программ и программных документов

<sup>&</sup>lt;sup>3)</sup> ГОСТ 19.104-78\* ЕСПД. Основные надписи

<sup>&</sup>lt;sup>4)</sup> ГОСТ 19.105-78\* ЕСПД. Общие требования к программным документам

# СОДЕРЖАНИЕ

| 1 НАЗНАЧЕНІ    | ИЕ ПРОГРАММЫ                                               | 5  |
|----------------|------------------------------------------------------------|----|
| 1.1. Назначени | е программы                                                | 5  |
| 1.2. Функции п | рограммы                                                   | 5  |
| 2 УСЛОВИЯ В    | ЫПОЛНЕНИЯ ПРОГРАММЫ                                        | 8  |
| 3 ВЫПОЛНЕН     | ИЕ ПРОГРАММЫ                                               | 9  |
| 3.1 Инсталляци | ия программы                                               | 9  |
| 3.2 Запуск про | граммы                                                     | 10 |
| 3.3 Выполнени  | е программы                                                | 11 |
| 3.3.1 Фу       | нкции цехового уровня                                      | 11 |
| 3.3.1.1        | Авторизация                                                | 14 |
| 3.3.1.2        | Сменные отчеты                                             | 14 |
| 3.3.1.3        | Печать                                                     | 17 |
| 3.3.1.4        | Статистика                                                 | 18 |
| 3.3.1.5        | Редактор схем                                              | 20 |
| 3.3.1.6        | Заблокировать/разблокировать Windows                       | 26 |
| 3.3.1.7        | Расширенные отчеты                                         | 27 |
| 3.3.1.8        | Настройка                                                  | 28 |
| 3.3.1.9        | О программе                                                | 38 |
| 3.3.1.10       | Просмотр базы данных                                       | 39 |
| 3.3.2 Фу       | нкции агрегатного уровня                                   | 44 |
| 3.3.2.1.       | Панель схем                                                | 45 |
| 3.3.2.2.       | Панель управления                                          | 46 |
| 3.3.2.3        | Панель сообщений                                           | 47 |
| 3.3.2.4        | Панель состояния                                           | 48 |
| 3.3.3 Ко       | нтроль работы технологического объекта посредством EIScada | 49 |
| 3.3.3.1        | Общий контроль работы комплекса                            | 49 |
| 3.3.3.2        | Общий контроль работы объекта (агрегата)                   | 50 |
| 3.3.3.3        | Контроль работы объекта – закладка «Агрегат»               | 56 |
|                |                                                            |    |

<sup>&</sup>lt;sup>5)</sup> ГОСТ 19.106-78\* ЕСПД. Общие требования к программным документам, выполненным печатным способом

<sup>&</sup>lt;sup>6)</sup> ГОСТ 19.505-79\* ЕСПД. Руководство оператора. Требования к содержанию и оформлению

<sup>&</sup>lt;sup>7)</sup> ГОСТ 19.604-78\* ЕСПД. Правила внесения изменений в программные документы, выполненные печатным способом

| 3.3.3.4        | Контроль работы объекта – закладка «Мнемосхема» 59         |
|----------------|------------------------------------------------------------|
| 3.3.3.5        | Контроль работы объекта – закладка «Режим»60               |
| 3.3.3.6        | Контроль работы объекта – закладка «Двигатель»             |
| 3.3.3.7        | Контроль работы объекта – закладка «Нагнетатель»62         |
| 3.3.3.8        | Контроль работы объекта – закладка «ВОУ»63                 |
| 3.3.3.9        | Контроль работы объекта – закладка «Утилиз. тепла» 64      |
| 3.3.3.10       | Контроль работы объекта – закладка «Контроль АСУ» 65       |
| 3.3.3.11       | Контроль работы объекта – закладка «Режим управления»      |
| 3.3.3.12       | Контроль работы объекта – закладка «Журнал»66              |
| 3.3.3.13       | Контроль работы объекта – закладка «Графики»67             |
| 3.3.3.14       | Контроль работы объекта – закладка «ОЗУ»                   |
| 3.3.3.15       | Контроль работы объекта – закладка «РДС»70                 |
| 3.3.3.16       | Контроль работы объекта – закладка «КДС»71                 |
| 3.3.3.17       | Контроль работы объекта – закладка «Таймеры»72             |
| 3.3.3.18       | Контроль работы объекта – закладка «Система»73             |
| 3.3.3.19       | Контроль работы объекта – закладка «Алгоритм управления»73 |
| 3.4 Завершение | работы программы76                                         |
| 4 СООБЩЕНИ     | Я ОПЕРАТОРУ77                                              |
| 4.1 Сообщение  | «Ошибка открытия порта «имя»77                             |
| 4.2 Сообщение  | «HRCHECK: Create(intfObj) Класс не зарегистрирован»77      |
| 4.3 Сообщение  | «_ASSERTE: intf !=0»                                       |
| 4.4 Сообщение  | «FindXLReport: Метод «Имя метода» сервера SGXL вызвал      |
| ошибку»        |                                                            |
| 4.5 Сообщение  | «Неверный пароль»79                                        |
| 4.6 Сообщение  | «Файл «MS Excel» не найден»79                              |
| Приложение 1.  |                                                            |

# 1 НАЗНАЧЕНИЕ ПРОГРАММЫ

#### 1.1. Назначение программы

Система автоматизированного управления «EIScada» предназначена для построения и отображения технологического процесса (TП) с возможностями графического упрощенного или детализированного отображения объектов ТП и средств измерения физических параметров технологических объектов (TO).

Подсистема представления информации предназначена для отображения технологического процесса, контроля технических средств и формирования оператором команд управления.

## 1.2. Функции программы

Система выполняет следующие основные функции:

1) технологическая, предупредительная и аварийная сигнализация о неисправности датчиков и технологического объекта.

2) индивидуальный и групповой вызов текущего состояния параметров и ретроспективной информации в виде диаграмм, графиков, таблиц

3) сопровождение предупредительной и аварийной сигнализации тональным звуковым сигналом

4) подготовка информации для последующего вывода на цифровой индикатор

5) квитирование предупредительной и аварийной сигнализации

6) вызов информации на экран видеотерминала

7) ведение оперативного и архивного протоколов технологической, предупредительной и аварийной сигнализации

8) ведение оперативных массивов ретроспективной информации (МРИ) различной продолжительности

9) генерация и предоставление пользователю статистических данных по работе агрегатов

10) генерация сменных и других отчетов и журналов

11) экспортирование отчетов и журналов в формат Microsoft Excel

12) оперативный экспорт данных по СОМ-протоколу для внешних устройств

13) редактирование мнемосхем

14) редактирование постоянных реквизитов дискретных сигналов и аналоговых параметров, в т.ч. уставок сигнализации

15) редактирование уставок времени алгоритма управления

16) принудительная установка и отмена заданного состояния входных дискретных сигналов

17) установка и индикация текущего времени

18) калибровка АЦП.

В процессе своей работы САУ использует следующие общие массивы информации:

1) массив постоянных реквизитов дискретных сигналов и признаков

2) массив постоянных реквизитов аналоговых параметров

3) массив текущего состояния аналоговых параметров

4) массив текущего состояния дискретных сигналов и признаков

5) массив предыдущего состояния дискретных сигналов и признаков

6) массив признаков принудительной установки входных дискретных сигналов

7) массив заголовков технологической сигнализации (TC)

Массив постоянных реквизитов дискретных сигналов и признаков используется для вывода на экран монитора наименования и обозначения типа сигнала, кода признака технологической, аварийной и предупредительной сигнализации. Общее количество дискретных сигналов и признаков всех типов не ограничено.

Массив постоянных реквизитов аналоговых параметров предназначен для визуализации наименования и обозначения типа аналогового параметра, аварийных и предупредительных установок.

Массив текущего состояния аналоговых параметров содержит введенное из АЦП, или выданное на ЦАП, или полученное расчетным путем текущее значение аналогового параметра. Максимальное количество аналоговых параметров всех типов – 128. Остальные массивы используются в процессе выполнения программы для хранения текущего и предыдущего состояния дискретных сигналов и признаков.

После запуска программа устанавливается в контролирующий режим и ожидает действий пользователя.

В зависимости от действий пользователя программа производит следующие дополнительные действия:

1) При нажатии на контрольные элементы (закладки, кнопки, списки) отображает соответствующие данные для выбранного объекта (объектов).

2) При нажатии на управляющие элементы (кнопки пульта управления) формирует и отправляет на нижний уровень соответствующие команды.

# 2 УСЛОВИЯ ВЫПОЛНЕНИЯ ПРОГРАММЫ

Требования к характеристикам применяемого персонального компьютера (ПК):

- процессор P-IV 2400 и выше;
- объем оперативного запоминающего устройства (ОЗУ) не менее 1Гб;
- объем жесткого диска не менее 40 Гб;
- видеокарта и монитор ПК должны обеспечивать разрешение изображения на экране монитора не ниже 1024х768 точек с количеством цветов не менее 64000 (16 бит)
- операционная система Windows 2000/ХР.

Для функционирования системы необходимы следующие программные модули:

- модуль графических элементов и элементов данных;
- модуль связи промышленных логических контроллеров (ПЛК) и CAV EIScada;
- редактор схем.
- модуль настройки свойств аналоговых и дискретных параметров, принимаемых от ПЛК;
- модуль просмотра базы данных.

# 3 ВЫПОЛНЕНИЕ ПРОГРАММЫ

#### 3.1 Инсталляция программы

Программа представляет собой организованный набор файлов в каталоге «GPA2», поставляемый на компакт-диске. Этот каталог должен быть предварительно скопирован в рабочий каталог в соответствии с инструкцией, описанной в руководстве системного программиста АВЛБ.00084-01 32 01.

После установки программы рабочий каталог содержит ряд файлов и папок, необходимых для правильного функционирования системы. Назначение файлов и папок также приведено в руководстве системного программиста АВЛБ.00084-01 32 01.

## 3.2 Запуск программы

Запуск системы в работу осуществляется активизацией исполняемого **RUN.EXE** рабочего файла ИЗ каталога ОТ имени администратора. Целесообразно для этого файла создать ярлык на рабочем столе, а также поместить его в папку «Автозагрузка» Главного меню Windows. Признаком правильного запуска системы является активизация главной формы программы (рис. 1).

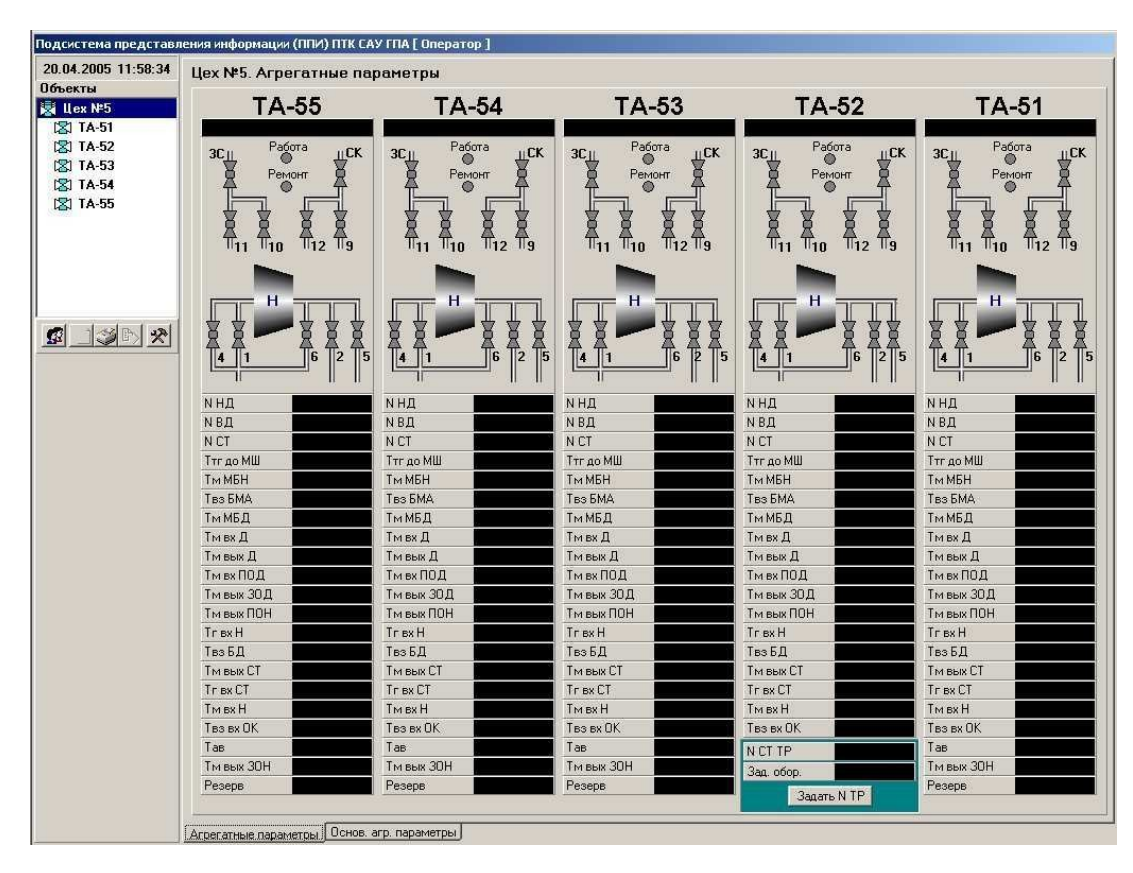

Рис. 1 Главная форма – Агрегатные параметры

#### 3.3 Выполнение программы

#### 3.3.1 Функции цехового уровня

Система рассчитана на работу с количеством технологических объектов до 8 агрегатов. На рис. 1 показана работа программы с пятью агрегатами. Описание файла конфигурации, настройка системы на технические устройства компьютера (выбор СОМ-портов, связь с системой автоматики, связь с ССС и прочее) приведена в инструкции для системного программиста АВЛБ.00084-01 32 01-1.

При правильной настройке системы и работоспособности оборудования контроллеров на главной форме программы мнемосхема агрегата, первоначально имеющая серый цвет, будет соответствовать состоянию агрегата. Если мнемосхема сохранит серый цвет, необходимо убедиться в наличии обмена с устройствами связи с агрегатом.

Зеленый цвет состояния агрегата соответствует нормальной работе, красный цвет – аварийному состоянию или отсутствию обмена данными с агрегатом.

Зеленый цвет крана соответствует открытому состоянию, красный – закрытому. На главной форме программы также показаны агрегатные параметры, заданные в файле конфигурации системы. Зеленый цвет параметр принимает в случае нормальной работы, красный – в случае выхода параметра за аварийную уставку, желтый – в случае выхода параметра за предупредительную уставку.

Щелчком мыши по закладке «Основ. агр. параметры» главной формы программы можно просмотреть показания основных агрегатных параметров, показанных на рисунке 2.

В левом верхнем углу главной формы программы расположено окно навигации по объектам (агрегатам) (рис. 3), предназначенное для просмотра состояния различных объектов (в примере приведено для пяти объектов).

12

| 04.2005 12:18:39<br>Бекты | Цех№5. Основные агро | егатные параметры  |                       |                |
|---------------------------|----------------------|--------------------|-----------------------|----------------|
| Цех №5<br>с] TA-51        |                      | Обороты СТ, об/мин | ^Р масло-газ, кГс/см2 | Тг перед СТ, ℃ |
| SI TA-52<br>SI TA-53      |                      | -                  |                       | 1              |
| STA-54                    | TA 51                |                    |                       |                |
|                           | <b>TA 50</b>         |                    |                       | 1              |
| <u> </u>                  | TA 52                |                    |                       |                |
|                           | TA 53                | 1                  |                       |                |
|                           |                      |                    |                       |                |
|                           | TA 54                |                    |                       |                |
|                           |                      |                    |                       |                |
|                           | TA 55                |                    |                       |                |
|                           |                      |                    | .                     |                |
|                           |                      |                    |                       |                |

Рис. 2: Основные агрегатные параметры

| 0 | бъе | кты   |  |
|---|-----|-------|--|
| 图 | JЦ  | ex №5 |  |
| 1 | 12  | TA-51 |  |
|   |     | TA-52 |  |
|   | 12  | TA-53 |  |
|   | 12  | TA-54 |  |
|   | 121 | TA-55 |  |
|   |     |       |  |
|   |     |       |  |
|   |     |       |  |
|   |     |       |  |
|   |     |       |  |
|   |     |       |  |

Рис. 3: Окно навигации по объектам

Ниже окна навигации по объектам расположена панель с кнопками вызова сервисных функций (рис. 4). Подсказка о назначении кнопки высветится при наведении указателя мыши на изображение кнопки.

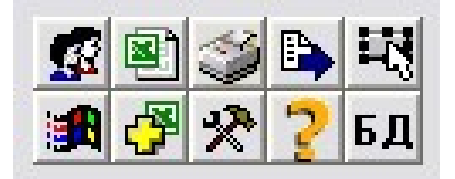

Рис. 4: Панель кнопок сервисных функций

Кнопки, представленные на панели, позволяют выполнять следующие сервисные функции:

- Авторизация позволяет сменить уровень доступа в режиме реального времени.
- Сменные отчеты экспортирует сменный отчет в формат MS Excel-2000.
- Печать вывод на принтер снимка экрана а также экспорт в MS Excel-2000 журналов режима управления и сообщений системы.
- 4) Статистика вывод статистических данных по работе объектов.
- 5) Редактор схем вызов внешнего визуального редактора для схем.
- 6) Заблокировать/разблокировать Windows.
- 7) Расширенные отчеты формирования отчетов по работе объектов
- 8) Настройка настройка свойств аналоговых и дискретных параметров, принимаемых от промышленного логического контроллера (ПЛК).
- О программе вывод информации о текущей версии программного продукта и контактов разработчиков.
- Просмотр базы данных вызов модуля просмотра базы данных событий технологического процесса.

Далее подробно рассмотрены все сервисы, которые активируется нажатием левой клавишей манипулятора «мышь» по соответствующей кнопке.

#### 3.3.1.1 Авторизация

Авторизация определяет уровень доступа пользователя к функциям программы. В системе определены следующие роли:

- 1) «Оператор» разрешен просмотр, запрещено управление и редактирование привязок и схем.
- «Администратор» разрешено все тоже, что и оператору плюс управление и редактирование привязок и схем.

При нажатии кнопки «Сменить пользователя» на экране появляется диалоговое окно «Авторизация» (рис. 5).

| Пользователь: | Оператор | • |
|---------------|----------|---|
| Пароль        | ļ.       |   |

Рис. 5: Диалоговое окно «Авторизация»

В выпадающем списке «Пользователь» необходимо выбрать нужную строку, после чего ввести пароль и нажать кнопку «ОК». Если пароль соответствует, произойдет смена пользователя и, как следствиие, смена его прав на работу с программой. Иначе программа выведет сообщение оператору «Неверный пароль» (см. главу 4 «Сообщения оператору»). Отменить смену пользователя можно нажатием на кнопку «Отменить»

## 3.3.1.2 Сменные отчеты

Сервис предназначен для настройки и формирования в книге MS Excel сменного отчета по работе агрегатов.

При нажатии на кнопку «Отчеты» выводится диалоговое окно «Настройка сменного отчета» (рис. 6).

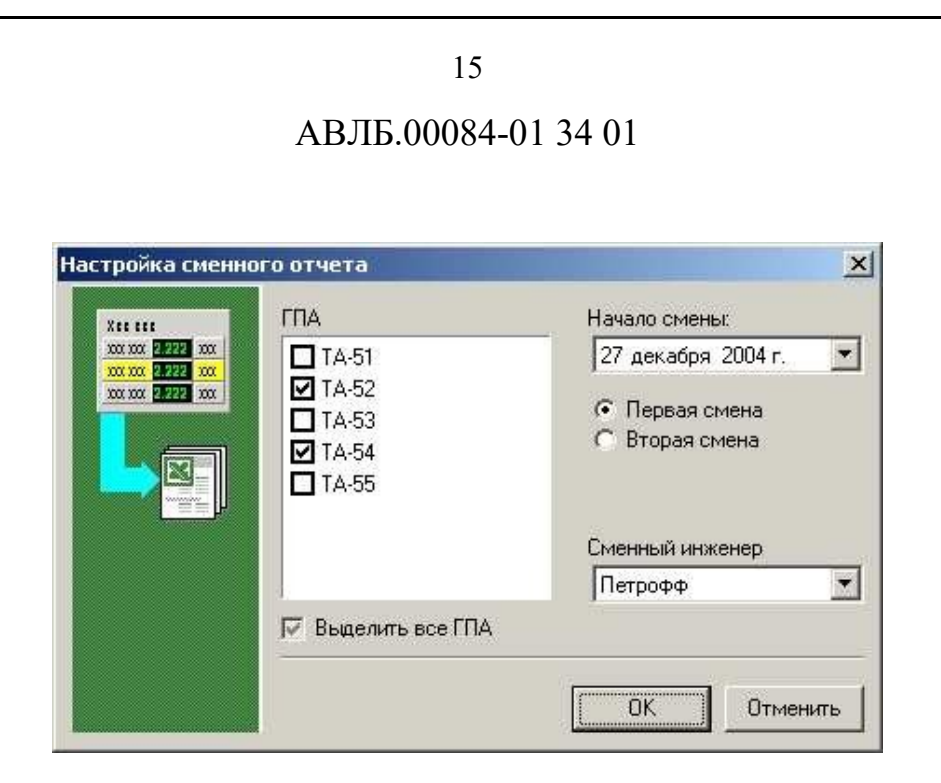

Рис. 6 Окно «Настройка сменного отчета»

Окно «Настройка сменного отчета» позволяет настроить следующие параметры отчета:

- Объекты выбор объектов, по которым формируется отчет. Кликом мыши по флажку слева от названий агрегатов можно выбирать и отменять выбор. Имеется флажок «Выделить все объекты» для группового выделения.
- Начало смены позволяет выбрать день, на который приходится отчет. Ниже находятся два взаимоисключающих флажка «Первая/вторая смена», позволяющие конкретизировать, за какую смену выбранного дня выводить отчет.
- Сменный инженер позволяет выбрать фамилию из выпадающего списка.

При нажатии кнопки «OK» произойдет запуск программы Microsoft Excel с последующим сбором и копированием данных из программы (рис. 7).

|        |        |             |           |                  |                 |                              |                             |                                         |                            | 1                                       | AE          | 3Л             | Б.(          | )00                         | 84-0                               | )1 3                               | 40                         | 1                                |                                  |                              |                     |                            |                                   |                     |                   |                   |    |
|--------|--------|-------------|-----------|------------------|-----------------|------------------------------|-----------------------------|-----------------------------------------|----------------------------|-----------------------------------------|-------------|----------------|--------------|-----------------------------|------------------------------------|------------------------------------|----------------------------|----------------------------------|----------------------------------|------------------------------|---------------------|----------------------------|-----------------------------------|---------------------|-------------------|-------------------|----|
| K M    | icros  | oft Ex      | cel -     | rpt_5            | .xls [          | Тольк                        | ю для                       | а чтения                                | J                          |                                         |             |                |              |                             |                                    |                                    |                            |                                  |                                  |                              |                     |                            |                                   |                     |                   | _ 8               | ×  |
| 5      | ⊈ай    | л Пр        | авка      | Вид              | Вст <u>а</u> ві | ка Ф                         | ормат                       | Сервис                                  | Дан                        | ные <u>О</u> к                          | но <u>2</u> |                |              |                             |                                    |                                    |                            |                                  |                                  |                              |                     |                            |                                   |                     |                   | _ 0               | >  |
| C      |        |             | 6         | HEE.             | *               |                              | 2 🔊                         | * m +                                   | C4 -                       |                                         | FΣ          | f <sub>×</sub> | A↓ A<br>A↓ A |                             | 9 🚯                                | 100% 👻                             | 2                          |                                  |                                  |                              |                     |                            |                                   |                     |                   |                   |    |
| Ari    | al Cyr |             |           |                  | 10 🔻            | ж                            | K                           | <u>4</u>                                |                            |                                         | \$ %        | 6 1            | 138 4        | 28 年                        | 辑 🖽                                | • 👌 •                              | A -                        |                                  |                                  |                              |                     |                            |                                   |                     |                   |                   |    |
| _      |        |             |           | ×                | <b>√</b> =      | 32                           |                             |                                         |                            |                                         |             |                |              |                             |                                    |                                    |                            |                                  |                                  |                              |                     |                            |                                   |                     |                   |                   |    |
|        | A      | В           | C         | D                | E               | F                            | G                           | Н                                       | 1                          | J                                       | K           | L              | М            | N                           | 0                                  | P                                  | Q                          | R                                | S                                | Т                            | U                   | V                          | W                                 | Х                   | Y                 | Ζ                 | i, |
| 2      | Ново   | -Ивд        | ельсі     | koe Ji           | I I X M         |                              |                             |                                         | -                          |                                         |             |                |              | -                           |                                    |                                    |                            |                                  |                                  |                              |                     |                            |                                   | -                   |                   |                   | -1 |
| 3      | Комі   | пресс       | орны      | й це>            | N25             |                              |                             |                                         |                            |                                         |             |                | 0            |                             | 1                                  |                                    |                            |                                  |                                  |                              |                     |                            |                                   |                     |                   |                   |    |
| 4      |        |             |           |                  |                 |                              |                             |                                         |                            |                                         |             |                |              |                             |                                    |                                    |                            | _                                |                                  |                              |                     |                            |                                   |                     |                   |                   |    |
| 5      | Дата   | 2           | _         | -                |                 |                              | -                           |                                         |                            |                                         |             |                |              |                             |                                    |                                    |                            |                                  |                                  |                              |                     |                            |                                   |                     |                   |                   |    |
| ŝ      |        |             | _         |                  |                 |                              |                             |                                         |                            |                                         |             |                |              |                             |                                    |                                    |                            |                                  |                                  |                              |                     |                            |                                   |                     |                   |                   |    |
| 7      |        |             | -         |                  |                 |                              |                             |                                         |                            |                                         |             |                | -            |                             |                                    |                                    |                            |                                  | -                                |                              |                     | -                          |                                   |                     | -                 |                   |    |
| э<br>Э | -      | 0           | 8         |                  | -               | FA30                         | TYPE                        | ИННАЯ                                   | YCT/                       | АНОВК                                   | Ą           |                |              | 8                           |                                    | M                                  | АСЛЯН.                     | АЯ СИС                           | TEMA A                           |                              | ATA                 |                            |                                   | 2                   |                   |                   | 5  |
|        |        |             | Час       | т. вр            | ащ.,            | Тем                          | тепат                       | vna °C                                  | Дав.                       | пение,                                  | Br          | браці          | 48,          |                             | газотурбі                          | инная ус                           | тановк                     | a                                |                                  | 1                            | нагнет:             | атель                      |                                   | 1                   | Давл              | ение,             | Ť  |
| 0      |        |             | 0         | об/ми            | H<br>T          | 10101                        | T                           | 1641 0                                  | КГС                        | /см2                                    |             | MM/C           |              | 1                           | acc.jpc.                           | annan js                           |                            |                                  | and the second                   |                              |                     | П                          | 20.0000                           |                     | кгс/              | см2               | -  |
| 1      |        |             |           |                  |                 |                              |                             |                                         |                            |                                         |             |                |              | Ten                         | иператур:                          | a, °C                              | КГС                        | /см2                             | Темп                             | ератур                       | a, °C               | A                          | авлени<br>кгс/см2                 | 2                   |                   |                   |    |
| 2      | \e T/A | Зремя суток | оотора НД | оотора ВД        | ooropa CT       | продуктов, сгорания перед СТ | зоздуха в камере всасывания | гопливного газа на входе в<br>двигатель | зоздуха за компрессором ВД | гопливного газа на входе в<br>двигатель | Дог         | зод            | cT           | иасла в маслобаке двигателя | иасла на выходе из 30<br>двигателя | иасла на выходе из СТ<br>двигателя | иасла на входе в двигатель | масла на входе в СТ<br>двигателя | иасла в маслобаке<br>нагнетателя | масла на входе в нагнетатель | масла на выходе УПН | иасла на коллекторе смазки | масла на коллекторе<br>уплотнения | терепад "масло-газ" | аза на всасывании | аза на нагнетании |    |
| 14     | 1      | 2           | 3         | 4                | 5               | 6                            | 7                           | 8                                       | 9                          | 10                                      | 11          | 12             | 13           | 14                          | 15                                 | 16                                 | 17                         | 18                               | 19                               | 20                           | 21                  | 22                         | 23                                | 24                  | 25                | 26                | 1  |
| 15     | 51     |             | 38        | 39               | 37              | 4                            | 9                           | 10                                      | 26                         | 55                                      | 40          | 41             | 42           | 0                           | 7                                  | 8                                  | 24                         | 25                               | 12                               | 2                            | 15                  | 8                          | 191                               | 29                  | 31                | 32                |    |
| 16     | 52     |             | 37        | 39               | 36              | 4                            | 9                           | 11                                      | 25                         | 54                                      | 40          | 43             | 41           | 0                           | 6                                  | 7                                  | 25                         | 25                               | 11                               | 2                            | 15                  |                            |                                   | 30                  | 32                | 32                | -  |
| 7      | 53     | 0           | 2         | 2000             | 1000            |                              |                             |                                         | 2                          | 1000                                    |             | 0.05           | 20           |                             | 3                                  |                                    | 10000                      | 0                                | 1                                |                              |                     |                            |                                   | 1                   | 10000000          |                   | -  |
| 0      | 54     | ē.          |           | <del>8</del> - 6 |                 |                              | F                           |                                         |                            | 2                                       |             |                | 22           |                             |                                    | K.                                 | k                          |                                  | ÷ *                              | -                            | -                   |                            | -                                 | ÷;                  |                   |                   | -  |
| 0      | 55     |             | -         | <u>a a</u>       |                 |                              |                             |                                         | 3                          | 5                                       | -           |                | ě.           |                             | -                                  | -                                  |                            |                                  |                                  | -                            | -                   | -                          |                                   |                     | -                 |                   | -  |
| 9      | 55     | 8           | 8         | 8. S             | 6               |                              |                             |                                         | S 3                        | 2 0                                     | 3           |                | \$           | ś.                          | <u>5</u>                           | č.                                 | 6 6                        |                                  | 45 Q                             | 0                            | i i                 | -                          | -                                 | 8 - 5               | 8 8               | 2                 | -  |
| 20     |        | No          | : / SM    |                  | llovo           | POŬ O                        | THOT                        | T0.52                                   | / Duct                     | 2 / Data                                | (2) /       |                |              |                             |                                    |                                    | 4                          |                                  |                                  |                              |                     |                            |                                   |                     |                   |                   |    |
| BC     | л      | 1,100       | - X Dr    | PL               | JUNCO           | ИТЬ                          | . 461                       | A 14 32                                 | Vamer                      | - A Date                                |             |                |              |                             |                                    |                                    | 1.4                        |                                  | 12                               |                              |                     | 1                          |                                   |                     |                   |                   | 1  |

Рис. 7 Пример цехового отчета

Подробно возможные ошибки и действия оператора описаны в главе 4 «Сообщения оператору». Для продолжения работы необходимо скорректировать ошибку.

Отменить вывод отчета можно нажатием на кнопку «Отменить».

## <u>3.3.1.3 Печать</u>

Сервис предназначен для вывода на печать снимков экрана, а также для экспорта в книгу Microsoft Excel журналов режима управления и сообщений системы. Диалоговое окно сервиса представлено на рис. 8.

|                      | Печать снимка:   | экрана монитора    | Tarr a  |
|----------------------|------------------|--------------------|---------|
|                      | Еусеі-отуеты     |                    | Настрой |
|                      | C N              |                    |         |
| Xee eee              | С Журнал режима  | а управления       |         |
| 2.222 200            | С Журнал сообще  | ний системы        |         |
| 1001 1001 2.222 1001 |                  | Los anos a         |         |
|                      | Начальное время: | 26 декабря 2004 г. | 12:00   |
|                      | Интервал:        | 23:50              |         |
|                      |                  |                    |         |
|                      |                  |                    |         |

Рис. 8 Окно сервиса «Печать»

Настраиваются следующие параметры отчета:

- Тип отчета выбирается одним из трех взаимоисключающих флажков – «Печать снимка экрана», «Журнал режима управления», «Журнал сообщений системы». Кнопка «Настройка» – активна только при выборе печати снимка экрана. Выводит стандартное Windows-окно настройки текущего принтера.
- Начальное время комбинация выпадающего календаря и поля ввода времени позволяет задать стартовую точку для журналов, экспортируемых в Excel.
- 3) Интервал это период, за который выводится выбранный журнал, начиная со стартовой точки.

Возможные ошибки и действия оператора подробно описаны в главе 4 «Сообщения оператору».

## <u>3.3.1.4 Статистика</u>

Сервис предназначен для вывода статистических сведений о работе объектов. Диалоговое окно настройки параметров статистического отчета представлено на рис. 9.

| ыбор агрегата и  | ( вр | емен  | 1         |   | 2        |
|------------------|------|-------|-----------|---|----------|
| Агрегат:         | TA-  | 71    |           | - |          |
| Начальное время: | 1    | марта | 2011 r.   | - | 17:47 🗧  |
| Конечное время:  | 31   | мая   | 2011 r.   | - | 13:41 🗧  |
|                  |      |       | Применить |   | Отменить |

Рис. 9 Окно настройки сервиса «Статистика»

Данные за выбранный период по указанному агрегату выводятся в форме статистики работы агрегатов (рис. 9). Форма представляет собой набор закладок, каждая из которых содержит данные по каждому из состояний агрегата. Закладка «Статистика» отображаются сводные данные по всем состояниям агрегата (рис. 10).

|        | пазвание                          | маркировка | Количество | суммарное время    |
|--------|-----------------------------------|------------|------------|--------------------|
| 0x0583 | Проверка кранов                   | КПК        | 0          |                    |
| 0x0585 | Пуск                              | ПУСК       | 6          | 171 ч. 55 м. 05 с. |
| 0x0586 | Нормальный останов                | HO         | 0          |                    |
| 0x0587 | Аварийный останов                 | AO         | 8          | 33 м. 01 с.        |
| 0x0588 | Режим работы 'Кольцо'             | К          | 1          | 572 ч. 40 м. 22 с. |
| 0x0589 | Режим работы 'Магистраль'         | М          | 1          | 45 c.              |
| 0x0584 | Готов к пуску                     | ГПА ГП     | 12         | 37 м. 22 с.        |
| 0x058C | Нет готовности                    | FNA HFN    | 15         | 18 м. 49 с.        |
| 0x058A | Режим работы "Холодная прокрутка" | ×Π         | 0          |                    |
|        |                                   |            |            |                    |

Рис. 10 Окно сервиса «Статистика»: сводные данные

Закладка «Журнал» позволяет просмотреть историю каждого процесса агрегата за выбранный период (рис. 11).

| период с   | -71<br>01.03.2011 17:47 ₪ 31.05.2011 13: | 41         |                    | Настро             |
|------------|------------------------------------------|------------|--------------------|--------------------|
| Статистика | Журнал КПК ПУСК НО АО К                  | М ГПА      | (ГП   ГПА НГП   ХП |                    |
| Адрес      | Название                                 | Маркировка | Время              | Продолжительность  |
| 0x0584     | Готов к пуску                            | ГПА ГП     | 21.03.11 16.03.19  | 14 c.              |
| 0x0585     | Пуск                                     | ПЭСК       | 21.03.11 16.03.33  | 15 м. 53 с.        |
| 0x0584     | Готов к пуску                            | ΓΠΑ ΓΠ     | 21.03.11 16.06.57  | 11 c.              |
| 0x0584     | Готов к пуску                            | ΓΠΑ ΓΠ     | 21.03.11 16.08.25  | 11 c.              |
| 0x0584     | Готов к пуску                            | ΓΠΑ ΓΠ     | 21.03.11 16.10.48  | 13 c.              |
| 0x0588     | Режим работы 'Кольцо'                    | K          | 21.03.11 16.19.26  | 572 ч. 40 м. 22 с. |
| 0x0584     | Готов к пуску                            | ΓΠΑ ΓΠ     | 14.04.11 11.32.41  | 10 c.              |
| 0x0585     | Пуск                                     | пуск       | 14.04.11 11.32.52  | 46 м. 35 с.        |
| 0x0584     | Готов к пуску                            | ΓΠΑ ΓΠ     | 14.04.11 12.16.22  | 03 м. 02 с.        |
| 0x058C     | Нет готовности                           | ΓΠΑ ΗΓΠ    | 14.04.11 12.19.19  | 04 c.              |
| 0x0587     | Аварийный останов                        | AO         | 14.04.11 12.19.27  | 06 c.              |
| 0x058C     | Нет готовности                           | ΓΠΑ ΗΓΠ    | 14.04.11 12.19.33  | 04 м. 22 с.        |
| 0x0584     | Готов к пуску                            | ΓΠΑ ΓΠ     | 14.04.11 12.23.45  | 05 c.              |
| 0x0584     | Готов к пуску                            | ΓΠΑ ΓΠ     | 14.04.11 12.23.56  | <1c.               |
| 0x0585     | Пуск                                     | ПЭСК       | 14.04.11 12.23.56  | 02 c.              |
| 0x0587     | Аварийный останов                        | AO         | 14.04.11 12.23.59  | 06 c.              |
| 0x058C     | Нет готовности                           | ΓΠΑ ΗΓΠ    | 14.04.11 12.24.05  | 10 м. 59 с.        |

Рис. 11 Окно сервиса «Статистика»: общие данные на закладке «Журнал»

Остальные закладки позволяют просматривать отдельные состояния агрегата в соответствии с названиями закладок. На рис. 12 приведен пример данных по аварийным остановам (АО), которые отображает соответствующая закладка «АО».

| Адрес  | Название          | Маркировка | Время             | Продолжительность |
|--------|-------------------|------------|-------------------|-------------------|
| 0x0587 | Аварийный останов | AO         | 14.04.11 12.19.27 | 06 c.             |
| 0x0587 | Аварийный останов | AO         | 14.04.11 12.23.59 | 06 c.             |
| 0x0587 | Аварийный останов | AO         | 14.04.11 12.35.05 | 10 м. 45 с.       |
| 0x0587 | Аварийный останов | AO         | 14.04.11 12.45.52 | 06 c.             |
| 0x0587 | Аварийный останов | AO         | 14.04.11 12.46.00 | 11 м. 33 с.       |
| 0x0587 | Аварийный останов | AO         | 14.04.11 12.57.36 | 07 c.             |
| 0x0587 | Аварийный останов | AO         | 14.04.11 12.57.45 | 10 м. 17 с.       |
| 0x0587 | Аварийный останов | AO         | 14.04.11 13.08.05 | - -               |
|        |                   |            |                   |                   |

Рис. 12 Окно сервиса «Статистика»: аварийные остановы на закладке «АО»

#### <u>3.3.1.5 Редактор схем</u>

Сервис предназначен для создания новых и редактирования мнемосхем главной формы. Клик мышкой по кнопке «Редактор схем» (см. рис. 4), активизирует соответствующее приложение (рис. 13).

Подробно работа с редактором схем, его описание и настройка приводятся в документах АВЛБ.00068-01 33 02-1и АВЛБ.00068-01 34 02-1.

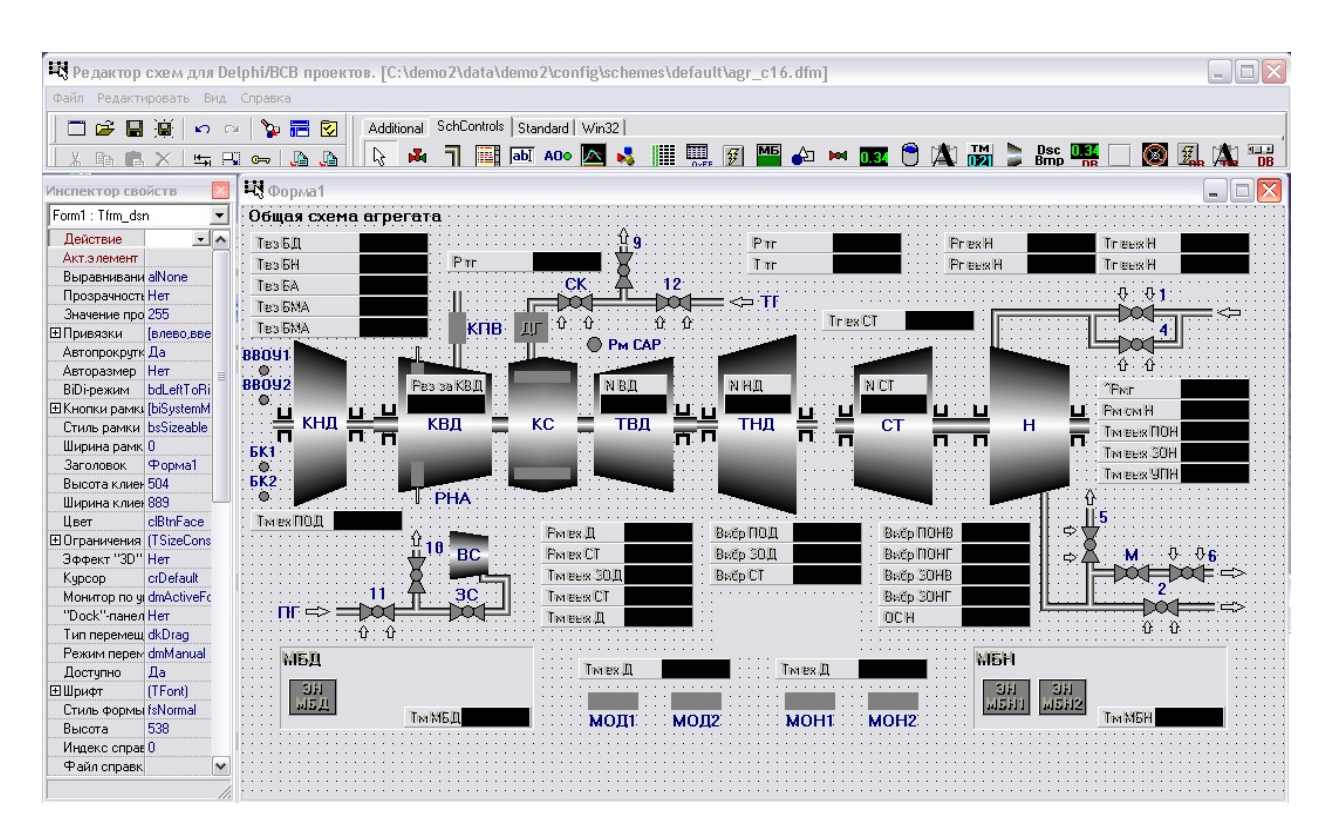

Рис. 13 Редактор схем

Это универсальная утилита, позволяющая создавать и редактировать окна, содержащиеся на них компоненты и сохранять данные в формате \*.dfm. Под символом "\*" понимается любое корректное имя файла, воспринимаемое компьютером с ОС Windows XP. Файлы с таким расширением содержат законченное описание формы и объектов на ней и используются различным программным обеспечением для динамической загрузки оконного интерфейса.

Все компоненты редактора имеют векторную форму и автоматически

привязываются к разрешению экрана.

## 3.3.1.5.1 Создание, редактирование, удаление схем

Создание, сохранение и открытие схем для редактирования осуществляется через панель управления (рис. 14).

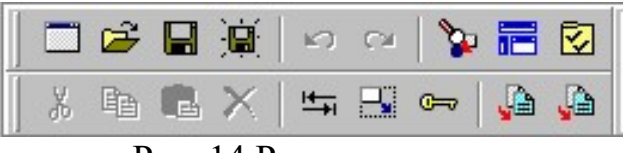

Рис. 14 Редактор схем

Там же расположены инструменты для настройки окна редактирования.

Назначение кнопок панели высвечивается в сплывающих подсказках при наведении на них.

## 3.3.1.5.2 Описание работы с компонентами

Для создания векторных графических схем используются библиотеки компонентов, представленные на соответствующей панели (рис. 15).

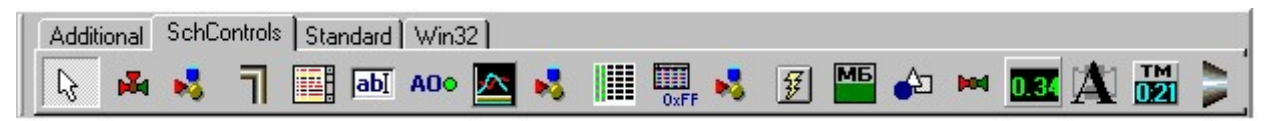

Рис. 15 Панель компонентов графического редактора схем

На панели компонентов расположены закладки "Additional", "SchControls" "Standard", "Win32". Количество закладок и компонентов в редакторе схем зависит от версии редактора и может не соответствовать данной инструкции.

В данном руководстве мы подробнее рассмотрим назначение компонентов закладки "SchControls". На рис. 16 изображен внешний вид некоторых компонентов данной палитры.

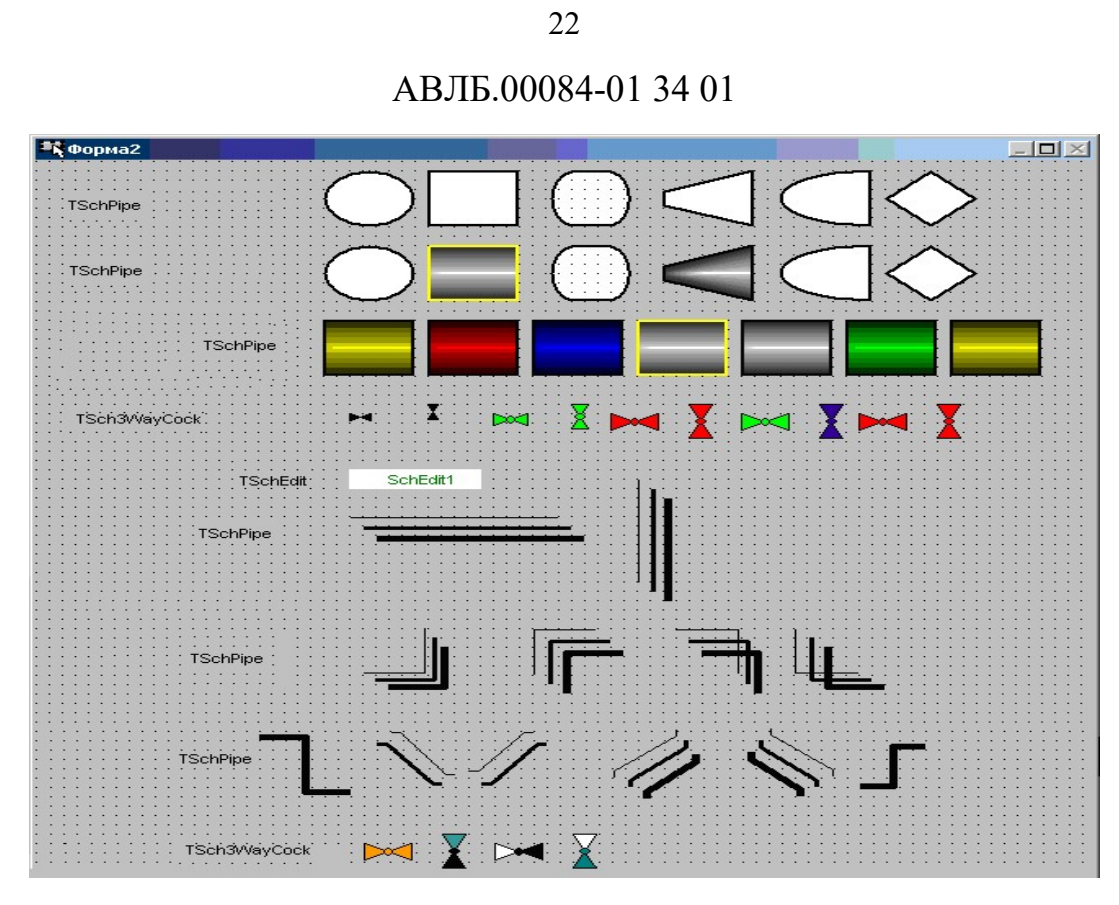

Рис. 16 Внешний вид компонентов палитры "SchControls"

<u>Компонент TVFKSControl</u> – отображает прямоугольник или угол в зависимости от свойства ArrowChape (True, False), к сигналу не привязывается.

<u>Компонент TVFKSControlText</u> – служит для изображения отдельных блоков, участков, агрегатов и пр. технологической схемы.

Основные свойства компонента TVFKSControlText:

- Фигура изменение формы объекта (эллипс, квадрат, трапеция, ромб и тд.) ( shRectangle, shTank, shTurb, shChord, shDiamond, shEllipse).
- Ритр3D включение градиентной окраски для придания объемности (да, нет).
- AgrState изменение цвета закраски градиента (если включен), (asUndef, asAlarmStop, asAutoStart, asNoData, asNormStop, asNormWork, asReadyToWork). Соответствует состояниям агрегатов на схеме: неопределенное, аварийный останов, автоматический пуск, нет данных, нормальный останов (сохраняет цвет прошлого состояния), нормальная работа, готовность к пуску. Для активации автоматической индикации состояния соответствующего агрегата

определенным компонентом необходимо задать свойству "Имя" уникальное значение вида t\_nn, где nn – номер нужного агрегата (t\_12, t\_34, t\_55 и т.д.) и включить свойство Pump3D в состояние true a свойство фигура - shTurb. Если необходимо, чтобы изменение состояния агрегата отображали еще несколько компонентов, задайте им всем свойство GroupIndex с одинаковым значением. Если компоненту установить свойство "Имя" в значение turb, то он будет отображать состояние любого объекта, данные которого поступают на схему. Это нужно, если необходимо, чтобы одна доступная схема была сконфигурирована в ПО АРМ для отображения нескольких активных схем однотипных объектов, например 8-ми агрегатов одного цеха.

- WorkState – изменение цвета границы.

<u>Компонент TVFKSControlSText</u> – служит для отображения текстовых сообщений.

Основные свойства компонента TVFKSControlSText:

- Caption – текст сообщения;

- Alarmed – изменение цвета в зависимости от текста сообщения.

<u>Компонент TSchPipe</u> – отображение трубы.

Основные свойства компонента TSchPipe:

- PipeMode стиль трубы (pmCorner, pmCross, pmSingle, pmThree).
- ApplyToAll –приведение всех труб схемы в стиль PipeMode (True, False).

<u>Компонент TVFDBText</u> – отображает значение подключенного аналогового сигнала. Для вывода названия сигнала нужно, чтобы слева вплотную находилась информационная панель для которой используется компонент Panel из палитры стандартных компонентов "Standard".

<u>Компонент TVFKSControlDBText</u> – отображает значение подключенного аналогового сигнала вместе с его наименованием. Привязывается к сигналу.

Основные свойства компонента TVFKSControlDBText:

- Caption – текст наименования сигнала.

- DataSource- источник данных (привязка к базам данных сигналов).

- DataField-наименование поля базы текущих сигналов.

- DataFieldAlarm- наименование поля базы аварийных событий.

<u>Компонент TSchPipe</u> – отображает прямые линии, Используется для изображения трубопроводов.

Основные свойства компонента TSchPipe:

- PipeSize – ширина линии (psLine, psSmall, psBig).

<u>Компонент VFKSPipeEx</u> – линия с углом 90 градусов.

<u>Компонент VFKSPipePlus</u> – линия с двумя углами 90 градусов, или наклонная линия.

Основные свойства компонента VFKSPipePlus:

- Flex – вид линии, наклонная или два угла 90 градусов (да, нет).

<u>Компонент TVFKSValve</u> – отображение крана, не отображает состояние сигналов.

<u>Компонент TVFKSDBValve</u> – отображает состояние дискретного сигнала на схеме в виде состояния крана.

Основные свойства компонента TVFKSDBValve:

- Цвет "Запрет" цвет, который принимает компонент, если отсутствуют данные привязанного объекта.
- ColorOff цвет, если значение привязанного сигнала 0.
- ColorOn цвет, если значение привязанного сигнала 1.
- WorkState изменяется автоматически, при смене значения привязанного сигнала.
- ValveSize изменение размера компонента. (vsBypass, vsSmall, vsBig)
- HalfColored кран из двух цветов, половина ColorOn или ColorOff, другая – цвет "Запрет".

<u>Компонент TEISValve</u> – отображение крана, в зависимости от разных его состояний.

<u>Компонент TSchWaterTank</u> – отображение вертикального бака с жидкой средой (цвет задаётся свойство Color). Принимает цвет состояния «Запрет», в случае, когда происходит установление в единицу сигнала, соответствующего дискретному сигналу обрыва датчика уровня жидкости.

<u>Компонент TEISCaption</u> – отображение аналогового сигнала в зависимости от разных его состояний. Привязывается к сигналу.

<u>Компонент TVFCryptor</u> – резерв (не использектся).

<u>Компонент TEISLabel</u> – отображение текста в свойстве Caption.

<u>Компонент TEISArrow</u> –отображение указателя в виде объемной стрелки.

Основные свойства компонента TEISArrow:

- Direction – направление стрелки (EIS\_diDown, EIS\_diLeft, EIS\_diRight, EIS\_diUp).

- ArrayProcent –процент объемности стрелки (0-100).

<u>Компонент TEISSinglValve</u> – вертикальное, горизонтальное отображение крана. Имеет свойство ShowEllipse (стиль крана).

<u>Компонент TIESAgr</u> –отображает состояние агрегата. Свойство AgrState.

<u>Компонент TEISShape</u> – отображает различные фигуры. Свойство Shape.

<u>Компонент TEISText</u> – отображает набор сигналов и их значене. Свойство TextList.

<u>Компонент TEISVent</u> – рисунок вентилятора.

У каждого элемента на форме можно изменять свойства, включая и саму форму средствами окна инспектора элементов (компонентов). Чтобы в окне инспектора объектов появились свойства элемента, необходимо щелкнуть левой кнопкой манипулятора "мышь" по интересующему вас элементу. Также элементы можно создавать из палитры компонентов, для этого щелкните левой кнопкой манипулятора "мышь" по необходимому элементу в палитре (например, панели), а затем щелкните левой кнопкой

манипулятора "мышь" на то место на форме, где элемент должен быть расположен.

Схемы, созданные пользователем с использованием редактора схем, становятся доступны для использования в программе ПО АРМ и для отображения объектных данных в интерактивном режиме. Все операции с готовыми схемами далее осуществляются в окне настройки параметров программы.

#### 3.3.1.6 Заблокировать/разблокировать Windows

EIScada для предотвращения потери информации и своей более эффективной работы при запуске блокирует все неосновные процессы и задачи операционной системы Windows. Но, если возникает необходимость восстановить данные процессы и задачи, необходимо воспользоваться кнопкой панели сервисных функций "Заблокировать/разблокировать Windows" (см. рис. 4).

При этом после подтверждения, показанного на рис. 17, все процессы и задачи операционной системы будут заблокированы.

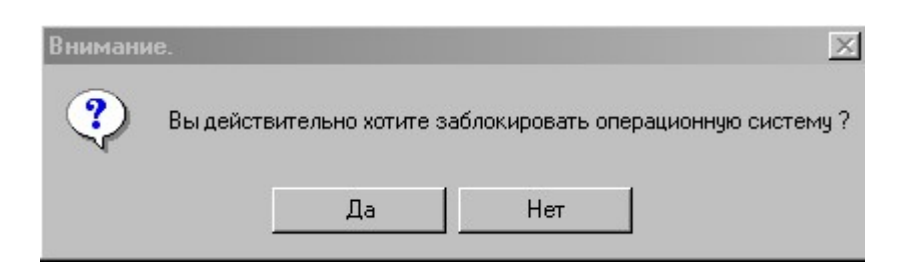

Рис. 17 Подтверждение блокировки Windows

Повторный щелчок по этой кнопке приведет к возобновлению работы процессов.

Данный пункт меню доступен только для пользователей с правами администратора.

## 3.3.1.7 Расширенные отчеты

Сервис предназначен для настройки и формирования в книге MS Excel отчетов по работе объектов. При нажатии на кнопку "Расширенные отчеты" (см. рис. 4) выводится диалоговое окно настройки параметров отчета (рис 18):

| Настройка расши   | ренных отчетов         | $\overline{\mathbf{X}}$               |
|-------------------|------------------------|---------------------------------------|
| y                 | Отчет                  |                                       |
|                   | 1                      | I I                                   |
| 100 100 2.222 100 | Объекты                | Параметры                             |
|                   |                        |                                       |
|                   |                        |                                       |
|                   |                        |                                       |
|                   | 🗖 Выделить все         |                                       |
|                   | Начальная дата и время | · · · · · · · · · · · · · · · · · · · |
|                   | 29.09.2005 💌 8:40:18 🛟 |                                       |
|                   | Задать текущее время   |                                       |
|                   | Шаг К-во шагов         | Выделить все                          |
|                   | 100 мсек 💌 1           | Показать выделенные                   |
|                   |                        | Создать отчет Отменить                |

Рис. 18 Форма настройки расширенных отчетов

Диалог позволяет выбрать следующие параметры отчета:

- 1) Отчет выбор вида отчета.
- 2) Объекты выбор объектов для включения в отчет.
- 3) Параметры выбрать аналоговые параметры для включения в отчет.
- 4) Задать начальную дату и время, от которых будет составлен отчет, а также временной шаг вывода показаний и количество шагов.

При нажатии кнопки "Создать отчет" произойдет запуск программы MS Excel с последующим сбором и копированием данных из программы в созданную книгу.

## <u>3.3.1.8 Настройка</u>

Для правильной работы EIScada необходимо ввести и настроить параметры дискретных сигналов, получаемые системой от ПЛК.

## 3.3.1.8.1 Настройка дискретных параметров

Экран настройки дискретных сигналов показан на рис. 19. Экран активизируется щелчком мыши по кнопке "Настройка" (см. рис. 4) и выбором закладки «Дискретные сигналы».

|                             | Пискрат |                            | 1.                           | TOR LR        |         |            |             |            |             |     |           |          |
|-----------------------------|---------|----------------------------|------------------------------|---------------|---------|------------|-------------|------------|-------------|-----|-----------|----------|
| х N-7<br>Пискретные сигналы | дискрет | пыс сиглалы                | Аналоговые параметры         | тэтг дол. мод | ули     |            | 1-          | 1          | 1           |     | 1 -       |          |
| Аналоговые параметры        | Адрес   |                            | Название                     | Маркировка    | Инверт. | І ИП СИГН. | Выкл. сигн. | Усл. сигн. | Усл. устав. | АЦП | Сохранять | UnChange |
| тап                         | Ux0580  | Автоматичес                | кое управление               | A9            |         | 3          | 2           |            |             |     | 1         |          |
| Лоп. модчли                 | 0x0581  | Управление                 | сДП                          | эдп           |         |            | 2           |            |             |     | 1         |          |
| TA-71                       | 0x0582  | Дистанционн                | юе управление                | дум           |         |            | 2           |            |             |     | 1         |          |
| Дискретные сигналы          | 0x0583  | Проверка кр                | анов                         | КПК           |         |            | 2           |            |             |     | 1         |          |
| Аналоговые параметры        | 0x0584  | Готов к пуск               | y                            | ΓΠΑ ΓΠ        |         |            | 2           |            |             |     | 1         |          |
| — ТЭП                       | 0x0585  | Пуск                       |                              | пуск          |         |            | 2           |            |             |     | 1         |          |
| Доп. модули                 | 0x0586  | Нормальный останов         |                              | но            |         |            | 2           |            |             |     | 1         |          |
| - TA-72                     | 0x0587  | Аварийный останов          |                              | AO            |         | 1          | 2           |            |             |     | 1         |          |
| — Дискретные сигналы        | 0x0588  | Режим работ                | гы "Кольцо"                  | К             |         |            | 2           |            |             |     | 1         |          |
| Аналоговые параметры        | 0x0589  | Режим работ                | гы 'Магистраль'              | м             |         | 8          | 2           |            |             |     | 1         |          |
| - тэп                       | 0x058A  | Режим работ                | гы Холодная прокрутка'       | ×П            |         |            | 2           |            | 3           |     | 1         |          |
| Доп. мадули                 | 0x058B  | Не выбран р                | ежим управления              | HPY           |         |            | 2           |            |             |     | 1         |          |
| TA-73                       | 0x058C  | Нет готовнос               | ти                           | ΓΠΑ ΗΓΠ       |         |            | 2           |            |             |     | 1         |          |
| — Дискретные сигналы        | 0x058D  | Режим КПК                  |                              | Р КЛК         |         |            | 2           |            |             |     | 1         |          |
| Аналоговые параметры        | 0x058E  | Режим ХП                   |                              | РХП           |         |            | 2           |            |             |     | 1         |          |
| — ТЭП                       | 0x058F  | Режим Коль                 | цо'                          | PK            |         |            | 2           |            |             |     | 1         |          |
| — Доп. модули               | 0x0590  | Режим 'Маги                | страљ'                       | PM            |         |            | 2           |            | 2           |     | 1         |          |
| TA-74                       | 0x0591  | Газ в отсеке               | HACHETATE 09                 | Eas H         |         |            |             |            |             |     | 1         |          |
| — Дискретные сигналы        | 0x0592  | Не выбран р                | ежим работы                  | HPP           |         | -          | 2           |            |             |     | 1         |          |
| — Аналоговые параметры      | 0x0552  | Температир                 | Managa a ME II < 15 °C       | TM ME 0/15    |         | -          | 2           | 10,59      |             |     | 7 1       |          |
| — тэп                       | 0.0500  | Texmonarupa                | а масла в мод < 15 °C        | TH MEL/15     |         | -          | 2           | ((0x50))   |             |     | F 1       |          |
| — Доп. мадули               | 0.0505  | remitepargpa               | амасла в мон кто с           | TM MDHC13     |         | <u>8</u>   | 2           |            |             |     | 5 1       |          |
| TA-75                       | 0x00350 |                            |                              |               |         |            |             |            |             |     |           |          |
| — Дискретные сигналы        | 0x0536  | EK1 DOLLUS                 | V                            | EK1 DOLLUOK   |         |            | 0           |            |             |     |           |          |
| Аналоговые параметры        | 0x0597  | 5K1 809 H3K<br>5K2 809 H3K |                              | 5KT BUS H3K   |         | -          | 2           |            | 2           |     |           |          |
| — тэп                       | 0x0598  |                            |                              | 5K2 BU9 H3K   |         |            | 2           |            |             |     |           |          |
| — Доп. мадули               | 0x0599  | СК открыт                  |                              | LKUK          |         | 6          | 2           |            | -           |     | 1         |          |
|                             | UxU59A  | АЛМ НЗК                    |                              | АЛМ НЗК       |         |            | 2           |            | 13          |     | 1         |          |
|                             | 0x059B  | Температура                | а воздуха в блоке БД < 10 °C | ТвБД<10П      |         |            | 2           | !(0x58);   | 2           | 1   | 4 1       |          |
|                             | 0x059C  | Температура                | а воздуха в БН < 10 °C       | Тв БН<10 П    |         |            | 2           |            | 2           | 4   | 1 1       |          |
|                             | 0x059D  | РЧВ не на м                | инимуме                      | РЧВ НГП       |         |            | 2           |            |             |     |           |          |
|                             | 0x059E  | Кран 5 не в р              | абочем положении             | КР5 НГП       |         |            | 2           |            |             |     | 1         |          |
|                             | 0x059F  | Кран 1 закры               | л                            | KP1 3K        |         | 1          | 2           |            | 8           |     | 1         |          |
|                             | 0x05A0  | Не закрыт кр               | ран 1                        | KP1 H3K       |         |            | 2           |            |             |     | 1         |          |
|                             | 0x05A1  | Кран 2 закры               | л                            | KP2 3K        |         | 8          | 2           |            |             |     | 1         |          |
|                             | 0x05A2  | Не закрыт к                | ран 2                        | KP2 H3K       |         | 1          | 2           |            |             |     | 1         |          |
|                             | 0x05A3  | Клан 4 закле               | л.                           | KP4.3K        |         |            | 2           |            |             |     | 1         |          |
|                             | 0x0564  | Не закрыт к                | пан 4                        | KP4 H 3K      |         |            | 2           |            |             |     | 1         |          |
|                             | 0x0545  | Кран Б закры               | ar .                         | KP6 3K        |         |            | 2           |            |             |     | 1         |          |
|                             | 0x0546  | He say our vi              | nau 6                        | KP6 H3K       |         |            | 2           |            |             |     | 1         |          |
|                             | 0.0547  | Ken 11                     | pan o                        | KP0 HJK       |         |            | 2           |            |             |     | 1         |          |
|                             | 0x0047  | Крантт закр                | JBII<br>11                   | KE11 UOK      |         | -          | 2           |            |             |     |           |          |
|                             | 0x03A8  | не закрыт кр               | рантт                        | KP11 HJK      |         | -          | 2           |            | -           |     |           |          |
|                             | UXUSAS  | Кран 12 закр               | ып                           | NP12 3K       |         |            | 2           |            | -           |     |           |          |
|                             | UxUSAA  | Не закрыт кр               | ран 12                       | KP12H3K       |         | -          | 2           |            | 2           |     | 1         |          |
|                             | 0x05AB  | Кран 9 откры               | μ.                           | KP9 OK        |         |            | 2           |            |             |     | 1         |          |
|                             | 0x05AC  | Не открыт кр               | ран 9                        | KP9 HOK       |         |            | 2           |            |             |     | 1         |          |
|                             | 0x05AD  | Кран 10 откр               | ып                           | KP10 OK       |         |            | 2           |            |             |     | 1         |          |
| 1                           | 0x05AE  | Не открыт кр               | ран 10                       | KP10 HOK      |         |            | 2           |            |             |     | 1         |          |
| OK                          | 0x05AF  | Клапан СК за               | акрыт                        | CK 3K         |         |            | 2           |            |             |     | 1         |          |
|                             | 0x05B0  | Не закрыт С                | K                            | CK H3K        |         |            | 2           |            |             |     | 1         |          |
| Отменить                    | 0x05B1  | Заслонка ЗС                | закрыта                      | 3C BC 3K      |         |            | 2           |            |             |     | 1         |          |
|                             | 0x05B2  | Не закрыта :               | заслонка ЗС                  | 3C BC H3K     |         | 1          | 2           |            |             |     | 1         |          |
| Применить                   | 0x05B3  | Маслонасос                 | ПНС включен                  | ПНС ВК        |         | 1          | 2           | 1          |             |     | 1         |          |
|                             | 0.0504  | U                          |                              |               |         | 1          | 2           | 1          |             |     | i i       |          |

Рис. 19 Настройка дискретных параметров

Характеристики дискретных сигналов следующие:

- полное наименование сигнала;
- краткое наименование сигнала (маркировка);

- инверсия сигнала (0 активная "логическая 1", 1 активный "логический 0");
- тип сигнала (0 аварийный, 1- предупредительный, 2 технологический);
- выключение сигнала (1 не используется в работе);
- условия сигнализации логическая формула, при которой срабатывает аварийная или предупредительная сигнализация;
- условия уставки для расчетных параметров (формируемых программой при достижении аналоговым параметром заданной уставки);
- АЦП привязка аналогового входного сигнала от ИП к дискретному сигналу (рис. 20);
- сохранять (1– сохранение изменения сигнала в архивной базе);
- Onchange для расчетных параметров.

| алоговые параметры |            |                                    |   |  |  |  |  |  |  |
|--------------------|------------|------------------------------------|---|--|--|--|--|--|--|
| АЦП                | Маркировка | Название                           | ~ |  |  |  |  |  |  |
| 0                  | ΝΗД        | Обороты ротора НД                  |   |  |  |  |  |  |  |
| 1                  | ΝΒД        | Обороты ротора ВД                  |   |  |  |  |  |  |  |
| 2                  | N CT       | Обороты ротора СТ                  |   |  |  |  |  |  |  |
| 3                  |            |                                    |   |  |  |  |  |  |  |
| 4                  | Ттг        | Температура топливного газа        |   |  |  |  |  |  |  |
| 5                  | Тм МБН     | Температура масла в МБН            |   |  |  |  |  |  |  |
| 6                  | Твз БМА    | Температура воздуха в БМА          |   |  |  |  |  |  |  |
| 7                  | Тм МБД     | Температура масла в МБД            |   |  |  |  |  |  |  |
| 8                  | Тм вх Д    | Температура масла на входе Д       |   |  |  |  |  |  |  |
| 9                  | Тм вых Д   | Температура масла на выходе Д      |   |  |  |  |  |  |  |
| 10                 | Тм вх ПОД  | Температура масла на входе в ПОД   |   |  |  |  |  |  |  |
| 11                 | Тм вых ЗОД | Температура масла на выходе из 30Д |   |  |  |  |  |  |  |
| 12                 | Тм вых ПОН | Температура масла на выходе ПОН    | ~ |  |  |  |  |  |  |

Рис. 20 Привязка дискретных параметров

Установка признаков сигналов осуществляется двойным щелчком мыши по соответствующему полю или вводом с клавиатуры

соответствующих данных. Каждый двойной клик устанавливает характеристику сигнала в "1". Следующий двойной клик по этому же полю отменяет характеристику сигнала.

Привязка переменной к дискретному сигналу осуществляется через справочник дискретных сигналов по двойному клику мыши.

## 3.3.1.8.2. Настройка аналоговых параметров

Аналоговые параметры настаиваются аналогично дискретным. Экран настройки аналоговых параметров показан на рис. 21. Экран активизируется щелчком мыши по кнопке "Настройка" (см. рис. 4) и выбором закладки "Аналоговые параметры".

|                            | дискрет | ные сигналь | <ol> <li>Autonoi op</li> </ol> | bic napanicipe | 1 1311      | доп. модули |               |             |           |           |           |           |            |             |          |      |
|----------------------------|---------|-------------|--------------------------------|----------------|-------------|-------------|---------------|-------------|-----------|-----------|-----------|-----------|------------|-------------|----------|------|
| кретные сигналы            | Aapec   | V max       |                                |                | A V min     | AVmax       | I∏ V min      |             | Гистер, 2 | Amin ago. | Amax ago. | Пmin адр. | Innax ago. | Адр. неисп. | Активный | Вост |
| логовые параметры          | 0       | 6000        | 0                              | 2325           |             |             |               |             |           | 1 0x1000  | 0x1001    | 0x1003    | 0x1004     | 0x0CFC      | 1        |      |
|                            | 1       | 8000        | 0                              | 1333           |             |             |               |             |           | 1 0x1008  | 0x1009    | 0x100B    | 0x1000     | 0x0CFD      | 1        |      |
| . модули                   | 2       | 6000        | 0                              | 3900           |             | 6000        |               |             |           | 1 0x1010  | 0x1011    | 0x1013    | 0x1014     | 0x0CFE      | 1        |      |
| 1                          | 3       |             |                                |                |             |             |               |             |           |           |           |           |            |             | 0        |      |
| цискретные сигналы         | 4       | 100.0       | 2000                           | 10000          |             |             | 20:0x05F;     |             |           | 1 0x1020  | 0x1021    | 0x1023    | 0x1024     | 0x0D00      | 1        |      |
| галоговые параметры<br>ГАП | 5       | 100.0       | 2000                           | 10000          |             |             | 15            |             |           | 1 0x1028  | 0x1029    | 0x102B    | 0x1020     | 0x0D01      | 1        |      |
| Поп молили                 | 6       | 100.0       | 2000                           | 10000          |             |             | 10            | 40          |           | 3 0x1030  | 0x1031    | 0x1033    | 0x1034     | 0x0D02      | 2 1      |      |
| 2                          | 7       | 100.0       | 2000                           | 10000          |             |             | 15            |             |           | 1 0x1038  | 0x1039    | 0x103B    | 0x1030     | 0x0D03      | 3 1      |      |
| _<br>Дискретные сигналы    | 8       | 150.0       | 2000                           | 10000          |             |             | 35:0x05F;     | 70          |           | 1 0x1040  | 0x1041    | 0x1043    | 0x1044     | 0x0D10      | ) 1      |      |
| налоговые параметры        | 9       | 150.0       | 2000                           | 10000          |             |             |               |             |           | 1 0x1048  | 0x1049    | 0x104B    | 0x104C     | 0x0D11      | 1        |      |
| эп                         | 10      | 150.0       | 2000                           | 10000          |             |             | 10            |             |           | 1 0x1050  | 0x1051    | 0x1053    | 0x1054     | 0x0D12      | 2 1      |      |
| 1оп. модули                | 11      | 150.0       | 2000                           | 10000          |             | 140         |               | 125         |           | 1 0x1058  | 0x1059    | 0x105B    | 0x1050     | 0x0D13      | 3 1      |      |
| 3                          | 12      | 100.0       | 2000                           | 10000          |             | 80          |               | 75          |           | 1 0x1060  | 0x1061    | 0x1063    | 0x1064     | 0x0CFC      | ) 1      |      |
| цискретные сигналы         | 13      | 100.0       | 2000                           | 10000          |             |             |               |             |           | 1 0x1068  | 0x1069    | 0x106B    | 0x1060     | 0x0CF1      | 1        |      |
| налоговые параметры        | 14      | 100.0       | 2000                           | 10000          |             |             | 10            | 40:10x589;6 |           | 3 0x1070  | 0x1071    | 0x1073    | 0x1074     | 0x0CF2      | 2 1      |      |
| эп                         | 15      | 150.0       | 2000                           | 10000          |             | 140         |               | 125         |           | 1 0x1078  | 0x1079    | 0x107B    | 0x1070     | 0x0CF3      | 3 1      |      |
| lon. модули                | 16      | 1000.0      | 2000                           | 10000          |             | 650         |               | 615:0x4BA;  |           | 1 0x1080  | 0x1081    | 0x1083    | 0x1084     | 0x0D0C      | 1        |      |
| 4                          | 17      | 100.0       | 2000                           | 10000          |             |             | 35:0x05F;     | 55          |           | 1 0x1088  | 0x1089    | 0x108B    | 0x1080     | 0x0D0D      | 1        |      |
| искретные сигналы          | 18      | 180.0       | 2000                           | 10000          |             |             |               |             |           | 1 0x1090  | 0x1091    | 0x1093    | 0x1094     | 0x0D0E      | 1        |      |
| налоговые параметры        | 19      | 100.0       | 2000                           | 10000          |             |             |               |             |           | 1 0x1098  | 0x1099    | 0x109B    | 0x1090     | 0x0D0F      | 1        |      |
| 311                        | 20      | 100.0       | 2000                           | 10000          |             | 80          |               | 75          |           | 1 0x10A0  | 0x10A1    | 0x10A3    | 0x10A4     | 0x0CF8      | 3 1      |      |
| цоп. модули<br>с           | 21      | 100.0       | 2000                           | 10000          |             | 80          |               | 50          |           | 1 0x10A8  | 0x10A9    | 0x10AB    | 0x10AC     | 0x0CF9      | 9 1      |      |
| Junum menunun mumum mu     | 22      | 180.0       | 2000                           | 10000          |             |             |               | 80          |           | 1 0x10B0  | 0x10B1    | 0x10B3    | 0x10B4     | 0x0CFA      | 1        |      |
| цискретные сигналы         | 23      | 180.0       | 2000                           | 10000          |             |             | -             | 120         |           | 1 0x10B8  | 0x10B9    | 0x10BB    | 0x10BC     | 0x0CFB      | 1        |      |
| алалагарыс параметры       | 24      | 100.0       | 2000                           | 10000          |             |             | 10            | 40          |           | 1 0x10C0  | 0x10C1    | 0x10C3    | 0x10C4     | 0x0CF4      | 1        |      |
| поп маллан                 | 25      | 100.0       | 2000                           | 10000          |             | 60          |               | 40          |           | 1 0x10C8  | 0x10C9    | 0x10CB    | 0x10CC     | 0x0CF5      | 5 1      |      |
|                            | 26      | 100.0       | 2000                           | 10000          |             | 60          | -             | 40          |           | 1 0x10D0  | 0×10D1    | 0x10D3    | 0x10D4     | 0x0CFF      | 5 1      |      |
|                            | 27      | 100.0       | 2000                           | 10000          |             | 60          |               | 40          |           | 1 0x10D8  | 0x10D9    | 0x10DB    | 0x10DC     | 0x0CF7      | 1        |      |
|                            | 28      | 300.0       | 2000                           | 10000          |             | 1.00        | 187           | 242         |           | 1 0x10E0  | 0x10F1    | 0x10E3    | 0x10E4     | 0x0D28      | 1        |      |
|                            | 29      | 400.0       | 2000                           | 10000          |             |             | 187           | 242         |           | 1 0x10E8  | 0x10E9    | 0x10EB    | 0x10EC     | 0x0D29      | 9 1      |      |
|                            | 30      | 400.0       | 2000                           | 10000          |             |             | 90            | 130         |           | 1 0×10E0  | 0x10E1    | 0x10E3    | 0x10E4     | 0x0D2A      | 1        |      |
|                            | 31      | 40.0        | 2000                           | 10000          | 23          |             | 25            | 30          |           | 1 0x10F8  | 0x10F9    | 0x10FB    | 0x10FC     | 0x0D2B      | 1        |      |
|                            | 32      | 6.000       | 2000                           | 10000          | 0.8·0×468   |             | 1.2·0x468     |             |           | 1 0×1100  | 0x1101    | 0x1103    | 0x1104     | 0x0D20      | 1 1      | _    |
|                            | 33      | 6.000       | 2000                           | 10000          | 2.3:0x469:  |             | 2.9:0x469:    |             |           | 1 0x1108  | 0x1109    | 0x110B    | 0x1100     | 0x0D21      | 1        |      |
|                            | 34      | 2.50        | 2000                           | 10000          | ,           |             | ,             | 1           |           | 3 0x1110  | 0x1111    | 0x1113    | 0x1114     | 0x0D22      | 2 1      |      |
|                            | 35      | 16,000      | 2000                           | 10000          | 1.1:0x469:  | 1           |               | 1.          |           | 1 0x1118  | 0x1119    | 0x111B    | 0x1110     | 0x0D23      | 1        |      |
|                            | 36      | 40.00       | 2000                           | 10000          | 18:0x464    |             | 20:0x464      |             |           | 1 0x1120  | 0x1121    | 0x1123    | 0x1124     | 0x0D24      | 1        | -    |
|                            | 37      | 16.00       | 2000                           | 10000          | retering in |             | Loton rolling | 10          |           | 1 0x1128  | 0x1129    | 0x112B    | 0x1120     | 0x0D25      | 1        | -    |
|                            | 38      |             |                                |                |             |             |               |             |           |           |           |           |            |             | 0        |      |
|                            | 39      |             |                                |                |             |             |               |             |           | 0         |           | 3         |            |             | 0        |      |
|                            | 40      | 100.0       | 2000                           | 10000          |             | 80          |               | 75          |           | 1 0v1140  | 0v1141    | 0v1143    | 0v1144     | 0v0D08      | 1        |      |
|                            | 41      | 100.0       | 2000                           | 10000          |             |             | 10            | 40          |           | 3 0x1148  | 0x1149    | 0x114B    | 0x1140     | 0x0D05      | 1 1      |      |
|                            | 42      |             |                                |                |             | -           |               |             |           |           |           |           |            |             | 0        | -    |
|                            | 43      |             |                                |                |             |             |               |             |           |           |           |           |            |             | 0        |      |
|                            | 40      | 4 000       | 2000                           | 10000          | 0.3:0x46C+  | 1           | 0.5:0x46C     |             |           | 1 0v1160  | 0v1161    | 0v1163    | 0v1164     | 0v0D14      | 1        |      |
|                            | 45      | 1.000       | 2000                           | 10000          | 0.0.0.1100, |             | 0.0.01100,    |             |           |           | GITTOT    | onriod    | owned      | 010011      | 0        |      |
|                            | 46      |             |                                |                |             |             |               |             |           |           |           |           |            |             | 0        |      |
| OK                         | 40      |             |                                |                |             |             |               |             |           |           |           | 2         |            |             | 0        |      |
| UK                         | 48      | 100.0       | 2000                           | 10000          |             | -           |               | -           |           | 1 0v1190  | 0v1191    | Dv1193    | 0v1194     | 0,0010      | 1        |      |
| Отменить                   | 40      | 160.0       | 2000                           | 10000          |             | -           |               | -           | -         | 1 0v1100  | 0v1101    | 0x1103    | 0v1104     | 0,0010      | 1        | -    |
|                            | 40      | 100.0       | 2000                           | , 10000        |             | +           |               |             |           | . 041100  | 041103    | UXIIOD    | UXITOL     | OXOD TD     | 0        |      |
| Применить                  | <br>    | 1.000       | 2000                           | 10000          | 1           | 0.0         | 0.5           | 0.7         |           | 0.1100    | 0.1100    | 0.1100    | 0.1190     | 0.0015      | 1        | -    |

Рис. 21 Настройка аналоговых параметров

Характеристики дискретных сигналов следующие:

- полное наименование сигнала;
- краткое наименование сигнала (маркировка);
- единица измерения;
- формат числа (целые, действительные числа, их точность, кол-во цифр после десятичной точки: спецификации формата соответствуют языку C++);
- дельта % отклонение измеряемой величины от номинала;
- V min минимальная величина измерения сигнала;
- V тах максимальная величина измерения сигнала;
- АЦП min минимальная величина измерения канала АЦП;
- АЦП тах максимальная величина измерения канала АЦП;
- A V min минимальная аварийная величина измерения сигнала;
- A V max максимальная аварийная величина измерения сигнала;
- П V min минимальная предупредительная величина измерения сигнала;
- П V max максимальная предупредительная величина измерения сигнала;
- Гистер.% отклонение в процентах величины сигнала от нормы (V min- V max);
- Атіп адр. минимальный аварийный адрес дискретного параметра, используемого для срабатывания данного аналогового сигнала (двойной клик мышкой по полю и выбор из справочника (рис. 22) дискретного параметра);
- Атах адр. максимальный аварийный адрес дискретного параметра, используемого для срабатывания данного аналогового сигнала (двойной клик мышкой по полю и выбор из справочника (рис. 22) дискретного параметра);
- Пmin адр. минимальный предупредительный адрес дискретного

параметра, используемого для срабатывания данного аналогового сигнала (двойной клик мышкой по полю и выбор из справочника (рис. 22) дискретного параметра);

- Птах адр. максимальный предупредительный адрес дискретного параметра, используемого для срабатывания данного аналогового сигнала (двойной клик мышкой по полю и выбор из справочника (рис. 22) дискретного параметра);
- Адр. неисп. неиспользуемые адреса сигналов;
- Активный 1- сигнал в работе, 0 сигнал в резерве;
- Вост. знач. восстановленное значение величины сигнала.

| Дискрет | гные па | раметры    |                     |       |
|---------|---------|------------|---------------------|-------|
|         | Адрес   | Маркировка | Название            | ^     |
| l       | 0x1000  | N НД LA    | Обороты ротора НД < |       |
| -1      | 0x1001  | N НД GA    | Обороты ротора НД > |       |
|         | 0x1002  | ΝΗД        | Обороты ротора НД . |       |
|         | 0x1003  | N НД LП    | Обороты ротора НД < |       |
| H       | 0x1004  | N НД GП    | Обороты ротора НД > |       |
|         | 0x1005  | ΝΗД        | Обороты ротора НД . |       |
| l       | 0x1006  |            |                     |       |
|         | 0x1007  |            |                     |       |
| IJ      | 0x1008  | N ВД LA    | Обороты ротора ВД < |       |
|         | 0x1009  | N ВД GA    | Обороты ротора ВД > |       |
|         | 0x100A  | N ВД       | Обороты ротора ВД . | a     |
| H       | 0x100B  | N ВД LП    | Обороты ротора ВД < |       |
|         | 0x100C  | N ВД GП    | Обороты ротора ВД > |       |
|         | 0x100D  | N ВД       | Обороты ротора ВД . |       |
| U       | 0x100E  |            |                     | ~     |
|         | UNITOOL |            | Выбрать Отм         | енить |

Рис. 22 Привязка аналоговых параметров

После ввода и проверки всех необходимых настроечных данных их необходимо зафиксировать кнопкой "Применить" на форме "Настройка" (см. рис. 21).

3.3.1.8.3 Привязка дискретных и аналоговых параметров к графическим примитивам мнемосхемы

Привязка дискретных и аналоговых параметров к графическим примитивам мнемосхемы осуществляется выбором параметра из справочника данных. Для этого необходимо осуществить двойной щелчок левой клавиши мыши по требуемому примитиву (крану, вентилятору, кнопке, датчику сигнализации, окошку просмотра аналогового сигнала и т.п.).

Пример привязки аналогового сигнала показан на рис. 23, дискретного сигнала – на рис. 24.

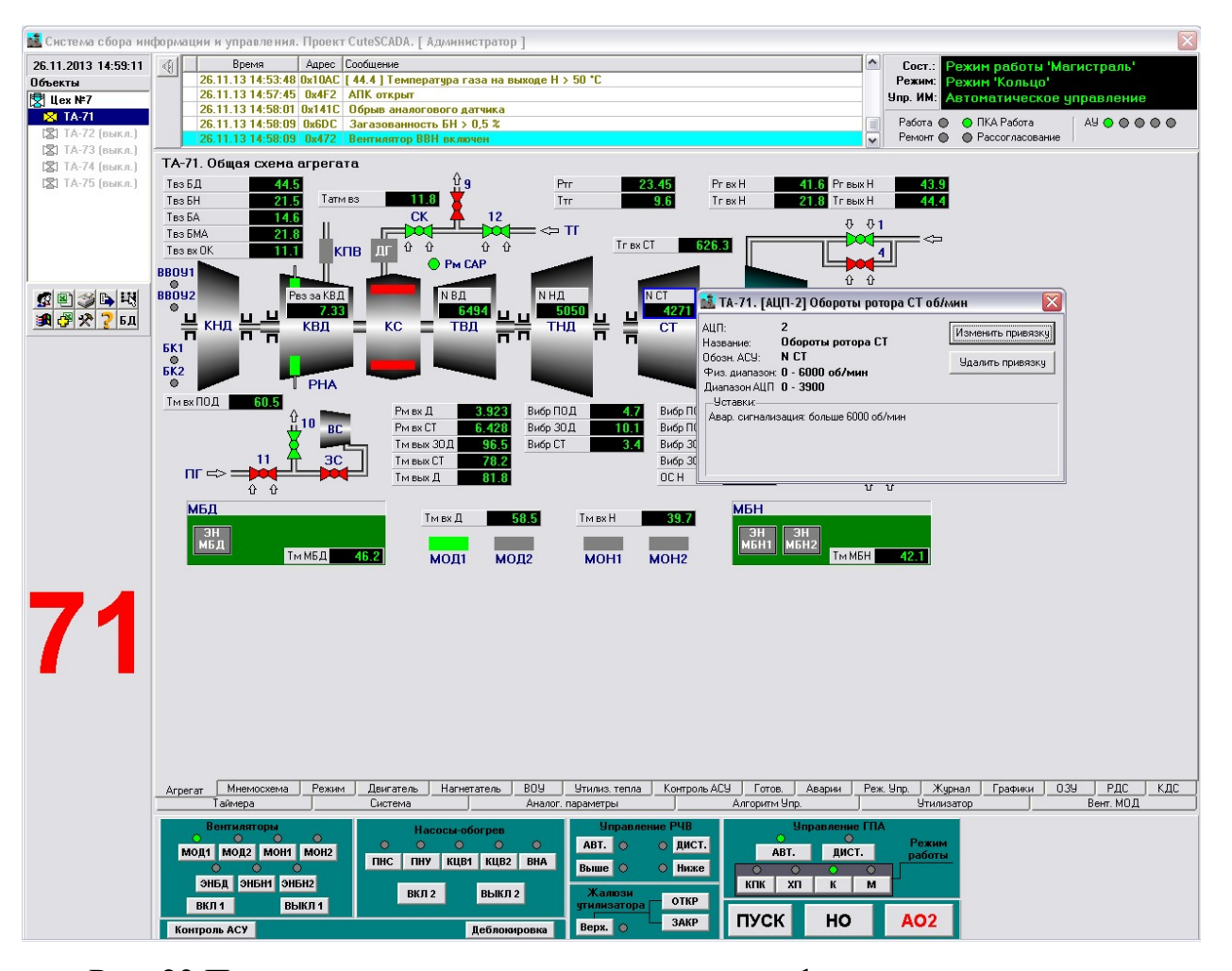

Рис. 23 Привязка аналоговых параметров к графическому примитиву

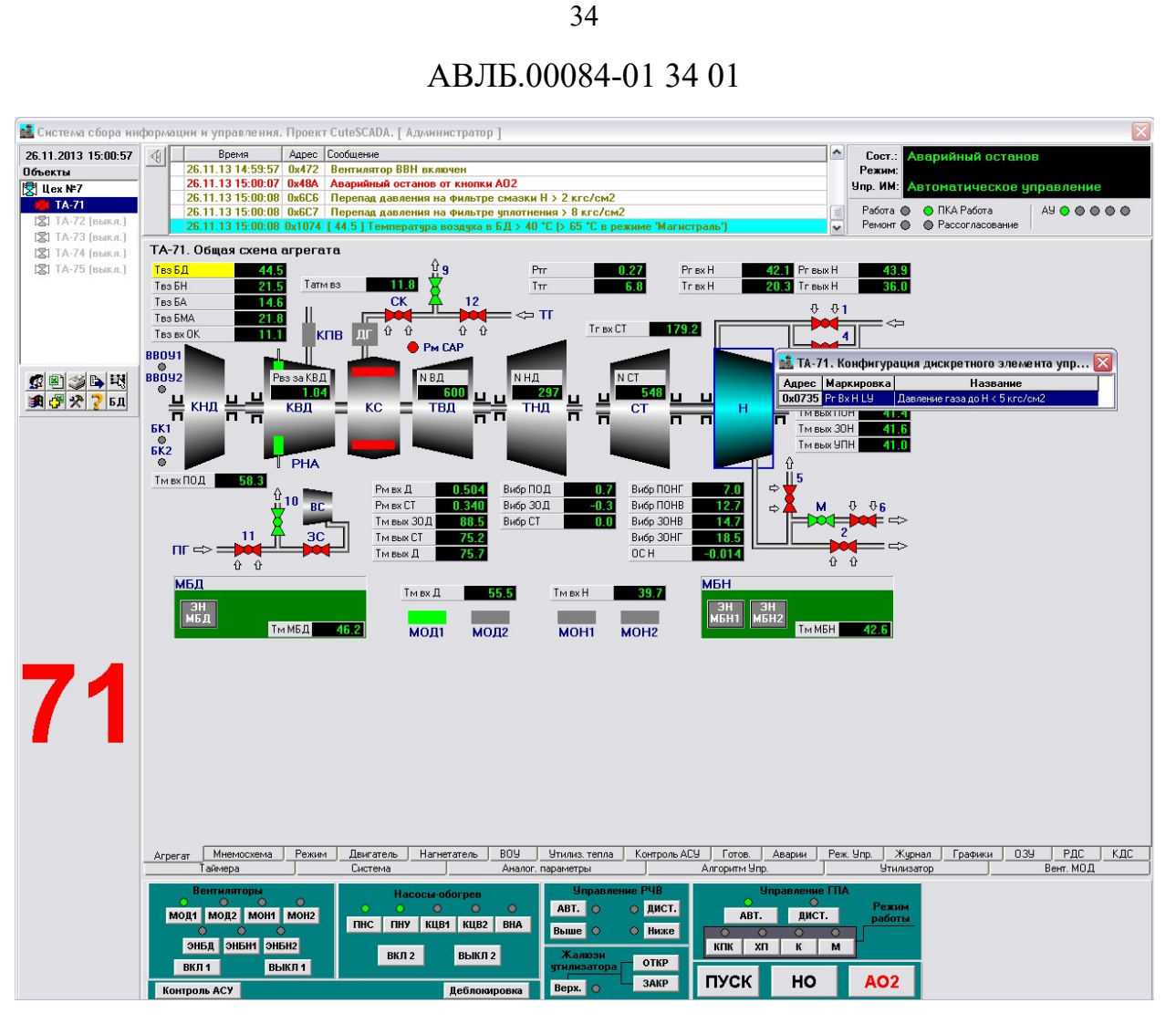

Рис.24 Привязка дискретных параметров к графическому примитиву

Так же данные диалоговые окна (см. рис. 23,24) можно вызвать, осуществив клик правой кнопкой мыши по элементу индикации, на котором изображён объект, затем выбираем в появившемся меню пункт «Конфигурация» (рис. 25).

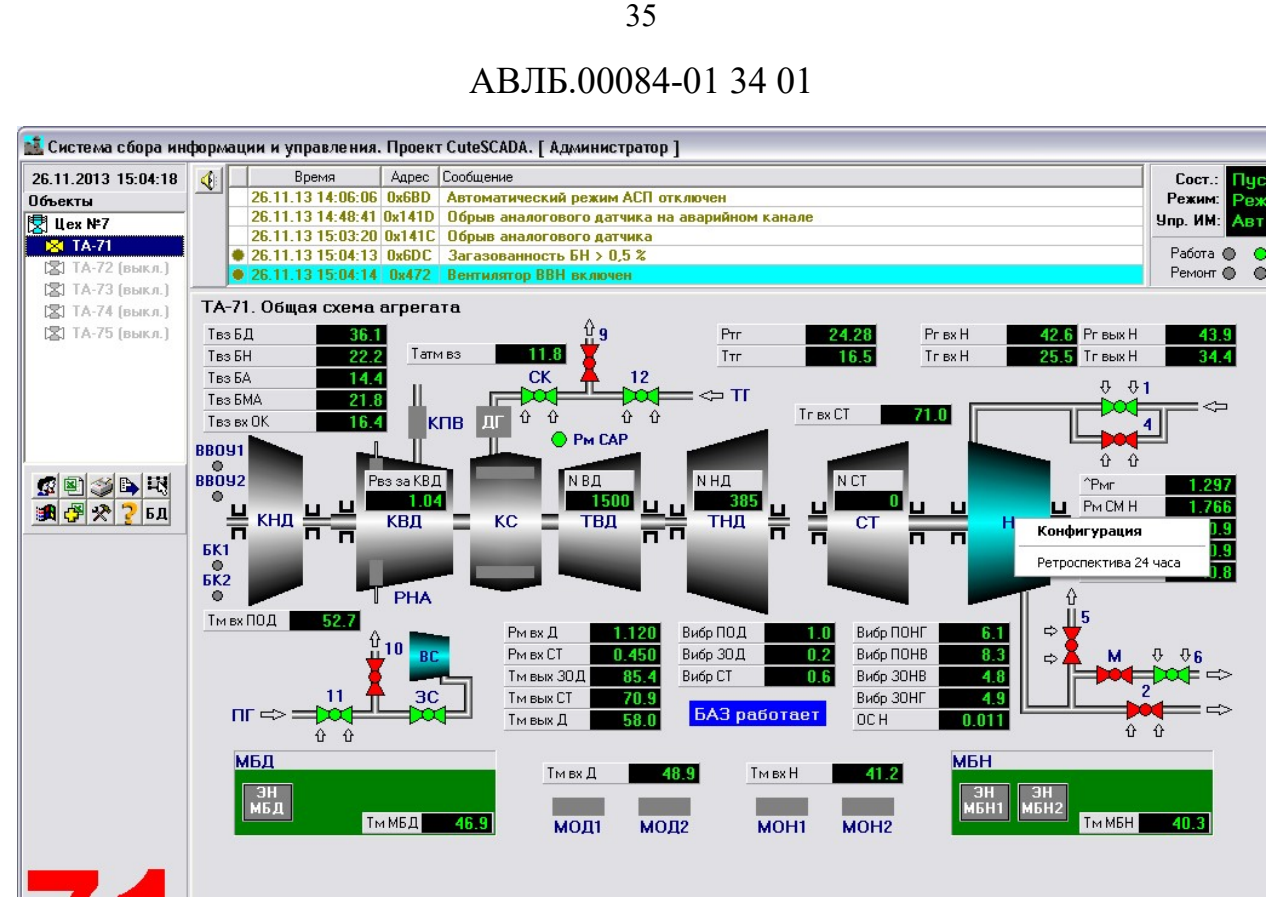

Рис. 25 Переход к диалоговому окну привязки сигналов

Для замены аналогового параметра щелкните по кнопке "Изменить привязку" (см. рис. 23) и после выдачи предупредительного сообщения (рис. 26), высветится справочник, показанный на рис. 27.

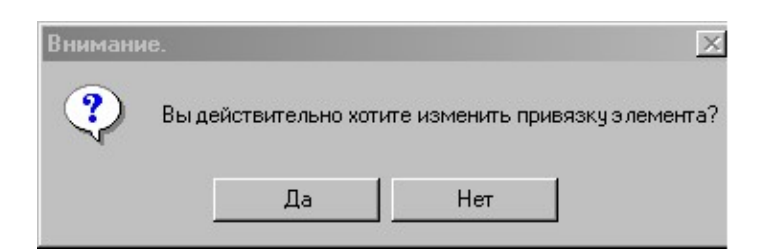

Рис. 26 Предупредительное сообщение изменения привязки

Выберите из справочника параметр для замены двойным кликом мышки после чего осуществится привязка сигнала к окошку данных. Перед привязкой будет выдано предупредительное сообщение (рис. 28).

| . Аналого | вые г | араметры     |                                                                                                    |     |
|-----------|-------|--------------|----------------------------------------------------------------------------------------------------|-----|
| *         | АЦП   | Маркировка   | Название                                                                                                    |     |
|           | 0     | ΝΗД          | Обороты ротора НД                                                                                                    | - G |
| NF7       | 1     | ΝΒД          | Обороты ротора ВД                                                                                                    |     |
| Silver .  | 2     | N CT         | Обороты ротора СТ                                                                                                    |     |
| 71        | 3     | and a second | 2 State of the second second sec |     |
|           | 4     | Ттг          | Температура топливного газа                                                                                                    |     |
| 72        | 5     | Тм МБН       | Температура масла в МБН                                                                                                    |     |
| Ť         | 6     | Твз БМА      | Температура воздуха в БМА                                                                                                    |     |
|           | 7     | Тм МБД       | Температура масла в МБД                                                                                                    |     |
| a<br>Le   | 8     | Тм вх Д      | Температура масла на входе Д                                                                                                    |     |
|           | 9     | Тм вых Д     | Температура масла на выходе Д                                                                                                    |     |
| 4         | 10    | Тм вх ПОД    | Температура масла на входе в ПОД                                                                                                    |     |
| <u> </u>  | 11    | Тм вых ЗОД   | Температура масла на выходе из ЗОД                                                                                                    |     |
| 5         | 12    | Тм вых ПОН   | Температура масла на выходе ПОН                                                                                                    | ~   |

Рис. 27 Справочник аналоговых параметров для привязки к графическому

## примитиву

| Вниман | ние.                                                            | $\overline{\mathbf{X}}$ |
|--------|-----------------------------------------------------------------|-------------------------|
| ?      | Сменить привязку (АЦП-2) 'Обороты ротора СТ' на (АЦП-2) 'Оборот | ы ротора СТ' ?          |
|        | Да Нет                                                          |                         |

Рис. 28 Предупредительное сообщение изменения сохранения привязки

Для удаления привязки щелкните мышкой по кнопке "Удалить привязку" (см. рис. 23). После предупреждения (рис. 29) и положительного ответа привязка сигнала к окошку с данными будет удалена.

| Вниман | ие.                  | X                              |
|--------|----------------------|--------------------------------|
| ?      | Вы действительно хот | ите удалить привязку элемента? |
|        | Да                   | Нет                            |

Рис. 29 Предупредительное сообщение удаления привязки
Для привязки дискретного сигнала необходимо осуществить двойной клик мышкой по окошку параметру в окне конфигурации сигналов (см. рис. 21) или нажатием правой клавиши мыши вызвать контекстное меню и выбрать пункт «Изменить сигнал» (рис. 30).

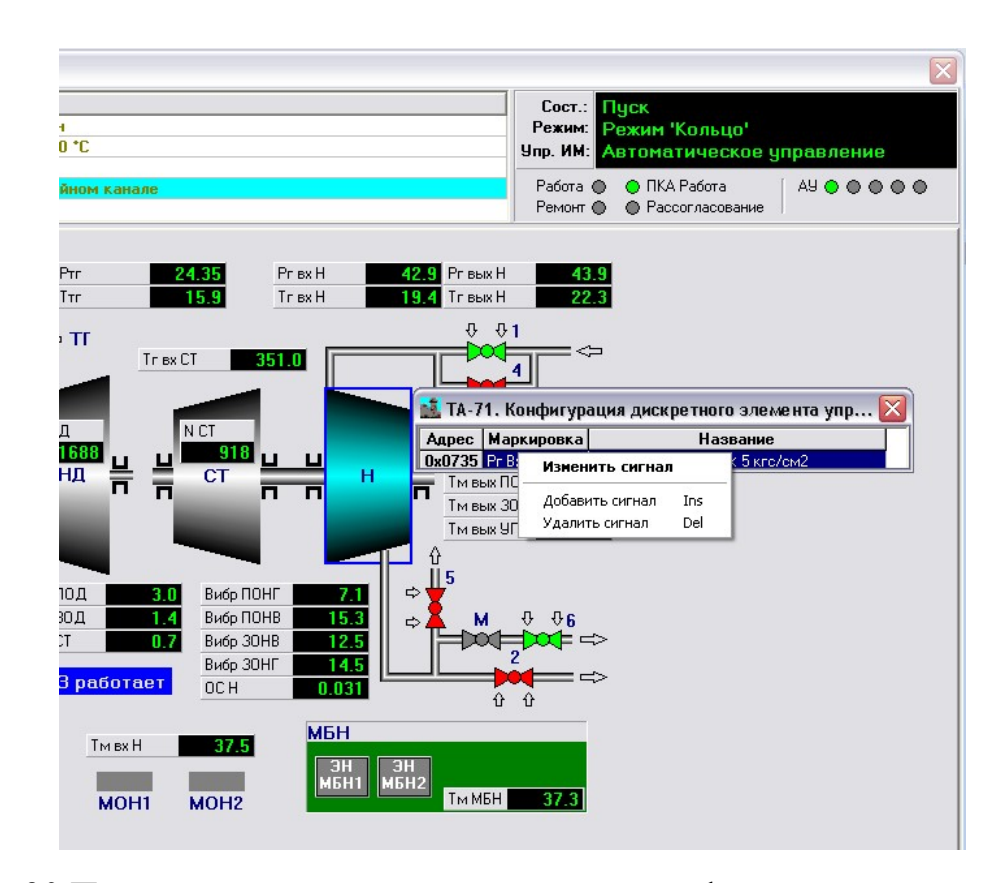

Рис.30 Привязка дискретных параметров к графическому примитиву: изменение сигнала

При этом после выдачи предупредительного сообщения (см. рис. 26) высветится справочник, показанный на рис. 31.

Далее выберите требуемый дискретный параметр для замены двойным кликом мышки и, после дополнительного предупредительного сообщения, осуществится привязка сигнала к графическому примитиву.

Нажатие правой клавиши мыши на выбранный дискретный параметр вызывает контекстное меню (см. рис. 30), которое также позволит добавить или удалить дискретный сигнал. Предварительно, для страховки от ошибок пользователя, высветится предупредительное сообщение.

| тные па | раметры      |                                                |  |
|---------|--------------|------------------------------------------------|--|
| Адрес   | Маркировка   | Название                                       |  |
| 0x0735  | Pr Bx H L9   | Давление газа до H < 5 кгс/см2                 |  |
| 0x0736  | Ртг GУ       | Давление топливного газа > 20 кгс/см2          |  |
| 0x0737  | ^Рмг LУ      | Перепад давления масло-газ H < 0,5 кгс/см2     |  |
| 0x0738  |              |                                                |  |
| 0x0739  | Твз БА GУ    | Температура воздуха в БА > 10 °C               |  |
| 0x073A  | Pr Bx H G9   | Давление газа до H > 35 кгс/см2                |  |
| 0x073B  | Тг Вх Ст G У | Температура газа на входе в СТ > +125 °C       |  |
| 0x073C  | Твд УТ ЦУ    | Снижение температуры воды на входе УТ < 130 °С |  |
| 0x073D  | Обр.датч УНС | Обрыв датчика УНС                              |  |
| 0x073E  | PAE PE3      | Работает резервный БП УНС                      |  |
| 0x073F  |              | Блокировка УНС                                 |  |
| 0x0740  | кн Авт.      | Кн. Автоматическое управление РЧВ              |  |
| 0x0741  | кн Дист.     | Кн. Дистанционное управление РЧВ               |  |
| 0x0742  | РЧВН К       | Кн РЧВ ниже                                    |  |
| 0x0743  | РЧВВ К       | Кн РЧВ выше                                    |  |

Рис. 31 Справочник дискретных параметров для привязки к графическому примитиву

# 3.3.1.9 О программе

Сервис предназначен для вывода информации о текущей версии программного продукта и контактов разработчиков. При нажатии на кнопку "О программе…" (см. рис. 4) откроется окно, показанное на рис. 32.

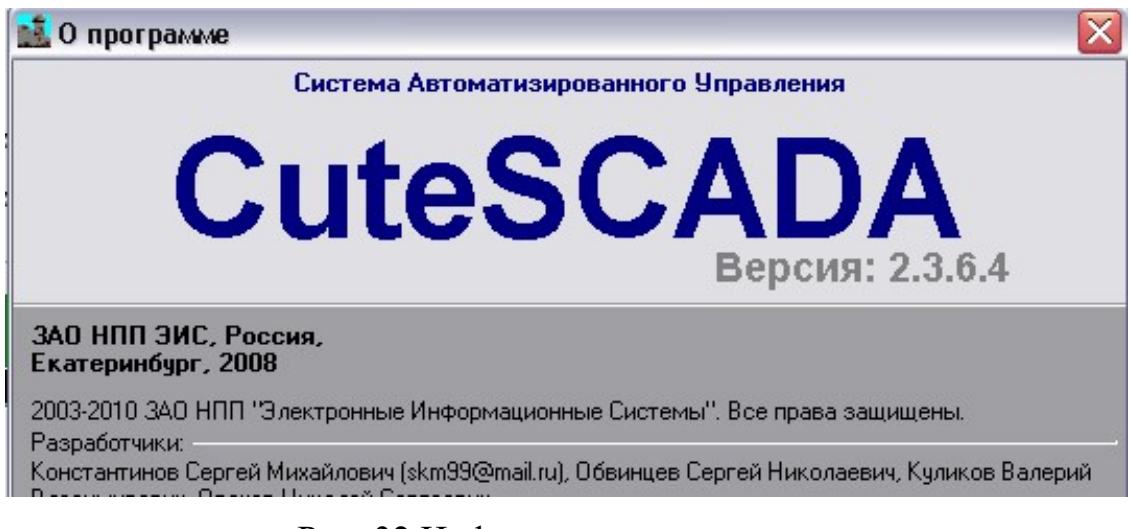

Рис. 32 Информация о программе

## 3.3.1.10 Просмотр базы данных

Сервис предназначен для просмотра базы данных событий технологического процесса. При нажатии на кнопку "Просмотр базы данных" (см. рис. 4) откроется окно, показанное на рис. 33.

| 🏘 Просмотр базы данных САУ ГПА  |                        |  |
|---------------------------------|------------------------|--|
| Файл                            |                        |  |
| Статистика<br>Изменение сигнала | Выберите нужный раздел |  |

Рис. 33 Основное окно модуля просмотра базы данных

В левой части окна (меньшей) расположено меню для выбора режима работы, в правой части (большей) будут располагаться данные выбранного режима работы.

## 3.3.1.10.1 Режим «Статистика»

Для запуска режима «Статистика» необходимо в списке в левой части формы выбрать пункт «Статистика». После этого в правой части формы появятся вкладки с информацией о выбранных сигналах (рис. 34).

| ил                              |          |           |                                              |                     |                                          |                   |
|---------------------------------|----------|-----------|----------------------------------------------|---------------------|------------------------------------------|-------------------|
| Статистика<br>Изменение сигнала |          |           | Статистика работы агрегатов за пер           | иод с 04.06.2008 10 | ):46 no 21.10.2010                       | 12:46             |
|                                 | Статисти | ка 🛛 Журн | нал   ВКЛ ППИ ГПА   ПС ППИ   АС ППИ          |                     |                                          |                   |
|                                 | Объект   | Адрес     | Название                                     | Маркировка          | Количество                               | Суммарное время   |
|                                 | TA-61    | 0x1418    | Подсистема представления информации в работе | Вкл ППИ ГПА         | 1626                                     | 66 ч. 52 м. 39 с. |
|                                 | TA-61    | 0x1419    | Обобщенный пред. сигнал (ППИ)                | псппи               | 0                                        |                   |
|                                 | TA-61    | 0x141A    | Обобщенный авар. сигнал (ППИ)                | АС ППИ              | 0                                        |                   |
|                                 |          |           |                                              |                     | 1. 1. 1. 1. 1. 1. 1. 1. 1. 1. 1. 1. 1. 1 |                   |
|                                 |          |           |                                              |                     |                                          |                   |
|                                 |          |           |                                              |                     |                                          |                   |

Рис. 34 Форма режима «Статистика», вкладка «Статистика»

На вкладке «Статистика» (см. рис. 34) отображается общая информация о выбранных сигналах: обозначение агрегата, адрес сигнала, его название и маркировка, количество появлений этого сигнала в заданный период времени и суммарное время сигнала.

На вкладке «Журнал» (рис. 35) отображается подробная информация о выбранных сигналах: обозначение агрегата, адрес сигнала, его название, маркировка, время появления сигнала и продолжительность. Все данные отсортированы по дате и времени появления сигнала.

| просмотр оазы д          | анных слу | THA     |                                              |                    |                    |                   |   |
|--------------------------|-----------|---------|----------------------------------------------|--------------------|--------------------|-------------------|---|
| іл                       |           |         |                                              |                    |                    |                   |   |
| истика<br>енение сигнала |           |         | Статистика работы агрегатов за пер           | иод с 04.06.2008 1 | 0:46 no 21.10.2010 | 12:46             |   |
|                          | Статисти  | ка Журн | ал   Вкл ППИ ГПА   ПС ППИ   АС ППИ           |                    |                    |                   |   |
|                          | Объект    | Адрес   | Название                                     | Маркировка         | Время              | Продолжительность |   |
|                          | TA-61     | 0x1418  | Подсистема представления информации в работе | Вкл ППИ ГПА        | 04.06.09 10.46.04  | 02 м. 05 с.       | Γ |
|                          | TA-61     | 0x1418  | Подсистема представления информации в работе | Вкл ППИ ГПА        | 04.06.09 10.57.36  | 24 c.             |   |
|                          | TA-61     | 0x1418  | Подсистема представления информации в работе | Вкл ППИ ГПА        | 04.06.09 11.15.44  | 02 ч. 23 м. 53 с. |   |
|                          | TA-61     | 0x1418  | Подсистема представления информации в работе | Вкл ППИ ГПА        | 04.06.09 16.20.20  | 20 c.             |   |
|                          | TA-61     | 0x1418  | Подсистема представления информации в работе | Вкл ППИ ГПА        | 04.06.09 17.09.34  | 45 c.             |   |
|                          | TA-61     | 0x1418  | Подсистема представления информации в работе | Вкл ППИ ГПА        | 04.06.09 17.11.14  | 28 м. 54 с.       |   |
|                          | TA-61     | 0x1418  | Подсистема представления информации в работе | Вкл ППИ ГПА        | 04.06.09 17.40.27  | 17 c.             |   |
|                          | TA-61     | 0x1418  | Подсистема представления информации в работе | Вкл ППИ ГПА        | 04.06.09 17.54.43  | 08 c.             |   |
|                          | TA-61     | 0x1418  | Подсистема представления информации в работе | Вкл ППИ ГПА        | 04.06.09 19.21.59  | 16 c.             |   |

Рис. 35 Форма режима «Статистика», вкладка «Жкрнал»

На остальных вкладках (рис. 36) отображается подробная информация о каждом из выбранных сигналов.

| Статистика<br>зменение сигнала Статистика работы агрегатов за период с 04.06.2008 10:46 по 21.10.2010 12:46   Статистика Журнал Вкл ППИ ГПА ПС ППИ АС ППИ   Объект Адрес Название Маркировка Время Продолжи   ТА-61 0x1418 Подсистема представления информации в работе Вкл ППИ ГПА 04.06.09 10.45.04 02 м.   ТА-61 0x1418 Подсистема представления информации в работе Вкл ППИ ГПА 04.06.09 10.57.36 24   ТА-61 0x1418 Подсистема представления информации в работе Вкл ППИ ГПА 04.06.09 11.15.44 02 ч. 23   ТА-61 0x1418 Подсистема представления информации в работе Вкл ППИ ГПА 04.06.09 17.09.34 425   ТА-61 0x1418 Подсистема представления информации в работе Вкл ППИ ГПА 04.06.09 17.09.34 435   ТА-61 0x1418 Подсистема представления информации в работе Вкл ППИ ГПА 04.06.09 17.09.34 435   ТА-61 0x1418 Подсистема представления информации в работе Вкл ППИ ГПА 04.06.09 17.11.14 28 м.   ТА-61 0x1418 П                                | -        |
|----------------------------------------------------------------------------------------------------|----------|
| Статистика Журнал Вкл ППИ ПА ПС ППИ АС ППИ АС ППИ   Объект Адрес Название Маркировка Время Продолжи   ТА-61 0x1418 Подсистема представления информации в работе Вкл ППИ ГПА 04.06.09 10.46.04 02 м.   ТА-61 0x1418 Подсистема представления информации в работе Вкл ППИ ГПА 04.06.09 10.57.36 24   ТА-61 0x1418 Подсистема представления информации в работе Вкл ППИ ГПА 04.06.09 11.15.44 02 ч. 23   ТА-61 0x1418 Подсистема представления информации в работе Вкл ППИ ГПА 04.06.09 11.15.44 02 ч. 23   ТА-61 0x1418 Подсистема представления информации в работе Вкл ППИ ГПА 04.06.09 17.09.34 455   ТА-61 0x1418 Подсистема представления информации в работе Вкл ППИ ГПА 04.06.09 17.10.34 455   ТА-61 0x1418 Подсистема представления информации в работе Вкл ППИ ГПА 04.06.09 17.11.4 28 м.   ТА-61 0x1418 Подсистема представления информации в работе Вкл ППИ ГПА 04.06.09 17.140.27 17 <th>-</th>                                            | -        |
| Объект Адрес Название Маркировка Время Продолжи   TA-61 0x1418 Подсистема представления информации в работе Вкл ППИ ГПА 04.06.09 10.46.04 02 м.   TA-61 0x1418 Подсистема представления информации в работе Вкл ППИ ГПА 04.06.09 10.46.04 02 м.   TA-61 0x1418 Подсистема представления информации в работе Вкл ППИ ГПА 04.06.09 10.57.36 24   TA-61 0x1418 Подсистема представления информации в работе Вкл ППИ ГПА 04.06.09 11.15.44 02 ч. 23   TA-61 0x1418 Подсистема представления информации в работе Вкл ППИ ГПА 04.06.09 11.15.44 02 ч. 23   TA-61 0x1418 Подсистема представления информации в работе Вкл ППИ ГПА 04.06.09 17.09.34 425   TA-61 0x1418 Подсистема представления информации в работе Вкл ППИ ГПА 04.06.09 17.09.34 435   TA-61 0x1418 Подсистема представления информации в работе Вкл ППИ ГПА 04.06.09 17.10.27 455   TA-61 0x1418 Подсистема представления информации в работе Вкл ППИ ГПА <t< th=""><th>AL HOCTL</th></t<> | AL HOCTL |
| TA-61 0x1418 Подсистема представления информации в работе Вкл ППИ ГПА 04.06.09 10.46.04 02 м.   TA-61 0x1418 Подсистема представления информации в работе Вкл ППИ ГПА 04.06.09 10.57.36 24   TA-61 0x1418 Подсистема представления информации в работе Вкл ППИ ГПА 04.06.09 10.57.36 24   TA-61 0x1418 Подсистема представления информации в работе Вкл ППИ ГПА 04.06.09 11.15.44 02 ч. 23   TA-61 0x1418 Подсистема представления информации в работе Вкл ППИ ГПА 04.06.09 11.24 02 ч. 23   TA-61 0x1418 Подсистема представления информации в работе Вкл ППИ ГПА 04.06.09 17.09.34 455   TA-61 0x1418 Подсистема представления информации в работе Вкл ППИ ГПА 04.06.09 17.09.34 455   TA-61 0x1418 Подсистема представления информации в работе Вкл ППИ ГПА 04.06.09 17.11.14 28 м.   TA-61 0x1418 Подсистема представления информации в работе Вкл ППИ ГПА 04.06.09 17.140.27 17                                                                  | JDHOCID  |
| TA-61 0x1418 Подсистема представления информации в работе Вкл ППИ ГПА 04.06.09 10.57.36 24   TA-61 0x1418 Подсистема представления информации в работе Вкл ППИ ГПА 04.06.09 11.15.44 02.4.23   TA-61 0x1418 Подсистема представления информации в работе Вкл ППИ ГПА 04.06.09 11.15.44 02.4.23   TA-61 0x1418 Подсистема представления информации в работе Вкл ППИ ГПА 04.06.09 16.20.20 20   TA-61 0x1418 Подсистема представления информации в работе Вкл ППИ ГПА 04.06.09 17.09.34 455   TA-61 0x1418 Подсистема представления информации в работе Вкл ППИ ГПА 04.06.09 17.09.34 455   TA-61 0x1418 Подсистема представления информации в работе Вкл ППИ ГПА 04.06.09 17.11.14 28 м.   TA-61 0x1418 Подсистема представления информации в работе Вкл ППИ ГПА 04.06.09 17.14.027 17                                                                                                    | ic.      |
| TA-61 0x1418 Подсистема представления информации в работе Вкл ППИ ГПА 04.06.09 11.15.44 02 ч. 23   TA-61 0x1418 Подсистема представления информации в работе Вкл ППИ ГПА 04.06.09 11.15.44 02 ч. 23   TA-61 0x1418 Подсистема представления информации в работе Вкл ППИ ГПА 04.06.09 15.20.20 20   TA-61 0x1418 Подсистема представления информации в работе Вкл ППИ ГПА 04.06.09 17.09.34 45   TA-61 0x1418 Подсистема представления информации в работе Вкл ППИ ГПА 04.06.09 17.10.34 45   TA-61 0x1418 Подсистема представления информации в работе Вкл ППИ ГПА 04.06.09 17.11.14 28 м.   TA-61 0x1418 Подсистема представления информации в работе Вкл ППИ ГПА 04.06.09 17.40.27 17                                                                                                    |          |
| TA-61 0x1418 Подсистема представления информации в работе Вкл ППИ ГПА 04.06.09 16.20.20 20   TA-61 0x1418 Подсистема представления информации в работе Вкл ППИ ГПА 04.06.09 17.09.34 45   TA-61 0x1418 Подсистема представления информации в работе Вкл ППИ ГПА 04.06.09 17.09.34 45   TA-61 0x1418 Подсистема представления информации в работе Вкл ППИ ГПА 04.06.09 17.11.14 28 м.   TA-61 0x1418 Подсистема представления информации в работе Вкл ППИ ГПА 04.06.09 17.40.27 17                                                                                                    | 53 c.    |
| TA-61 0x1418 Подсистема представления информации в работе Вкл ППИ ГПА 04.06.09 17.09.34 45   TA-61 0x1418 Подсистема представления информации в работе Вкл ППИ ГПА 04.06.09 17.11.14 28 м.   TA-61 0x1418 Подсистема представления информации в работе Вкл ППИ ГПА 04.06.09 17.11.14 28 м.   TA-61 0x1418 Подсистема представления информации в работе Вкл ППИ ГПА 04.06.09 17.40.27 17                                                                                                    |          |
| ТА-61 0x1418 Подсистема представления информации в работе Вкл ППИ ГПА 04.06.09 17.11.14 28 м.   ТА-61 0x1418 Подсистема представления информации в работе Вкл ППИ ГПА 04.06.09 17.40.27 17                                                                                                    |          |
| TA-61 0x1418 Подсистема представления информации в работе Вкл ППИ ГПА 04.06.09 17.40.27 17                                                                                                    | . C.     |
|                                                                                                    |          |
| ТА-61 0x1418 Подсистема представления информации в работе Вкл ППИ ГПА 04.06.09 17.54.43 08                                                                                                    |          |
| ТА-61 0х1418 Подсистема представления информации в работе Вкл ППИ ГПА 04.06.09 19.21.59 16                                                                                                    |          |

Рис. 36 Форма режима «Статистика», вкладки сигналов

# 3.3.1.10.2 Режим «Изменение сигнала»

Для запуска режима «Изменение сигнала» необходимо в списке в левой части формы выбрать пункт «Изменение сигнала» (см. рис. 33). После этого в правой части формы появятся таблица с информацией об изменении выбранных сигналов (рис. 37).

| Тросмотр базы д            | анных САУ ГПА |        |                   |                                                 |                       |           |
|----------------------------|---------------|--------|-------------------|-------------------------------------------------|-----------------------|-----------|
| і́л                        |               |        |                   |                                                 |                       |           |
| гистика<br>іенение сигнала |               |        | Статистика        | изменения сигналов за период с 04.06.2009 10:40 | б по 21.10.2010 12:46 |           |
|                            | Объект        | Адрес  | Время             | Название                                        | Маркировка            | Состояние |
|                            | TA-61         | 0x1418 | 04.06.09 10.46.04 | Подсистема представления информации в работе    | Вкл ППИ ГПА           | 1         |
|                            | TA-61         | 0x1418 | 04.06.09 10.48.10 | Подсистема представления информации в работе    | Вкл ППИ ГПА           | 0         |
|                            | TA-61         | 0x1418 | 04.06.09 10.57.36 | Подсистема представления информации в работе    | Вкл ППИ ГПА           | 1         |
|                            | TA-61         | 0x1418 | 04.06.09 10.58.01 | Подсистема представления информации в работе    | Вкл ППИ ГПА           | 0         |
|                            | TA-61         | 0x1418 | 04.06.09 11.15.44 | Подсистема представления информации в работе    | Вкл ППИ ГПА           | 1         |
|                            | TA-61         | 0x1418 | 04.06.09 13.39.38 | Подсистема представления информации в работе    | Вкл ППИ ГПА           | 0         |
|                            | TA-61         | 0x1418 | 04.06.09 16.20.20 | Подсистема представления информации в работе    | Вкл ППИ ГПА           | 1         |
|                            | TA-61         | 0x1418 | 04.06.09 16.20.40 | Подсистема представления информации в работе    | Вкл ППИ ГПА           | 0         |
|                            | TA-61         | 0x1418 | 04.06.09 17.09.34 | Подсистема представления информации в работе    | Вкл ППИ ГПА           | 1         |

Рис. 37 Форма режима «Изменение сигналов»

В таблице представлена следующая информация: обозначение агрегата, адрес сигнала, дата и время смены состояния сигнала, название, маркировка и состояние сигнала.

## 3.3.1.10.3 настройка параметров просмотра базы данных

Для настройки параметров выборки сигналов (агрегат, список сигналов и период, за который необходимо получить данные) нужно выбрать в меню «Файл» пункт «Настройка». После этого появится форма «Выбор сигналов и времени» (рис. 38).

В верхней части формы выбирается начальное и конечное дата и время расчетного периода. В средней части формы находится таблица со списком сигналов, по которым нужно выбрать нужную информацию. В нижней части формы находятся кнопки для управления списком сигналов. Для выбора всех активных сигналов необходимо поставить галочку «Все активные сигналы» и выбрать нужный агрегат (или все агрегаты) в раскрывающемся списке

справа, при этом список сигналов и кнопки управления списком будут заблокированы.

| 🏢 Выбор с   | игналов       | и времени            | 12      |      |         |  |
|-------------|---------------|----------------------|---------|------|---------|--|
| Начальное и | время         | 4 июня               | 2009 r. | •    | 10:46 ≑ |  |
| Конечное вр | ремя          | 22 октября 2010 г. 💌 |         |      | 13:13 🛨 |  |
| Все активн  | ые сигна      | лы 🥅                 | Bce     |      | *       |  |
| Объект А    | дрес          | Маркиро              | овка    | Назе | ание    |  |
|             |               |                      |         |      |         |  |
|             |               |                      |         |      |         |  |
|             |               |                      |         |      |         |  |
|             |               |                      |         |      |         |  |
|             | <b>~</b>   [] |                      |         |      | 0       |  |
| Egg2 Land   | ~             |                      | 0       | K I  | отмена  |  |

Рис. 38 Форма настройки параметров просмотра базы данных

Для обновления данных необходимо выбрать в меню «Файл» пункт «Обновить данные» (или нажать F5 на клавиатуре).

<u>Для добавления сигнала</u> в список нужно нажать кнопку с изображением символа «+» (плюс), после этого появится форма выбора имеющихся сигналов по агрегатам (рис. 39).

|         | Адрес  | Маркировка | Название | 1 |
|---------|--------|------------|----------|---|
| Цех №16 | 0x0000 |            |          |   |
|         | 0x0001 | НУ         |          |   |
| TA-61   | 0x0002 | ГП1-1      |          |   |
|         | 0x0003 | П109       |          |   |
| TA-62   | 0x0004 | П110       |          |   |
| 14-02   | 0x0005 | П111       |          |   |
|         | 0x0006 | П112       |          |   |
| TA-63   | 0x0007 | П52        |          |   |
|         | 0x0008 | П61        |          |   |
| TA-64   | 0x0009 | ×п         |          |   |
|         | 0x000A | PK1        |          |   |
| TACE    | 0x000B | PM1        |          |   |
| TA-00   | 0x000C | A9         |          |   |
|         | 0x000D | дум        |          |   |
|         | 0x000E | ду         |          | 1 |

Рис. 39 Форма выбора сигналов по агрегатам

В левой части формы находится список имеющихся агрегатов, в правой – список дискретных сигналов (адрес, маркировка и название) выбранного агрегата.

Для выбора сигнала необходимо в левой части выбрать нужный агрегат, затем в правой части выбрать нужный сигнал и нажать кнопку «Выбрать». Для отмены выбора необходимо нажать кнопку «Отменить» (см. рис. 39).

<u>Для удаления сигнала</u> из списка необходимо выбрать его в таблице и нажать кнопку с изображением символа «-» (минус).

Для сохранения списка сигналов, начального и конечного времени необходимо нажать кнопку с изображением дискеты, в появившемся диалоге ввести имя сохраняемого файла и нажать «Сохранить».

<u>Для загрузки сохраненного ранее списка сигналов</u> необходимо нажать кнопку с изображением открытой папки, в появившемся диалоге выбрать требуемый файл и нажать кнопку «Открыть».

# 3.3.1.10.4 Печать отчетов

Для печати выбранных данных необходимо выбрать в меню «Файл» пункт «Печать».

## 3.3.2 Функции агрегатного уровня

При переключении в окне навигации (см. рис. 3) на любой из агрегатов в основной части формы появятся новые окна, соответствующие агрегатному уровню системы (рис. 40).

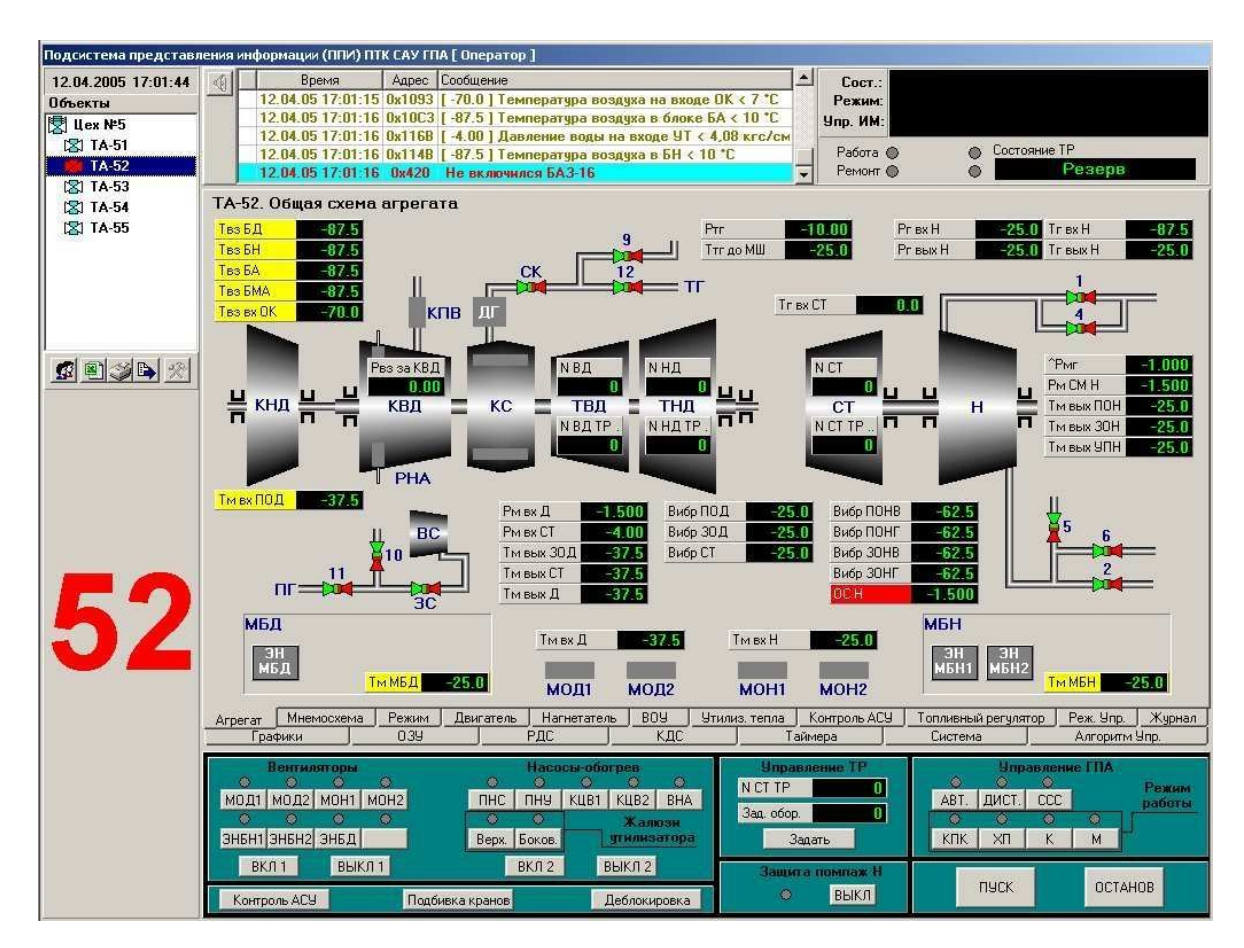

Рис. 40 Общий вид главной формы на агрегатном уровне

На форме агрегатного уровня можно выделить следующие функциональные области:

- 1) Панель схем набор закладок, представляющий все возможные схемы для контроля работы выбранного объекта (рис. 41).
- Панель управления набор кнопок для формирования управляющих сигналов (рис. 42).
- Панель сообщений окно для отображения последних сообщений, пришедших с объекта (рис. 43).

 Панель состояния – окно для отображения состояния объекта, режима управления, состояний исполнительных механизмов (рис. 44).

Для переключения между объектами необходимо выбрать мышкой или клавиатурой нужный объект в окне навигации (см. рис. 3). Номер выбранного объекта будет индицироваться в поле под листом.

Цвет и поведение пиктограмм в листе объектов характеризуют состояние агрегатов:

- 1) Серая иконка объект не подключен.
- 2) Лазурная иконка объект функционирует нормально.
- 3) Желтая иконка с объекта приходят предупреждающие сообщения.
- Мигающая красная иконка с объекта пришло сообщение об ошибке. Одновременно с этим происходит звуковое оповещение.

### <u>3.3.2.1. Панель схем</u>

Переключение между схемами, относящимися к выбранному объекту, осуществляется выбором нужной закладки (см. рис. 41).

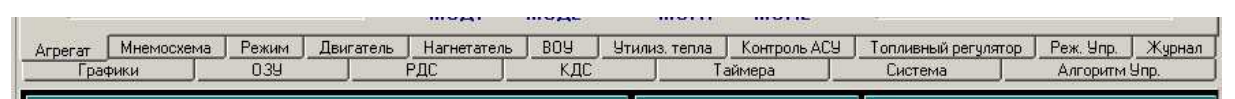

Рис. 41 Панель схем

В зависимости от типа объекта доступны различные схемы.

Для объекта «Цех» определены схемы:

- Агрегатные параметры схема содержит упрощенные мнемосхемы всех агрегатов и набор наиболее часто используемых параметров по каждому из них.
- Основные агрегатные параметры в данном примере 3 параметра по каждому агрегату: обороты турбины, перепад давления масло-газ и температура газа перед турбиной.

Для объекта «Агрегат» определены схемы:

- 1) Агрегат основная, наиболее полная мнемосхема агрегата.
- Мнемосхема упрощенная мнемосхема, только нагнетатель и основные краны и параметры.
- 3) Режим группа параметров «Режим».
- 4) Двигатель группа параметров двигателя.
- 5) Нагнетатель группа параметров нагнетателя.
- 6) ВОУ группа параметров устройства ВОУ.
- 7) Утилизатор тепла группа параметров утилизатора тепла.
- 8) Контроль АСУ мнемосхема контроля средств АСУ.
- 9) Режим управления журнал изменений в режиме управления.
- 10) Журнал журнал сообщений системы.
- Графики диаграммы и графики работы в режиме реального времени и в ретроспективе.
- 12) ОЗУ признаки ОЗУ.
- 13) РДС признаки РДС.
- 14) КДС признаки КДС.
- 15) Таймера состояние таймеров.
- 16) Система состояние системы.
- 17) Алгоритм управления состояние и настройка алгоритмов управления.

### 3.3.2.2. Панель управления

Для формирования управляющих сигналов служит пульт управления, находящийся в нижней части главной формы (см. рис. 42).

Пульт управления содержит управляющие элементы-кнопки и индикаторы-лампочки, отражающие состояние некоторых элементов объектов управления или режимы.

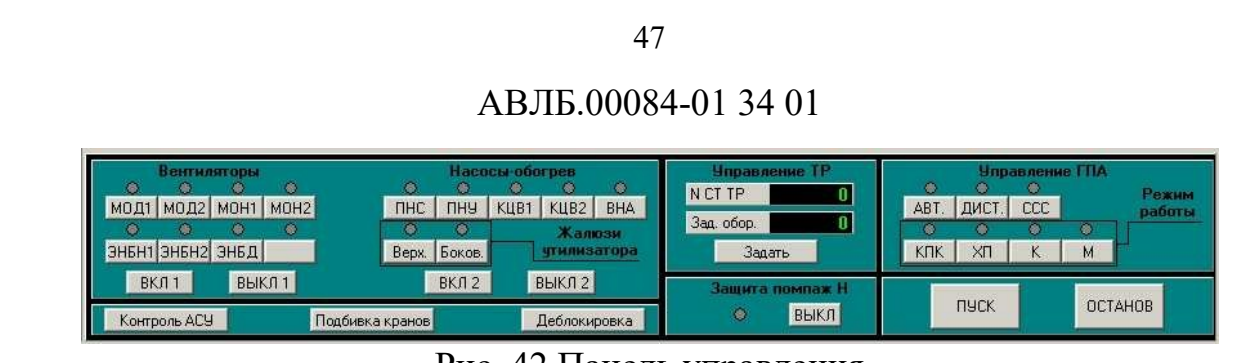

Рис. 42 Панель управления

# 3.3.2.3 Панель сообщений

Панель сообщений (см. рис. 43) находится в верхней части главной формы и демонстрирует несколько последних сообщений, пришедших с объекта. Для развернутого просмотра необходимо переключиться на закладку «Журнал».

| 4 | Время             | Адрес  | Сообщение                                       |
|---|-------------------|--------|-------------------------------------------------|
|   | 12.04.05 17:01:15 | 0x1093 | [-70.0] Температура воздуха на входе ОК < 7 °C  |
|   | 12.04.05 17:01:16 | 0x10C3 | [-87.5] Температура воздуха в блоке БА < 10 °C  |
|   | 12.04.05 17:01:16 | 0x116B | [-4.00] Давление воды на входе УТ < 4,08 кгс/см |
|   | 12.04.05 17:01:16 | 0x1148 | [-87.5] Температура воздуха в БН < 10 °С        |
|   | 12.04.05 17:01:16 | 0x420  | Не включился БАЗ-16                             |

Рис. 43 Панель сообщений

Панель сообщений содержит список сообщений и кнопку квитирования. Список содержит 4 поля:

- Неименованное поле: служит для отображения пиктограммы в виде кружка, свидетельствующее о том, что данное сообщение не было квитировано. После квитирования сообщения кружок исчезает.
- Время содержит время формирования события, вызвавшего сообщение.
- 3) Адрес содержит адрес сигнала, сгенерировавшего сообщение
- 4) Сообщение содержит собственно текст сообщения

При появлении в списке аварийного или предупредительного сообщения кнопка квитирования начинает мигать, и включается звуковая сигнализация.

Нажатие на кнопку необходимо зафиксировать на время до 1 секунды. Это предотвращает случайное нажатие на кнопку.

## 3.3.2.4 Панель состояния

Панель состояния (см. рис. 44) находится в верхней части главной формы справа от панели сообщений и демонстрирует состояние объекта, исполнительного механизма, выбранный режим управления, а также индикаторы ряда состояний объектов.

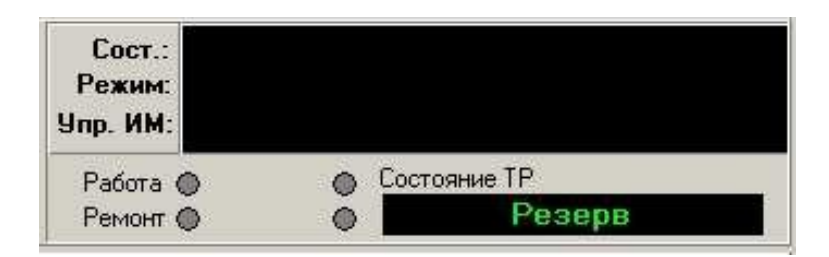

Рис. 44 Панель состояния

Структура панели состояния:

- Строка «Сост.» показывает состояние объекта. Может принимать следующие значение: проверка кранов, пуск, нормальный останов, аварийный останов, режим работы «Кольцо», режим работы «Магистраль», режим работы «Холодная прокрутка», готовность к пуску, нет готовности.
- Строка «Режим» показывает текущий режим работы. Может содержать: не выбран режим, режим РК, режим РМ, режим ХП, режим КПК.
- 3) Строка «Упр. ИМ» показывает тип управления ИМ. Может содержать: автоматическое, дистанционное, управление с ДП, не выбран режим.

### 3.3.3 Контроль работы технологического объекта посредством EIScada

## 3.3.3.1 Общий контроль работы комплекса

Общий контроль работы комплекса выполняется через главный экран программы, описанный в пп. 3.3.1 «Функции цехового уровня» данного документа, путем анализа состояния агрегатов.

Нормальному состоянию комплекса (все параметры в норме) соответствует зеленый цвет всех пиктограмм (показаний аналоговых датчиков и дискретных сигналов аварийных датчиков) объектов. Серый цвет пиктограммы соответствует отсутствию связи с объектом.

В случае если отсутствие связи было вызвано сбоем при обмене, то, как правило, в следующем цикле обмена пиктограмма объекта вновь примет зеленый цвет. Если цвет пиктограммы не восстанавливается, или постоянно изменяется с зеленого на серый, и обратно, а также сопровождается непрерывной звуковой сигнализацией, то это говорит о неисправности соответствующий приборов или датчиков.

Если серый цвет принимает не одна, а несколько или даже все пиктограммы, то это говорит уже о серьезных нарушениях обмена, вызванных неисправностью в линии связи или адаптера магистрали, что требует выключения комплекса и проведения ремонтно-восстановительных работ. При этом проверяется адаптер магистрали, целостность самой линии связи и источники питания промышленных контроллеров.

Если какая-либо из пиктограмм объектов принимает красный цвет, то следует перейти на один из экранов этого объекта для более детального просмотра информации в соответствии с пп. 3.3.2 «Функции агрегатного уровня» данного документа.

## 3.3.3.2 Общий контроль работы объекта (агрегата)

Контроль работы объекта выполняется через главную форму объекта (рис. 45), состоящую из нескольких экранов, организованных в виде закладок, на которые выведена разнообразная информация о состоянии объекта. Переход на экраны объекта выполняется щелчком мыши по пиктограмме этого объекта на главной форме и выбором соответствующей закладки.

Вывод информации на экраны объекта осуществляется или автоматически при наступлении соответствующего события (технологическая, предупредительная или аварийная сигнализация) или по соответствующей команде (вызову) оператора.

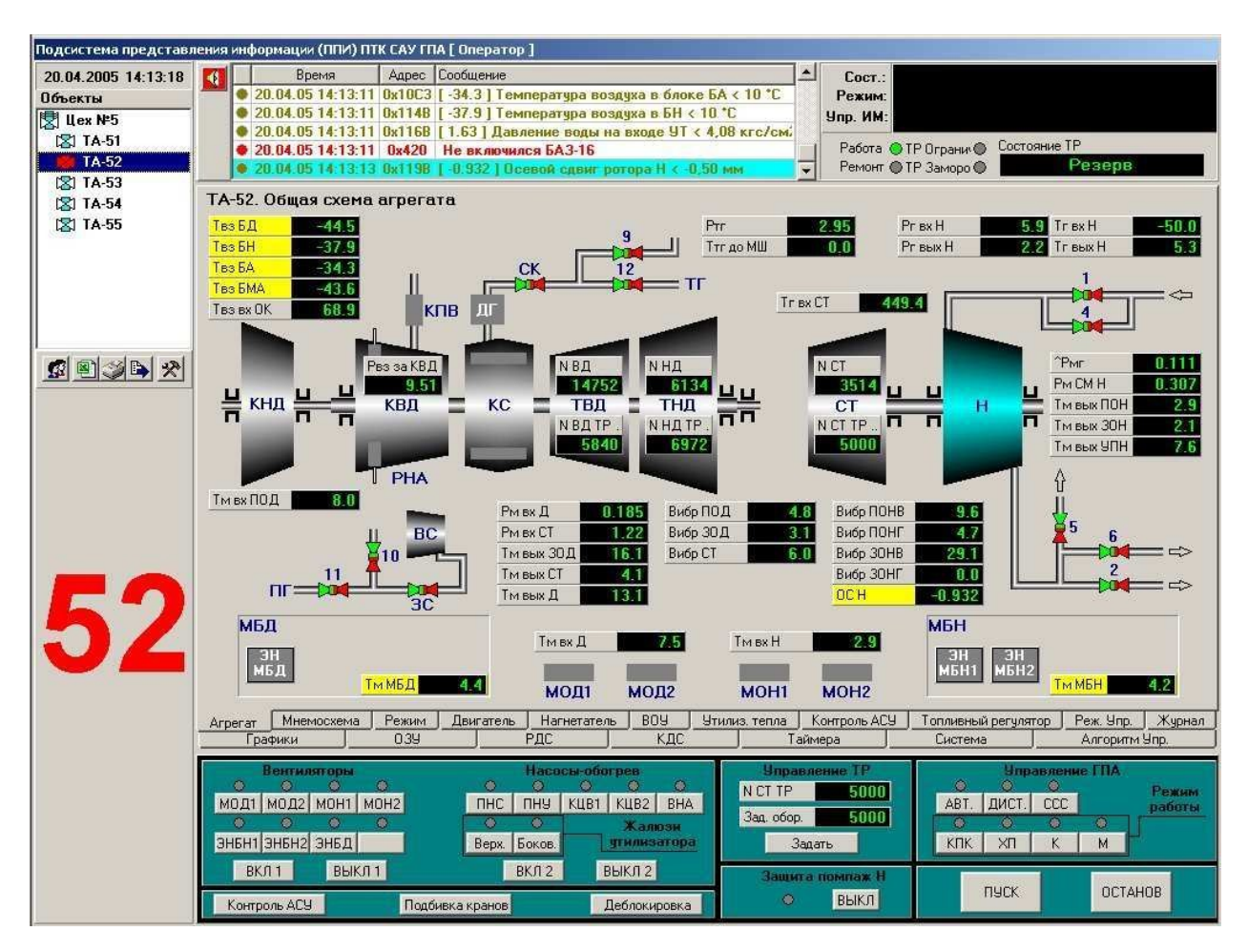

Рис. 45 Главная форма. Агрегатное окно

С каждым объектом связаны следующие экраны программы:

- 1) Экран графического отображения параметров объекта, привязанных к рисунку объекта (закладка «Агрегат»).
- Экран графического отображения аварийных параметров объекта и привязка к мнемосхеме кранов пускового, топливного и технологического газа (закладка «Мнемосхема»).
- Экран отображения основных режимных параметров (закладка «Режим»).
- Экран отображения основных параметров двигателя агрегата (закладка «Двигатель»).
- 5) Экран отображения основных параметров нагнетателя (закладка «Нагнетатель»).
- Экран отображения группы параметров устройства ВОУ (закладка «ВОУ»).
- Экран отображения группы параметров утилизатора тепла (закладка «Утилиз. тепла»).
- Экран контроля технических средств промышленных контроллеров (закладка «Контроль АСУ»).
- 9) Экран контроля режима управления промышленными контроллерами (закладка «Реж. упр.»).
- 10) Экран журнала сообщений по агрегату (закладка «Журнал»).
- 11) Экран графического отображения параметров промышленных контроллеров (закладка «Графики»).
- 12) Экран контроля признаков ОЗУ (закладка «ОЗУ»).
- 13) Экран контроля признаков РДС (закладка «РДС»).
- 14) Экран контроля признаков КДС (закладка «КДС»).
- 15) Экран контроля состояния таймеров промышленных контроллеров (закладка «Таймеры»).
- 16) Экран контроля состояния промышленных контроллеров (закладка

«Система»).

17) Экран управления агрегатом (закладка «Алгоритм упр.»).

Все экраны имеют ряд общих свойств, разделены на три зоны.

Верхняя зона экрана разделена два окна: окно выдачи предупредительной и аварийной сигнализации (ПС и АС) (рис. 46), и окно состояния объекта (рис. 47).

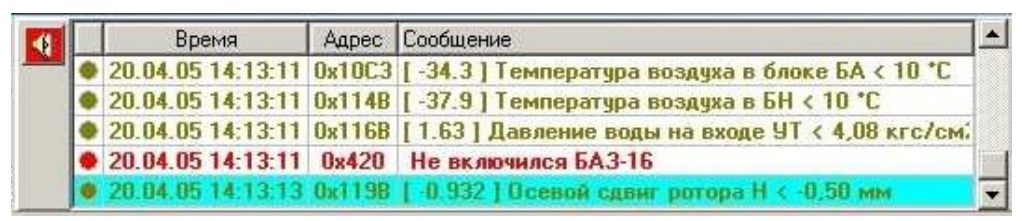

Рис. 46 Окно аварийной и предупредительной сигнализации

Окно выдачи предупредительной и аварийной сигнализации предназначено для отображения параметров объекта, значения которых ниже или выше предупредительных (аварийных) уставок.

| Сост.:<br>Режим:<br>Упр. ИМ: |              |
|------------------------------|--------------|
| Работа 🔵 ТР Ограни 🌑         | Состояние ТР |
| Ремонт ( ТР Заморо (         | Резерв       |

Рис. 47 Окно состояния объектов

В окне состояния объекта отображается текущее состояние объекта, количество состояний объекта может быть разным и зависит от типа объекта.

Контроль сообщений системы выполняется путем анализа сообщений, высвечиваемых в окне аварийной и предупредительной сигнализации (см. рис. 46) соответствующего объекта и принятия соответствующих управленческих решений.

Сообщения подразделяются на подсказки, предупреждения и аварийные

сообщения о выходе параметра за пределы допуска, приводящие к отказу параметров объекта и требующие немедленного реагирования обслуживающего персонала.

<u>Пример аварийного сообщения</u>: «<время> <адрес>: Не включился БА3-16».

<u>Пример предупредительного сообщения</u>: «<время> <адрес>:[70 ?C] Температура воздуха в блоке двигателя <60 ?С».

Все сообщения также записываются в журнал сигнализации.

Также требуется проанализировать состояние объекта в окне состояния объекта (см. рис. 47), и затем, при необходимости, перейти к детальному анализу архивной базы данных (ретроспективы) по одному или нескольким отказавшим параметрам.

Выдача аварийных сообщений сопровождается звуковым сигналом, если компьютер укомплектован платой мультимедиа. В зоне сигнализации может быть отображено до 9 последних аварийных и предупредительных сообщений из журнала сигнализации. Последние 12 сообщений TC ПНО или TC AO в развернутом виде выводятся в среднюю зону под соответствующим заголовком.

Средняя зона экрана предназначена для графического отображения параметров объекта (рис. 48).

Предназначена для:

- вызова мнемосхем,
- вызова ретроспективной информации в виде диаграмм (графиков) и таблиц,
- технологической сигнализации (TC) (представления информации о прохождении этапов пуска и нормального останова (TC ПНО) и аварийного останова (TC AO)).

Верхняя строка средней зоны используется для отображения заголовков.

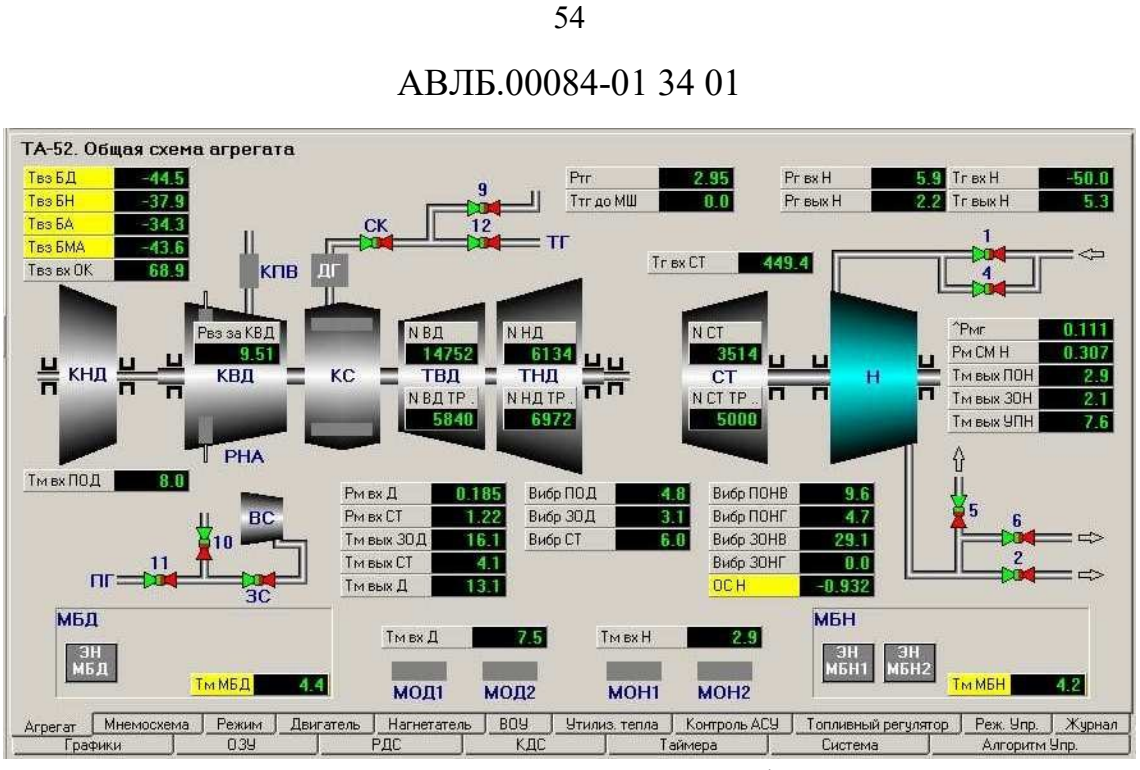

Рис. 48 Зона мнемосхем и графиков

Нижняя зона (рис. 49) предназначена для индивидуального управления отдельными аналоговыми параметрами или группами – пульт управления.

| Вентиляторы         | Насосы-обогрев           | <b>Управление</b> ТР | <b>Управление</b> ГПА |
|---------------------|--------------------------|----------------------|-----------------------|
| MOD1 MOD2 MOH1 MOH2 |                          | N CT TP 5000         | АВТ. ДИСТ. ССС Режим  |
| 0000                | О О Жалюзи               | Зад. обор. 5000      |                       |
| ЭНБН1 ЭНБН2  ЭНБД   | Верх. Боков. утилизатора | Задать               |                       |
| ВКЛ 1 ВЫКЛ 1        | ВКЛ 2 ВЫКЛ 2             | Защита помпаж Н      | RUCK ACTIVIOR         |
| Контроль АСУ Подбив | ка кранов Деблокировка   | О ВЫКЛ               | TI9CK OCTAHOB         |

Рис. 49 Зона управления объектом – пульт управления

Пульт управления позволяет управлять исполнительными механизмами, пускать или останавливать агрегат и задавать режимы работы агрегата. Пульт создан в виде мнемосхемы с кнопками и индикаторами.

Для выдачи команды на исполнительные механизмы агрегата достаточно щелкнуть мышкой по соответствующей кнопке пульта. Существует несколько типов управления агрегатом:

- с подтверждением выполнения;
- с выполнением по отжатию кнопки;
- с началом операции при нажатии кнопки и окончанием при отжатии кнопки.

Чтобы избежать отправки случайной команды из-за ошибочного нажатия клавиш, срабатывание осуществляется только при определённом времени удержания кнопки (250 мс), кроме того, ряд наиболее значимых команд необходимо подтвердить нажатием кнопок ВКЛ/ВЫКЛ. Индикатор выполнения команды подтверждают факт отправки команды.

Перечень команд управления:

- Кнопки МОД1, МОД2, МОН1, МОН2, ЭНБН1, ЭНБН2, ЭНБД, ВКЛ1, ВЫКЛ1 управляют включением/выключением вентиляторами.
- Кнопки ПНС, ПНУ, КЦВ1, КЦВ2, ВНА, ВЕРХ., БОКОВ., ВКЛ2, ВЫКЛ2 управляют обогревом насосов и регулировкой жалюзей утилизатора тепла.
- 3) Кнопки АВТ., ДИСТ., ВЫШЕ, НИЖЕ управляют РЧВ.
- 4) Кнопка ВЫКЛ. Выключает защиту агрегата по помпажу.
- 5) Кнопки АВТ., ДИСТ., ССС определяют режим управления:
  - АВТ. автоматическое управление,
  - ДИСТ. дистанционный пуск,
  - ССС включение/выключение блока защиты по помпажу.
- 6) Кнопки КПК, ХП, К, М определяют выбор режимов работы.
  - КПК комплексная проверка кранов,
  - ХП холодная прокрутка. Эти режимы оператор обычно проводит перед пуском агрегата.
  - К режим «кольцо» определяет работу агрегата на внутреннее кольцо,
  - М режим «магистраль» определяет работу на внешнюю магистраль.
- 7) Кнопка ПОДБИВКА КРАНОВ подбивает краны
- Кнопка ДЕБЛОКИРОВКА возвращает в исходное состояние исполнительные механизмы для возможности нового пуска.
- Кнопка ОСТАНОВ даёт возможность осуществить нормальный останов.

10) Кнопка КОНТРОЛЬ АСУ осуществляет контроль исполнительных механизмов и контрольных датчиков промышленных контроллеров.

## 3.3.3.3 Контроль работы объекта – закладка «Агрегат»

Внешний вид экрана графического отображения параметров объекта приведен на рис. 50.

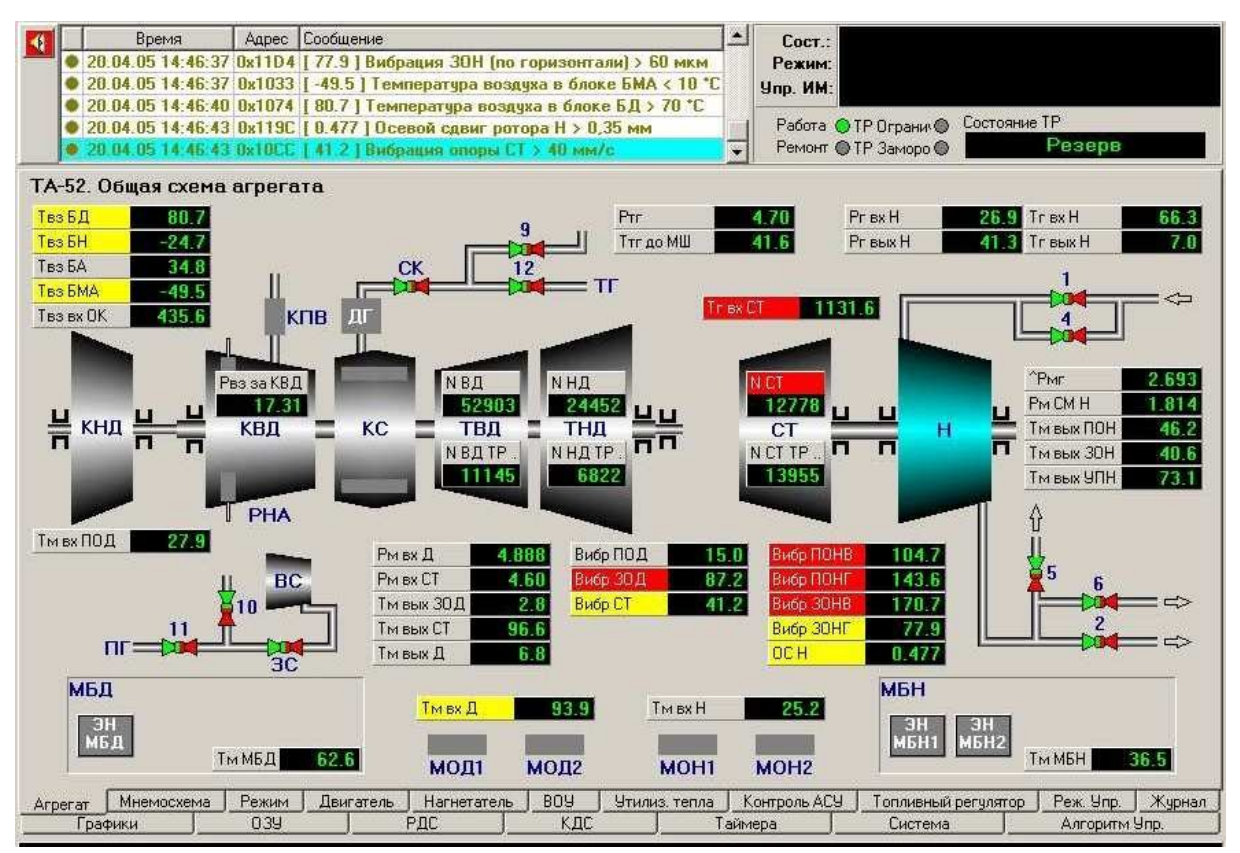

Рис. 50 Контроль объекта – закладка «Агрегат»

Переход на этот экран осуществляется из главного окна программы нажатием на пиктограмму объекта (см. рис. 3) и выбором закладки «Агрегат». Пиктограмма объекта может быть зеленого, красного или серого цвета.

На этой закладке объект отображается в виде рисунка (схемы, блоксхемы, набора графических примитивов и т.п.), здесь же отображаются в виде условных обозначений датчики и регистрируемые этими датчиками

значения параметров. Также могут быть отображены состояния кранов: зеленый цвет – кран открыт; красный цвет – кран закрыт.

Если в настройке ПО АРМ установлена инверсия цветов и выбрана цветовая пара «зеленый/красный», то состояния кранов будут отображаться как зеленый цвет – кран закрыт; красный цвет – кран открыт. Полуоткрытые (полузакрытые) краны отображаются красно-зеленым (зелено-красным) цветом.

Для отображения состояния аварийных датчиков используется цветовая пара «красный/серый», тогда, если нет инверсии цвета, зеленый цвет определяет отсутствие аварийного события, красный цвет – наличие аварийного события. Для отображения состояния датчиков состояния агрегата используется цветовая пара «зеленый/серый», тогда, если нет инверсии цвета, зеленый цвет определяет режим работы агрегата, серый цвет указывает на отсутствие определенного режима работы или агрегат в неработающем состоянии.

Аналоговые параметры, показаны на закладке в виде цифровых индикаторов С кратким названием параметра. Установка курсора манипулятора «мышь» на такой индикатор без нажатия на кнопки через 2 сек. высветит полное название параметра. Значение измерительного параметра, находящееся в пределах допуска отображается зеленым цветом. Значение измерительного параметра, находящееся за пределами допуска отображается красным цветом (аварийное значение параметра). Значение измерительного параметра, отображаемое серым цветом, свидетельствует об отсутствии обмена с аналоговыми приборами по каналу АЦП, связанному с этим параметром. Значение измерительного параметра, отображаемое светло-серым цветом, свидетельствует о том, что данный канал отключен и по нему измерения не проходят.

Щелчок правой кнопкой мышки по аналоговому параметру или дискретному элементу управления высветит всплывающее меню с пунктами:

«Конфигурация» и «Ретроспектива 24 ч».

Клик мышкой по пункту «Конфигурация» активизирует окно настройки для аналогового параметра (рис. 51) или для дискретного элемента управления (рис. 52), позволяющее изменить аварийные и установки характеристики предупредительные И другие параметра. Активизировать окно настройки параметра также можно двойным кликом мышкой по этому параметру. Изменения допускается вносить с правами «Администратора».

| АЦП:<br>Название:                         | 30<br>Обороты ротора СТ ТР    | Изменить привязку |
|-------------------------------------------|-------------------------------|-------------------|
| пазвание.<br>Обозн. АСУ:<br>Физ. диапазон | N CT TP<br>+ 0 - 10000 об/мин | Удалить привязку  |
| Диапазон АЦГ                              | 1 0 - 4000                    |                   |
| — 9ставки:——<br>                          |                               |                   |
|                                           |                               |                   |
|                                           |                               |                   |

Рис. 51 Окно настройки аналогового параметра

| 🚺 ТА-52. Конфигурация дискретного элемента управления 🛛 |            |               |  |  |  |  |  |
|---------------------------------------------------------|------------|---------------|--|--|--|--|--|
| Адрес                                                   | Маркировка | Название      |  |  |  |  |  |
| 0x04E8                                                  | KP9 OK     | Кран 9 открыт |  |  |  |  |  |
| 0x04E9                                                  | KP9 3K     | Кран 9 закрыт |  |  |  |  |  |

Рис. 52 Окно настройки дискретного параметра

<u>Клик мышкой по пункту «Ретроспектива 24 ч»</u> активизирует окно просмотра суточных архивных показаний параметра (рис. 53). Настройку аналоговых параметров и дискретных элементов управления, анализ ретроданных можно выполнять из любого экрана объекта, где имеется отображение аналогового параметра или дискретного элемента управления.

Кнопка «Настройка» позволяет выполнить установки на просмотр ретроспективных данных. Подробно данный процесс описан в пп. 3.3.3.13 «Контроль работы объекта – закладка «Графики» данного руководства.

Объем ретроданных – 1 месяц, затем перезапись по кольцу. Просмотр данных в графическом виде осуществляется с помощью линейки прокрутки.

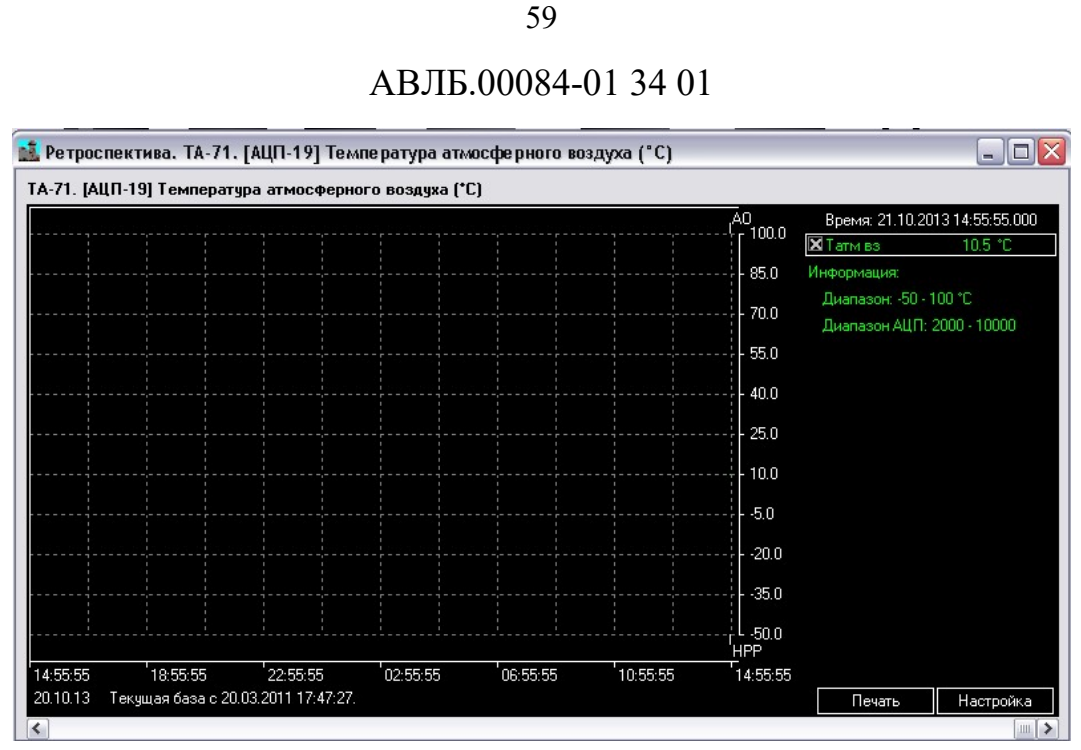

Рис. 53 Окно архивных показаний параметра

# <u>3.3.3.4 Контроль работы объекта – закладка «Мнемосхема»</u>

Внешний вид экрана графического отображения параметров объекта в виде мнемосхемы приведен на рис. 60. Переход на этот экран осуществляется из главного окна программы нажатием на пиктограмму объекта (см. рис. 3) и выбором закладки «Мнемосхема».

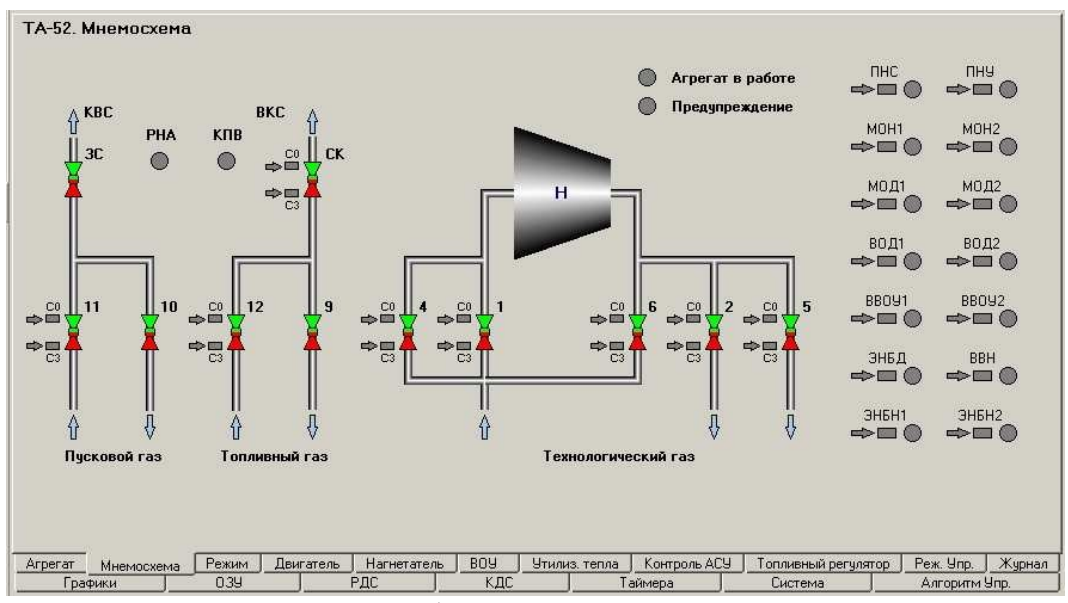

Рис. 60 Контроль объекта – закладка «Мнемосхема»

На этой закладке, также как и на закладке «Агрегат», объект отображается в виде рисунка (схемы, блок-схемы, набора графических примитивов и т.п.). Здесь же отображаются в виде условных обозначений датчики и регистрируемые этими датчиками значения параметров аналогично закладке «Агрегат».

## <u>3.3.3.5 Контроль работы объекта – закладка «Режим»</u>

Внешний вид экрана отображения основных режимных параметров приведен на рис. 61. Переход на этот экран осуществляется из главного окна программы нажатием на пиктограмму объекта (см. рис. 3) и выбором закладки «Режим».

| Обороты ротора В.Д. 29761 об/мин<br>Обороты ротора Н.Д. 11244 об/мин<br>Обороты ротора СТ. 12543 об/мин<br>Давление газа после Н. 83.2 кгс/см2<br>Давление газа после Н. 83.2 кгс/см2<br>Температура газа на входе в СТ. 1910.6 °С<br>Температура газа на входе Н39.3 °С<br>Температура газа на выходе Н. 82.8 °С<br>Температура воздуха на входе ОК. 316.4 °С | Температура масла в баке Н<br>Температура масла на входе Д<br>Температура масла на выходе Д<br>Температура масла на выходе из СТ | 71.5 ℃<br>48.1 ℃<br>64.7 ℃ |
|----------------------------------------------------------------------------------------------------|----------------------------------------------------------------------------------------------------|----------------------------|
| Обороты ротора НД 11244 об/мин<br>Обороты ротора СТ 12543 об/мин<br>Давление газа до Н 92.5 кгс/см2<br>Давление газа после Н 83.2 кгс/см2<br>Температура газа на входе в СТ 1910.6 °С<br>Температура газа на входе Н -39.3 °С<br>Температура газа на выходе Н 82.8 °С<br>Температура воздуха на входе ОК 316.4 °С                                              | Температура масла на входе Д<br>Температура масла на выходе Д<br>Температура масла на выходе из СТ                               | 48.1 °C<br>64.7 °C         |
| Обороты ротора СТ 12543 об/мин   Давление газа до Н 92.5 кгс/см2   Давление газа после Н 83.2 кгс/см2   Температура газа на входе в СТ 1910.6 °С   Температура газа на входе Н -39.3 °С   Температура газа на входе Н 82.8 °С   Температура воздуха на входе ОК 316.4 °С                                                                                       | Температура масла на выходе Д<br>Температура масла на выходе из СТ                                                               | 64.7 °C                    |
| Давление газа до Н 92.5 кгс/си/2   Давление газа после Н 83.2 кгс/си/2   Температура газа на входе в СТ 1910.6 °C   Температура газа на входе Н -39.3 °C   Температура газа на входе Н 82.8 °C   Температура роздуха на входе ОК 316.4 °C                                                                                                    | Температура масла на выходе из СТ                                                                                                |                            |
| Давление газа после Н 83.2 кгс/си/2   Температура газа на входе в СТ 1910.6 °C   Температура газа на входе Н -39.3 °C   Температура газа на выходе Н 82.8 °C   Температура раза на выходе Н 82.8 °C   Температура воздуха на входе ОК 316.4 °C                                                                                                    |                                                                                                    | 13.7 °C                    |
| Температура газа на входе в СТ 1910.6 °C   Температура газа на входе Н -39.3 °C   Температура газа на выходе Н 82.8 °C   Температура роздуха на входе ОК 316.4 °C                                                                                                    | Температура масла на выходе из ЗОД                                                                                               | 45.3 °C                    |
| Температура газа на входе Н -39.3 °С<br>Температура газа на выходе Н 82.8 °С<br>Температура воздуха на входе ОК 316.4 °С                                                                                                    | Давление масла смазки Н                                                                                                    | 1.382 кгс/см2              |
| Температура гоза на выходе Н 82.8 °С<br>Температура воздуха на входе ОК 316.4 °С                                                                                                    | Давление масла на входе Д                                                                                                    | 0.000 кгс/см2              |
| Температура воздуха на входе ОК 316.4 °C                                                                                                    | Вибрация ПОД                                                                                                    | 55.2 <mark>мм/с</mark>     |
|                                                                                                    | Вибрация ЗОД                                                                                                    | 57.2 MM/c                  |
|                                                                                                    |                                                                                                    |                            |
| Агрегат Мнемосхема Режим Двигатель Нагнет                                                                                                    |                                                                                                    |                            |

Рис. 61 Контроль объекта – закладка «Режим»

На рисунке представлена для контроля группа основных режимных параметров объекта. Значения параметров, выходящие за диапазон аварийных и предупредительных уставок показаны желтым или красным цветом. На этой закладке можно изменить конфигурацию параметра или

просмотреть ретро-данные аналогично п.3.3.3.3 «Контроль работы объекта – закладка «Агрегат».

## <u>3.3.3.6 Контроль работы объекта – закладка «Двигатель»</u>

Внешний вид экрана отображения основных параметров двигателя приведен на рис. 62. Переход на этот экран осуществляется из главного окна программы нажатием на пиктограмму объекта (см. рис. 3) и выбором закладки «Двигатель».

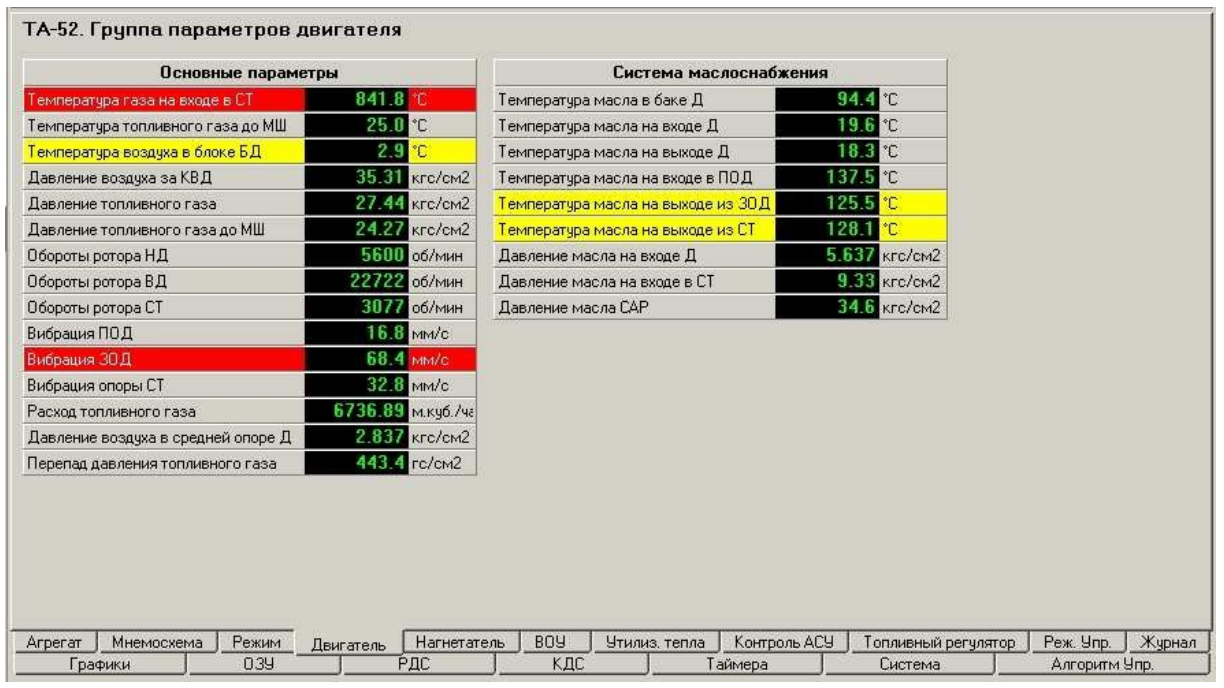

Рис. 62 Контроль объекта – закладка «Двигатель»

На рисунке представлена для контроля группа основных параметров двигателя. Значения параметров, выходящие за диапазон аварийных и предупредительных уставок, показаны желтым или красным цветом. На этой закладке можно изменить конфигурацию параметра или просмотреть ретроданные аналогично п.3.3.3.3 «Контроль работы объекта – закладка «Агрегат».

## <u>3.3.3.7 Контроль работы объекта – закладка «Нагнетатель»</u>

Внешний вид экрана отображения основных параметров нагнетателя приведен на рис. 63. Переход на этот экран осуществляется из главного окна программы нажатием на пиктограмму объекта (см. рис. 3) и выбором закладки «Нагнетатель».

| Основные параме                  | тры                   | Система маслоснабжения          |                      |  |  |  |  |
|----------------------------------|-----------------------|---------------------------------|----------------------|--|--|--|--|
| Температура газа на входе Н      | 8.8 °C                | Температура масла в баке Н      | 58.3 °C              |  |  |  |  |
| Температура газа на выходе Н     | 11.3 °C               | Температура масла на входе Н    | 56.4 °C              |  |  |  |  |
| Температура воздуха в БН         | 82.1 °C               | Температура масла на выходе ПОН | 65.7 °C              |  |  |  |  |
| Давление газа до Н               | 48.0 кгс/см2          | Температура масла на выходе ЗОН | 2 <b>4.1</b> *C      |  |  |  |  |
| Давление газа после Н            | 9.7 кгс/см2           | Температура масла на выходе УПН | 7.9 °C               |  |  |  |  |
| Перепад давления на конфузоре Н  | <b>538.6</b> гс/см2   | Давление масла смазки Н         | 5.886 кгс/см2        |  |  |  |  |
| Вибрация ПОН (по горизонтали)    | 60.9 <mark>мкм</mark> | Перепад давления масло-газ Н    | <b>1.809</b> кгс/см2 |  |  |  |  |
| Вибрация ПОН (по вертикали)      | 86.9 MKM              | Потери масла в системе смазки Н | 114                  |  |  |  |  |
| Вибрация ЗОН (по вертикали)      | 78.2 мкм              | Температура воздуха в блоке БМА | 12.1 °C              |  |  |  |  |
| Вибрация ЗОН (по горизонтали)    | <b>106.4</b> мкм      | Температура воздуха в блоке БА  | 33.3 °C              |  |  |  |  |
| Осевой сдвиг ротора Н            | -0.224 мм             |                                 |                      |  |  |  |  |
| Степень сжатия                   |                       |                                 |                      |  |  |  |  |
| Запас по помпажу Н               | %                     |                                 |                      |  |  |  |  |
| Объемная производительность Н    | м3/с                  |                                 |                      |  |  |  |  |
| Приведенная производительность Н | м3/с                  |                                 |                      |  |  |  |  |
| Политропический КПД нагнетателя  |                       |                                 |                      |  |  |  |  |
| Мощность на муфте нагнегателя    | кВт                   |                                 |                      |  |  |  |  |

Рис. 63 Контроль объекта – закладка «Нагнетатель»

На рисунке представлена для контроля группа основных параметров нагнетателя. Значения параметров, выходящие за диапазон аварийных и предупредительных уставок, показаны желтым или красным цветом. На этой закладке можно изменить конфигурацию параметра или просмотреть ретроданные аналогично п.3.3.3.3 «Контроль работы объекта – закладка «Агрегат».

## 3.3.3.8 Контроль работы объекта – закладка «ВОУ»

Внешний вид экрана отображения группы параметров устройства ВОУ приведен на рис. 64. Переход на этот экран осуществляется из главного окна программы нажатием на пиктограмму объекта (см. рис. 3) и выбором закладки «ВОУ».

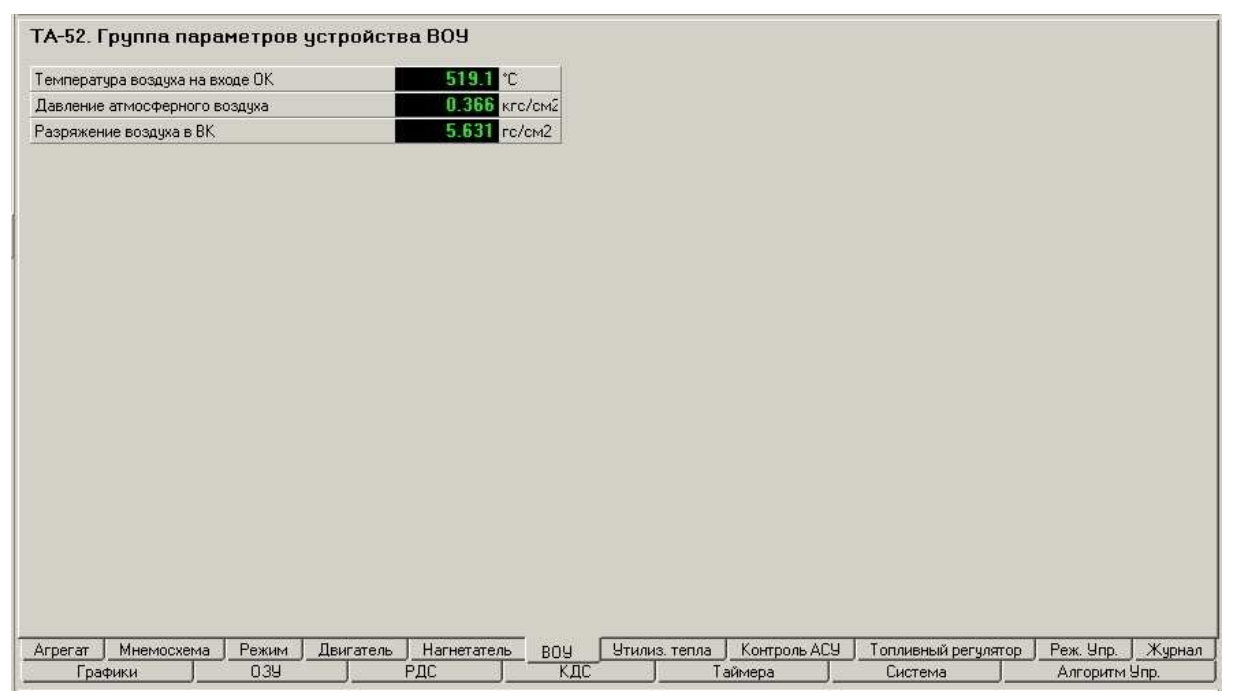

Рис. 64 Контроль объекта – закладка «ВОУ»

На рисунке представлена для контроля группа параметров устройства ВОУ. Значения параметров, выходящие за диапазон аварийных и предупредительных уставок, показаны желтым или красным цветом. На этой закладке можно изменить конфигурацию параметра или просмотреть ретроданные аналогично п.3.3.3.3 «Контроль работы объекта – закладка «Агрегат».

## 3.3.3.9 Контроль работы объекта – закладка «Утилиз. тепла»

Внешний вид экрана отображения группы параметров утилизатора тепла приведен на рис. 65. Переход на этот экран осуществляется из главного окна программы нажатием на пиктограмму объекта (см. рис. 3) и выбором закладки «Утилиз. тепла».

| мпература воды на выходе I модуля УТ 94.3 °С<br>мпература воды на выходе II модуля УТ 133.8 °С<br>мпература воды на выходе III модуля УТ 25.0 °С<br>мпература воды на выходе IV модуля УТ 154.4 °С<br>мпература воды на выходе VT 0.0 °С |
|----------------------------------------------------------------------------------------------------|
| мпература воды на выходе II модуля УТ <b>133.8</b> °C<br>мпература воды на выходе III модуля УТ <b>25.0</b> °C<br>мпература воды на выходе IV модуля УТ <b>154.4</b> °C<br>ипература воды на выходе УТ <b>0.0</b> °C                     |
| мпература воды на выходе III модуля УТ 25.0 °C<br>мпература воды на выходе IV модуля УТ 154.4 °C<br>ипература воды на выходе УТ 0.0 °C                                                                                                   |
| мпература воды на выходе IV модуля УТ <b>154.4</b> °C<br>мпература воды на выходе УТ <b>0.0</b> °C                                                                                                    |
| ипература воды на выходе УТ 0.0 °С                                                                                                    |
|                                                                                                    |
| вление воды на входе 91 2.15 кгс/см2                                                                                                    |
| вление воды на выходе УТ <b>10.04</b> кгс/см2                                                                                                    |
| ложение боковых жалюзи УТ 15.6 %                                                                                                    |
| ложение верхних жалюзи УТ 84.5 %                                                                                                    |

Агрегат Мнемосхема Режим Двигатель Нагнетатель ВОУ Утилиз. тепла Контроль АСУ Топливный регулятор Реж. Упр. Журнал Графики ОЗУ РДС КДС Таймера Система Алгорити Упр. Рис. 65 Контроль объекта — закладка «Утилиз. тепла»

На рисунке представлена для контроля группа параметров утилизатора тепла. Значения параметров, выходящие за диапазон аварийных и предупредительных уставок, показаны желтым или красным цветом. На этой закладке можно изменить конфигурацию параметра или просмотреть ретроданные аналогично п.3.3.3.3 «Контроль работы объекта – закладка «Агрегат».

## 3.3.3.10 Контроль работы объекта – закладка «Контроль ACV»

Внешний вид экрана контроля АСУ приведен на рис. 66. Переход на этот экран осуществляется из главного окна программы нажатием на пиктограмму объекта (см. рис. 3) и выбором закладки «Контроль АСУ».

На рисунке представлены в схематичном виде блоки и модули ПИЛОН. Представление информации о результатах контроля БП и БНС в УНС, а также целостности цепей исполнительных механизмов и оборудования УСО (ИВ-Д-ПФ2 и авиаприборов, Тахометрической и виброаппаратуры). На данной закладке осуществляется по команде КОНТРОЛЬ АСУ или автоматически один раз в 12 ч. Если блоки и модули УНС, цепи датчиков и др. оборудование исправны, они отображаются зеленым цветом. При наличии неисправностей появляются надписи, локализующие неисправный блок, модуль или цепь датчика. Неисправные модули показаны красным цветом.

Стирание информации о результатах контроля осуществляется нажатием кнопки ДЕБЛОКИРОВКА при условии ликвидации неисправности и проведении повторного контроля средств АСУ.

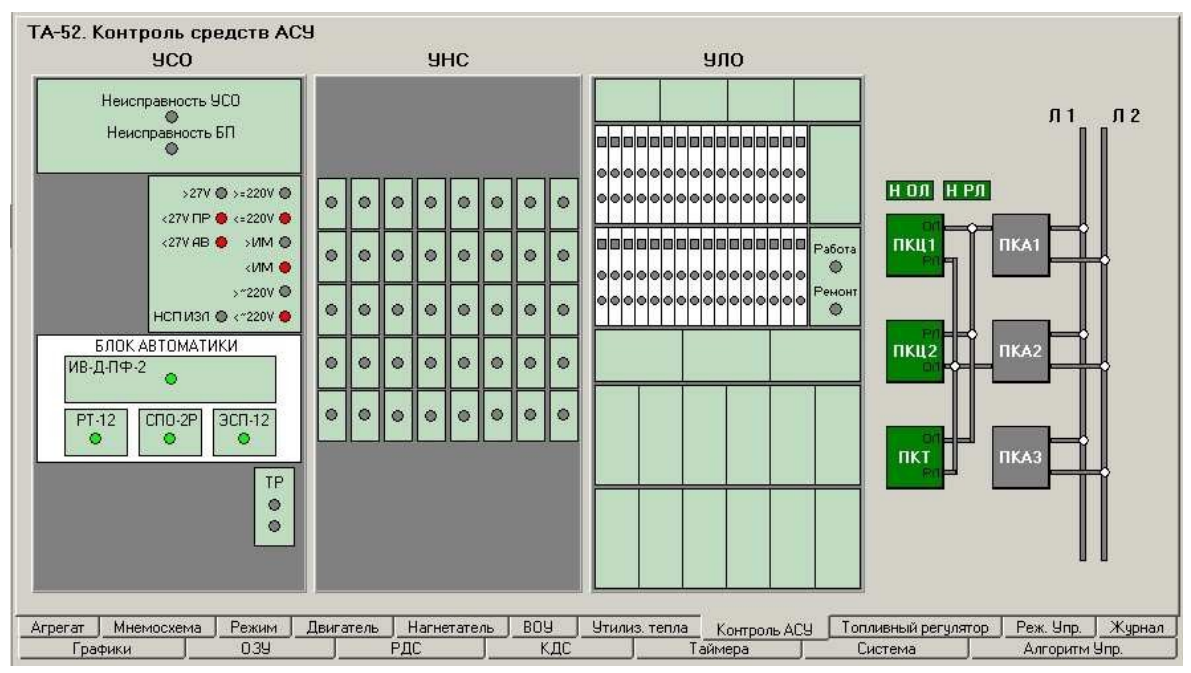

Рис. 66 Контроль объекта – закладка «Контроль АСУ»

На этой закладке можно изменить конфигурацию модулей ПКЦ, ПКА, ПКТ, а также линий связи Л1 и Л2 или просмотреть по ним ретро-данные аналогично п.3.3.3.3 «Контроль работы объекта – закладка «Агрегат».

Отсутствующие модули отображаются на экране серым цветом.

## 3.3.3.11 Контроль работы объекта – закладка «Режим управления»

Внешний вид экрана контроля АСУ приведен на рис. 67. Переход на этот экран осуществляется из главного окна программы нажатием на пиктограмму объекта (см. рис. 3) и выбором закладки «Реж. упр».

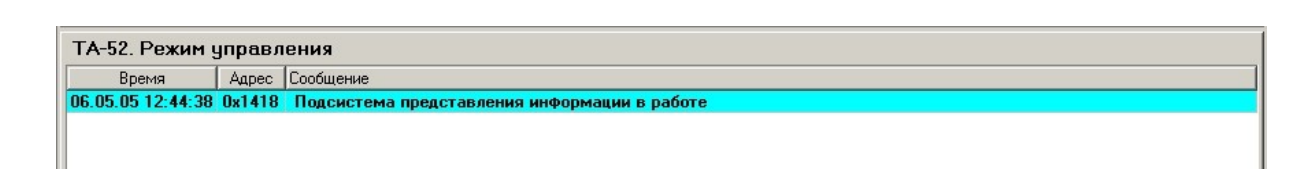

Рис. 67 Контроль объекта – закладка «Реж. упр»

Этот экран позволяет контролировать выполнение команд с пульта управления по технологическим сигналам системы. Все сообщения о выполнении команды фиксируются с учетом времени в специальном журнале, который можно просмотреть на данной закладке.

## <u>3.3.3.12 Контроль работы объекта – закладка «Журнал»</u>

Внешний вид журнала сообщений системы приведен на рис. 68. Переход на этот экран осуществляется из главного окна программы нажатием на пиктограмму объекта (см. рис. 3) и выбором закладки «Журнал».

| Время                        | Адрес  | Сообщение                                    |  |
|------------------------------|--------|----------------------------------------------|--|
| 6.05.05 13:07:39.468         | 0x103B | 1 Температура масла в баке Д < 15 °C         |  |
| 6.05.05 <b>13:07:39.59</b> 3 | 0x1074 | 0 Температура воздуха в блоке БД > 70 °C     |  |
| 6.05.05 13:07:39.828         | 0x10C3 | 1 Температура воздуха в блоке БА < 10 °C     |  |
| 6.05.05 13:07:41.406         | 0x1073 | 0 Температура воздуха в блоке БД < 10 °C     |  |
| 6.05.05 13:07:41.625         | 0x10C3 | 0 Температура воздуха в блоке БА < 10 °C     |  |
| 6.05.05 13:07:41.625         | 0x10D4 | 0 Вибрация ЗОД > 40 мм/с                     |  |
| 6.05.05 13:07:42.734         | 0x114B | 0 Температура воздуха в БН < 10 °C           |  |
| 6.05.05 13:07:42.734         | 0x114C | 0 Температура воздуха в БН > 70 °C           |  |
| 6.05.05 13:07:43.390         | 0x10C3 | 1 Температура воздуха в блоке БА < 10 °C     |  |
| 6.05.05 13:07:44.281         | 0x10C3 | 0 Температура воздуха в блоке БА < 10 °C     |  |
| 6.05.05 13:07:48.312         | 0x11CC | О Вибрация ПОН (по вертикали) > 60 мкм       |  |
| 6.05.05 13:07:48.531         | 0x107C | 1 Температура масла на выходе из СТ > 125 °C |  |
| 6.05.05 13:07:50.281         | 0x107C | 0 Температура масла на выходе из СТ > 125 °C |  |
| 6.05.05 13:07:51.156         | 0x107C | 1 Температура масла на выходе из СТ > 125 °C |  |
| 6.05.05 13:07:59.062         | 0x103B | 0 Температура масла в баке Д < 15 °С         |  |
| 6.05.05 13:07:59.171         | 0x1064 | 1 Температура масла на выходе ПОН > 75 °C    |  |
| 6.05.05 13:08:00.046         | 0x1064 | 0 Температура масла на выходе ПОН > 75 °C    |  |
| 6.05.05 13:08:05.296         | 0x1064 | 1 Температура масла на выходе ПОН > 75 °C    |  |
| 6.05.05 13:08:05.625         | 0x1114 | 1 Разрежение воздуха в BK > 10 гс/см2        |  |
| 6.05.05 <b>1</b> 3:08:08.687 | 0x103B | 1 Температура масла в баке Д < 15 °C         |  |
| 6.05.05 13:08:10.546         | 0x1074 | 1 Температура воздуха в блоке БД > 70 °C     |  |
| 6.05.05 13:08:12.187         | 0x103B | 0 Температура масла в баке Д < 15 °C         |  |
| 6.05.05 13:08:14.921         | 0x1074 | 0 Температура воздуха в блоке БД > 70 °C     |  |
| 6.05.05 13:08:17.437         | 0x103B | 1 Температура масла в баке Д < 15 °C         |  |
| 6.05.05 13:08 18:093         | 8x119C | 1. Осевой сдвиг ротора H > 0,35 мм           |  |

Рис. 68 Контроль объекта – закладка «Журнал»

В этом журнале отображаются все сообщения системы для данного агрегата с учетом даты и времени.

Этот экран позволяет контролировать выполнение команд с пульта управления по технологическим сигналам системы. Все сообщения о выполнении команды фиксируются с учетом времени в специальном журнале, который можно просмотреть на данной закладке.

## <u>3.3.3.13 Контроль работы объекта – закладка «Графики»</u>

Внешний вид экрана диаграмм (графиков) приведен на рисунке 69. Переход на этот экран осуществляется из главного окна программы нажатием на пиктограмму объекта (см. рис. 3) и выбором закладки «Графики».

Данный экран позволяет оператору сделать качественную оценку значений выбранных параметров и положения этих параметров относительно уставок.

Выбор параметров осуществляется по кнопке «Настройка». При этом активизируется панель настройки графика, показанная на рис. 70. Из

справочника аналоговых и дискретных параметров необходимо с помощью кнопок, выбрать параметры для просмотра. Они будут активизированы, в левом окне формы и программа начнет автоматически прорисовывать диаграммы.

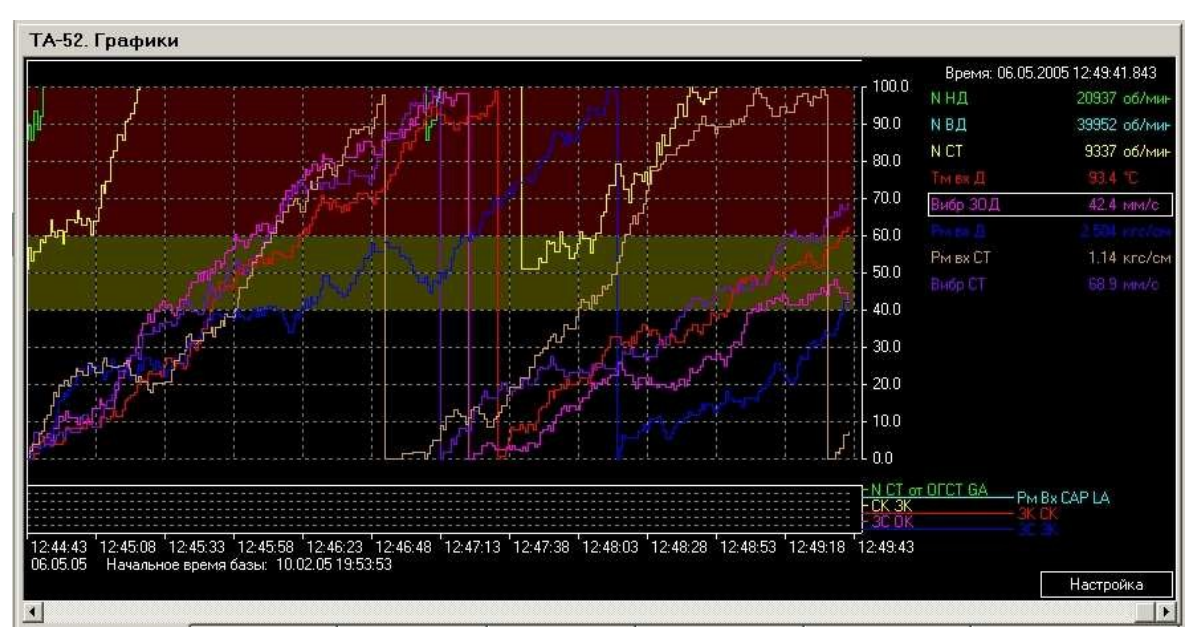

Рис. 69 Контроль объекта – закладка «Графики»

|                                                             | 1                                                |             | 10                   | мая 20051.                                        | [12,43                                                                                                    |
|-------------------------------------------------------------|--------------------------------------------------|-------------|----------------------|---------------------------------------------------|----------------------------------------------------------------------------------------------------|
| алого                                                       | зые сигналы                                      |             | 18                   |                                                   |                                                                                                    |
| 0 N I                                                       | НД                                               | A 17        | 0                    | ΝΗД                                               | Обороты ротора НД 📃 🛃                                                                                                    |
| 1 N I                                                       | ЗД                                               | _ <         | 1                    | ΝΒД                                               | Обороты ротора ВД                                                                                                    |
| 2 N I                                                       | ST                                               | >           | 2                    | N CT                                              | Обороты ротора СТ                                                                                                    |
| 8 TM                                                        | 1 БХ Д                                           |             | 3                    | Зад. N СТ ОП                                      | Задание оборотов СТ ТР Опер.                                                                                                    |
| 26 Ви                                                       | бр 30Д                                           |             | 4                    | Ттг до МШ                                         | Температура топливного газа до МШ                                                                                                    |
| 33 PM                                                       | 1 БХ Д                                           |             | 5                    | Тм МБН                                            | Температура масла в баке Н                                                                                                    |
| 35 PM                                                       | твх СТ                                           | -           | 6                    | Твз БМА                                           | Температура воздуха в блоке БМА                                                                                                    |
| искрет                                                      | ные сигналы:<br>N CT от ОГСТ GA                  | _           | 0                    | «400   BK ЭМ PH                                   | IA Команда на включение ЭМ РНА .                                                                                                    |
| 0x63F                                                       |                                                  |             | 0                    | к401 РМ1 для I                                    | ССС РМ1 Схема сопряжения с ССС                                                                                                    |
| Dx63F<br>Dx62A                                              | PM Bx CAP LA                                     | 100         | 1                    |                                                   |                                                                                                    |
| 0x63F<br>0x62A<br>0x638                                     | PM Bx CAP LA<br>CK 3K                            | >           | 0;                   | «402 ЗДП                                          | Команда на звонок в операторной КЦ (в ГЩ 9) (о                                                                                                    |
| 0x63F<br>0x62A<br>0x638<br>0x403                            | PM Bx CAP LA<br>CK 3K<br>3K CK                   | ><br>>>>    | 0)                   | «402 ЗДП<br>«403 ЗКСК                             | Команда на звонок в операторной КЦ (в ГЩ 9) (о<br>Команда на закрытие клапана СК                                                                    |
| 0x63F<br>0x62A<br>0x638<br>0x403<br>0x4E4                   | Рм 8x САР LA<br>СК 3K<br>3K СК<br>3C ОК          | <u>&gt;</u> | 0x<br>0x<br>0x       | «402 ЗДП<br>«403 ЗКСК<br>«404 ОКСК                | Команда на звонок в операторной КЦ (в ГЩЧ) (о<br>Команда на закрытие клапана СК<br>Команда на открытие клапана СК                                   |
| 0x63F<br>0x62A<br>0x638<br>0x403<br>0x403<br>0x4E4<br>0x4E5 | Рм Вх САР LA<br>СК 3К<br>3К СК<br>3С ОК<br>3С 3К | <u>&gt;</u> | 0)<br>0)<br>0)<br>0) | «402 ЗДП<br>«403 ЗКСК<br>«404 ОКСК<br>«405 ВКЭМКГ | Команда на звонок в операторной КЦ (в ГЩУ) (о<br>Команда на закрытие клапана СК<br>Команда на открытие клапана СК<br>IB Команда на включение ЭМ КПВ |

Рис. 70 Контроль объекта – Настройка графика

При необходимости просмотра данных в каком-либо диапазоне времени имеется возможность установить данный диапазон с помощью движка скроллинга. Справа на графике показываются абсолютные значения просматриваемых данных с учетом единиц их измерения.

## <u>3.3.3.14 Контроль работы объекта – закладка «ОЗУ»</u>

Внешний вид экрана состояния ячеек ОЗУ приведен на рис. 71. Переход на этот экран осуществляется из главного окна программы нажатием на пиктограмму объекта (см. рис. 3) и выбором закладки «ОЗУ».

| ТА-52. Признаки  | 039           |                      |            |                     |         |                 |         |                 | ~   |
|------------------|---------------|----------------------|------------|---------------------|---------|-----------------|---------|-----------------|-----|
| • 0x000          | Ox020         | 0x040                | 🔘 0x060    | П45                 | Ox080   |                 | Ox0A0   | BK33.1          | -   |
| 🔘 0x001 H9       | 🔘 0x021 П124  | 🔘 0x041              | Ox061      | Счет пусков         | Ox081   |                 | Ox0A1   | BP2.2           | 111 |
| 🔘 0x002 ГП1-1    | 🔘 0х022 П126  | 🔘 0x042              | 🔘 0x062    |                     | 🔘 0x082 |                 | Ox0A2   | BK24.2          |     |
| 🔘 0x003 П109     | 🔘 0x023       | 🔘 0x043              | 🔘 0x063    | 2<br>1010-101       | 🔘 0x083 |                 | © 0x0A3 | BP28.1          |     |
| 🔘 0x004 П110     | Ox024         | 🔘 0x044              | Ox064      | НО                  | © 0x084 |                 | Ox0A4   | BP19.2          |     |
| ● 0x005 П111     | 0x025         | @ 0x045              | 0x065      |                     | © 0x085 |                 | 0x0A5   | BP28.2          |     |
| 0x006 11112      | 0x026         | 0 UxU46              | 0 UxU66    |                     | 0x086   |                 | O UXUAS | BP27.2          |     |
| 0 0x007 1152     | 0 UXU27       | 0 UXU47              | 0x067      | 1164<br>DCC         | 0x08/   |                 | UXUA7   | BK6.4           |     |
| 00008 1161       | 0x028         | 0x048                | 0x068      | LIDE DITA (DKD. DKJ |         | <b>D107</b>     | O DUQAO | BK19.2          |     |
|                  | 0x023         | 0x045                | 0x063      | 11114 (FKZ#FM       | 0x0003  | PDU             |         | BK13.2          |     |
|                  | 0v028         | 0 0v04B              | 0v068      | 0116                | 0v088   | П12 (Сброс трыс | OVOAR   | BK23.2          |     |
| 0x00C A4         | 0x02C         | 0x04C                | 0x06C      | T130                | 0x08C   | BK3.3           | Ox0AC   | BK21.2          |     |
| © 0x00D ДУМ      | 0x02D         | 0x04D                | 0x06D      | 12C0                | 0x08D   | BK3.4           | Ox0AD   |                 |     |
| 🔘 0x00E ДУ       | Ox02E         | 0x04E                | 🔘 0x06E    |                     | 0x08E   | BK3.5           | Ox0AE   | П93             |     |
| © 0x00F          | Ø 0x02F       | 0x04F                | 🔘 0x06F    |                     | 🔘 0x08F | BK3.7           | Ox0AF   |                 |     |
| 🔘 0x010 XП2      | 🔘 0x030       | 🔘 0x050 БАЗ нет пит. | 🔘 0x070    |                     | Ox090   | BK3.8           | Ox080   |                 |     |
| ● 0x011 П1       | © 0x031       | 0x051 3C BC 0K       | Ox071      |                     | Ox091   | BK18.3          | Ox0B1   | П118            |     |
| 0x012 AI         | © 0x032       | © 0x052 3C BC 3K     | 0x072      |                     | 0x092   | BK18.2          | Ox0B2   | 1128 (XII28AII) |     |
| 0x013 1157       | 0 UXU33       | O UXU53 TIHU BK      | 0x073      |                     | O 0x093 | DV1 0           | O UXUB3 | ВОДТВК          |     |
| 0x014 43         | 0x034 11139   |                      | 0x074      |                     | 0x094   | BNI.Z           | 0.00F   | BUUZER          |     |
| 0x015 114        | 0x030         |                      | 0x075      |                     | 0x035   | DK1.3<br>DK10.2 |         | DDUGIDK         |     |
| 0v017 010        | 0x030         | © 0x057 PM1          | 0x070      | PM1                 | 0x030   | DIX10.3         | 0x087   | Δ01             |     |
| ● 0x018 □39      | 0x038         | 0x058 ПЗЗ (Конт АС)  | 91 Ox078   | 1.011               | 0x098   | BK10.4          | Ox088   | A02             |     |
| 0x019 PK2        | Ox039         | 0x059                | Ox079      |                     | Ox099   | BK10.5          | Ox089   |                 |     |
| © 0x01A PM2      | 🔘 0x03А П132  | © 0x05A              | 🔘 0x07A    |                     | © 0x09A | BK11.2          | Ox0BA   | ГП2             |     |
| 🔘 0x01В П16      | 🔘 0x03В П133  | Ох05В П44 (РК1+РМ1   | I) 🔘 0x07B | ∏140                | 🔘 0x09B | BK16.2          | Ox08B   | FE1             |     |
| 🔘 0x01C          | 🔘 0х03С П134  | 🔘 0x05С П18          | 🔷 🔍 0x07C  | ^Рм-г               | 🔘 0x09C | BK34.1          | Ox0BC   | През.           |     |
| 🔘 0x01D Двработе | ● 0x03D П135  | 0x05D                | 0x07D      |                     | Ox09D   | BK34.2          | Ox0BD   | Запуск БАЗ      |     |
| @ 0x01E 1122     | @ 0x03E 11136 | @ 0x05E 1113         | @ 0x07E    |                     | OX09E   | BK34.3          | OXOBE   | 1151            | +1  |
|                  |               |                      |            |                     |         |                 |         |                 | 1   |

Рис. 71 Контроль объекта – закладка «ОЗУ»

На этом экране отображается состояние ячеек ОЗУ: зеленый цвет – нормальное состояние, красный цвет – отказ ячейки ОЗУ с соответствующим адресом, темно-серый цвет – указанный адрес ячейки ОЗУ не используется.

<u>3.3.3.15 Контроль работы объекта – закладка «РДС»</u>

Внешний вид экрана состояния выходов РДС приведен на рис. 72. Переход на этот экран осуществляется из главного окна программы нажатием на пиктограмму объекта (см. рис. 3) и выбором закладки «РДС».

| TA-52.  | Признаки Р     | лс       |             |         |               |         |             |         |                |         |                      |    |
|---------|----------------|----------|-------------|---------|---------------|---------|-------------|---------|----------------|---------|----------------------|----|
| Ox400   | ВК ЭМ РНА      | Ox420    | БАЗ НВК А   | Ox440   | Тм Вых СТ GA  | Ox460   | н уло п     | Ox480   | ввоут нвк п    | Ox4A0   | НУМ МБД ЦП           |    |
| Ox401   | РМ1 для ССС    | Ox421    | KP1 HOK A   | Ox441   | PM Bx CAP LA  | Ox461   | ЗАГ Б Д G П | 🔘 0x481 | ввоу2 нвк п    | Ox4A1   | НЭМ МБН ЦП           |    |
| Ox402   | здп            | Ox422    | KP11 HOK A  | Ox442   | СПП1 А        | Ox462   | ЗАГ БН СП   | Ox482   | вод1 нвк п     | Ox4A2   | Неиспр ССС           |    |
| © 0x403 | 3K CK          | Ox423    | Тм ПОН GA   | 🔘 0x443 | СПП2А         | Ox463   | СПП 4 П     | Ox483   | воданвк п      | Ox4A3   |                      |    |
| • 0x404 | OKICK          | Ox424    | Тм УПН GA   | Ox444   | CIIII 5 A     | Ox464   | СПП 6 П     | Ox484   | БЛ АО П        | Ox4A4   | ЗАГ БН СП            |    |
| Ox405   | ВК ЭМ КПВ      | Ox425    | TM 30H GA   | Ox445   | СПП6 А        | Ox465   | СПП Э П     | Ox485   | оцуп           | 0x4A5   | ЗАГБД ОП             |    |
| Ox406   | ВОД ВЛ (В АСП) | 0x426    | Тг Вых Н GA | Ox446   | СППЭА         | Ox466   | CHH 10 H    | 0x486   | UAELYI         | 0x4A6   | A0 2                 |    |
| 0 Ux407 | CCC BK         | 0 Ux427  | TEBXCIGA    | Ux44/   | UTITIZA       | ● Ux467 | ullini      | Ux48/   | ДЕБЛ           | UX4A/   | SAL PH GA            |    |
| 0 Ux408 | UK KP11        | Ux428    | ПД А        | Ux448   |               | ♥ Ux468 | PMCMLII     | Ux488   | HU OT LINKU    | Ux4A8   | ЗАГЬД БА             |    |
| 0x409   | JK KPTT        | 0x429    | НЭМ МБД ЦА  | 0x449   | PIFGA         | 0x469   | РМВХДЦП     | 0x489   | NLIOTUILIG     | 0x4A9   | пьда                 |    |
| 0x40A   | UK KPIZ        | UX42A    | N DC CA     | 0 UX44A | 911 A         | UX46A   |             | 0.400   |                | UX4AA   | II BH A              |    |
| 0x406   | JN NF12        | 0x426    |             | 0 UX44B |               | 0.46C   | ^PMDX JLII  | 0.40C   |                | OUX4AB  | DEDCO                |    |
| 0x40C   |                | 0x420    | NCT GA      | 0x44C   |               |         |             | 0x40C   |                | OWAND   | 2011 611             |    |
| 0.40D   | OK KPG         | 0x420    | OC GA       | Out AE  |               | 0.40D   | HuenuUneKe  | 0.40D   |                |         | DOH GD               |    |
| 0v40E   | 3K KP6         | 0x42E    | SALEN BY    | 0v44E   | Per Buy UT GA | 0v46E   |             | 0v49E   |                | ON4AL   | 0060                 |    |
| 0 0x410 | OK KP5         | 0x430    | CDD 124     | 0,450   | Pasn K uen C  | 0v470   | PUB HED D   | 0 0x490 |                | ● 0×480 | ocun                 |    |
| @ 0x411 | 3K KP5         | 0 0x431  | HET 220/50A | @ 0x451 | НБПР          | 0 0x471 | олп         | 0x491   |                | 0x4B1   | <sup>^</sup> P sp GΠ |    |
| Ox412   | OK KP4         | 0x432    | 3AF 5H GA   | Ox452   |               | Ox472   | ВВН ВК П    | Ox492   |                | 0x4B2   | Нет ПИТ ЦА           |    |
| Ox413   | 3K KP4         | ● 0x433  | AO K        | 0x453   | H=220 Y       | 0x473   | ВВН НВК П   | 0x493   |                | ● 0x4B3 | ΓΠΑ ΡΑΕ              |    |
| Ox414   | OK KP2         | Ox434    | ПБДА        | Ox454   | Тм Вых ЗОД GA | Ox474   | НИВД-ПФП    | Ox494   | КРБ ОТКР на М  | Ox484   | ХП                   |    |
| Ox415   | 3K KP2         | Ox435    | ПБНА        | Ox455   | HET JAK A     | Ox475   | НРТП        | Ox495   | Перех с К на М | Ox485   | К                    |    |
| Ox416   | OK KP1         | Ox436    | 30HF GA     | Ox456   | П БМА А       | Ox476   | н спо п     | Ox496   |                | Ox486   | М                    |    |
| Ox417   | 3K KP1         | Ox437    | 30HB GA     | Ox457   | KP4 HOK       | Ox477   | нэспп       | Ox497   |                | Ox4B7   | AFFI                 |    |
| Ox418   | СЧП            | Ox438    | ПОНЛ GA     | Ox458   | CK HOK        | Ox478   | H TC-1      | Ox498   |                | Ox488   |                      |    |
| Ox419   | СЧН            | Ox439    | понп ба     | Ox459   |               | Ox479   | КПВ ОК      | Ox499   |                | Ox4B9   | H TC AC9             |    |
| © 0x41A | КИВД-ПФ        | Ox43A    | °Рмг LA     | Ox45A   |               | Ox47A   | вжут зк п   | © 0x49A |                | Ox4BA   | Tr Bx CT GI          |    |
| 0x41B   | HET~220B B AC  | I♥ 0x43B | PMCMHLA     | 0x45B   | Ретро АО      | 0x47B   | ПНС ВК П    | @ 0x49B |                | Ox488   | 0606 FIC             |    |
| 0 Ux41C | пит СО-1(+)    | 0 0x43C  | PTFLA       | 0 Ux45C | Выв Ретро АО  | ● Ux4/C | TIH9 BK TI  | 0 Ux49C |                | Ux4BC   | PHB min              |    |
| 0x41D   | K bH           | ● 0x43D  | РМВХДЦА     | 0x45D   |               | 0x470   | CARKERS     | 0x49D   |                | OUX4BD  | PHB max0             |    |
| OX41E   | N I.           | UX43E    | PMBXLILA    | UX45E   |               | Ux4/E   | CAPICEBITI  | OX49E   |                | UX4BE   | Hack                 | ¥1 |
| alt     |                |          |             |         |               |         |             |         |                |         |                      |    |

Рис. 72 Контроль объекта – закладка «РДС»

На этом рисунке отображается состояние выходов РДС: зеленый цвет – нормальное состояние, красный цвет – отказ выхода РДС с соответствующим адресом, темно-серый цвет – указанный адрес выхода РДС не используется.

## 3.3.3.16 Контроль работы объекта – закладка «КДС»

Внешний вид экрана состояния входов КДС приведен на рис. 73. Переход на этот экран осуществляется из главного окна программы нажатием на пиктограмму объекта (см. рис. 3) и выбором закладки «КДС».

| TA-52.            | Признаки КДС                                |               |         |            |                |             |         |             |         |            |      |
|-------------------|---------------------------------------------|---------------|---------|------------|----------------|-------------|---------|-------------|---------|------------|------|
| Ox600             | AO K 🔘 0x620                                | НУМ МБД LA    | Ox640   | К ЦВ1 ОК   | Ox660          | 1 BK OK     | 🔘 0x680 | но дп       | 🔘 0x6A0 | ВЖ УТ ОК   |      |
| Ox601             | Тмвых ПОН GA 🔘 0x621                        | HYM M6H LA    | Ox641   | К ЦВ1 ЗК   | Ox661          | 1 BK 3K     | Ox681   | ССС готов   | Ox6A1   | ВЖ. УТ. ЗК | 1111 |
| Ox602             | Тмвых СТ GA 🛛 🔘 0x622                       | АО Кн БА      | Ox642   | К ЦВ2 ОК   | Ox662          | 2 BK OK     | 🔘 0x682 | пдп         | 0x6A2   | THC BK     |      |
| Ox603             | 🔘 0x623                                     | PMCMH L A     | 🔘 0x643 | К ЦВ2 ЗК   | 🔘 0x663        | 2 BK 3K     | Ox683   | РЧВН ДП     | 🔘 0x6A3 | THY BK     |      |
| Ox604             | 🔘 0x624                                     | Н АСП П       | Ox644   | ПНС        | Ox664          | 4 BK OK     | Ox684   | РЧВВ ДП     | 0x6A4   | ВМОД1 ВК   |      |
| Ox605             | Тмвых ЗОН GA 🔘 0x625                        | YFT A         | 🔘 0x645 | пну        | Ox665          | 4 BK 3K     | Ox685   | САР КЦ ВЛ   | Ox6A5   | ВМОД2ВК    |      |
| Ox606             | Тгвых Н GA 🛛 🔘 0x626                        | ^PMFLA        | Ox646   | ВМОД1      | 🔘 0x666        | 5 BK OK     | Ox686   | K OK CK     | Ox646   | BMOH1 BK   |      |
| Ox607             | Тмвых УПН GA 🔘 0x627                        | NH A          | © 0x647 | ВМОД 2     | <b>Q</b> 0x667 | 5 BK 3K     | © 0x687 | K 3K CK     | 🔘 0x6A7 | BMOH2 BK   |      |
| Ox608             | Тмвых ЗОД GA 🔘 0х628                        | Рвд вых УТ GA | Ox648   | BMOH 1     | Ox668          | 6 BK OK     | Ox688   | A3BK        | 0x6A8   |            |      |
| Ox609             | Ремонт 🔘 0х629                              | Ptr LA        | Ox649   | BMOH 2     | Ox669          | 6 BK 3K     | Ox689   |             | Ox6A9   |            |      |
| Ox60A             | 🖤 0x62A                                     | PM Bx CAP LA  | 0x64A   |            | Ox66A          |             | © 0x68A |             | Ox6AA   |            |      |
| Ox60B             | @ 0x62B                                     | Рм Вх Д ЦА    | 0x64B   |            | © 0x66B        | a and a lo  | 0x68B   | РЧВ ПР      | Ox6AB   | ССС помпаж |      |
| O UXEUC           | © Ux62C                                     | PMBXCLLA      | Ux64C   |            | UX66C          | 9 BK UK     | 0 Ux68C | UPPI        | Ux6AC   | BBUAJ BK   |      |
| O UXEUD           | N CT>4200 CT2 0x62D                         | куп           | 0 Ux64D |            | O UXEED        | 9 BK 3K     | 0 Ux68D | PHA HI      | Ux6AD   | BB092BK    |      |
| OXEUE             | UX62E                                       |               | O UX64E | КВКВОДІ    | UX66E          | TUBKUK      | O UX68E | KIIBUK      | UX6AE   | BBH BK     |      |
| OXEUF             | N LT > 4000 LT3 0 0x62F                     | ЗГБД БА       | UX64F   | K BK BUJZ  | X UX66F        | 10 BK 3K    | OX68F   | K CON       | UX6AF   | водавк     |      |
| 0x610             |                                             | JI DH GA      | UX650   | K BK BBU91 | 0x670          | 11 BK UK    | 0x690   | K C31       | OX6BU   | водавк     |      |
| O UXBIT           |                                             | II DMAA       | 0x651   | K BK BBU92 | 0,071          | 11 BN JN    | 00000   | K COD       |         |            |      |
| 0 0x612           |                                             | псц А         | 0.052   | N BN BBH   | 0,672          | 12 BK UK    | 00000   | K C02       | 0x662   | ADUM DK    |      |
| 0 0x613           |                                             |               | 0 0x603 |            | 00073          | 12 DK JK    | 00000   | K COZ       |         | ADAM PK    |      |
| 0,014             | 00 GA 00 604                                |               | 0x004   |            | 0x074          |             | 0x034   | K C04       |         | ALLERON    |      |
| 0,0,015           |                                             | M DC CA       | 0x000   | KOUMER     | 0x075          |             | 0x035   | K C04       | Oxod J  | HINDNUN    |      |
| 0.617             |                                             | NDCUA         | 0,050   | K 3H MEH1  | 0.677          | палцентуск. | 0,000   | K C05       | 0.687   | TI COC     |      |
| 0v618             | 0 AD DA 0 0007                              | CK 3K         | ● 0x658 | K 3H MEH2  | 0v678          | как аа      | 0,698   | K C36       | 0v688   | ЭН МЕ П ВК |      |
| 0v619             | 5 a 4 C 0 0 0 0 0 0 0 0 0 0 0 0 0 0 0 0 0 0 | OIX OIX       | 0,659   | NOT MOTE   | 0v679          | XD DD       | 0v699   | K COS       | 0v689   | H MEH1 BK  |      |
| 0x61A             | H KAH N 0x634                               | ПЛ А          | 0x654   |            | 0x67A          | клп         | 0x694   | K C311      | Ox6BA   | 3H M5H2 BK |      |
| 0x61B             | <b>A</b> 0x63B                              | NCTGA         | 0×65B   |            | 0x67B          | млп         | 0x69B   | K C011      | Ox6BB   | DOB nes    |      |
| 0x61C             | <b>Ö</b> 0x63C                              | TTT BX CT GA  | 0x65C   |            | 0x67C          |             | 0x69C   | K C312      | Ox6BC   | ПОВ осн    |      |
| 0 0x61D           | KTCACY Ox63D                                | 3FB OK        | 0x65D   |            | 0x67D          |             | 0x69D   | K C012      | 0x6BD   | АСУ АСП ВЛ |      |
| Ox61E             | 9 ''0'' 🙆 0x63E                             | ЗГВ ЗК        | Ox65E   |            | 0x67E          |             | Ox69E   | Notes and S | © 0x6BE | M of CCC   |      |
| S. and the second |                                             |               |         |            | 50             |             | 19      |             | R.      |            | ×    |
| 4                 |                                             |               |         |            |                |             |         |             |         |            | •    |

Рис. 73 Контроль объекта – закладка «КДС»

На этом рисунке отображается состояние входов КДС: зеленый цвет – нормальное состояние, красный цвет – отказ выхода КДС с соответствующим адресом, темно-серый цвет – указанный адрес выхода КДС не используется.

# 3.3.3.17 Контроль работы объекта – закладка «Таймеры»

Внешний вид экрана состояния программных таймеров приведен на рис. 74. Переход на этот экран осуществляется из главного окна программы нажатием на пиктограмму объекта (см. рис. 3) и выбором закладки «Таймеры».

| ТА-52. Состояни    | е таймеров | •              |               |                |                      |                                         |          |   |
|--------------------|------------|----------------|---------------|----------------|----------------------|-----------------------------------------|----------|---|
| CC 0x200 77:77:77  | 00:00:01   | CC 0x220 77.7  | ?.?? 00:00:03 | ○○ 0x240 ??;   | ??:?? 00:00:05       | CC 0x260 ???????                        | 00:00:10 |   |
| C 0x201 77:77:77   | 00:00:01   | 00 0x221 ????  | ?:?? 00:00:03 | ○○ 0x241 7?:   | 77:77 00:00:05       | ○○ 0x261 ???????                        | 00:00:10 |   |
| CC 0x202 77:77:77  | 00:00:01   | 00 0x222 77:7  | 777 00:00:03  | C C 0x242 ??:  | 77:27 00:00:05       | C C 0x262 77:77:77                      | 00:00:10 |   |
| ○○ 0x203 ??:??:??  | 00:00:01   | ○○ 0x223 ????  | ?.?? 00:00:03 | C 0x243 77.    | 77:77 00:00:05       | ○ ○ 0x263 77:77:77                      | 00:00:10 |   |
| C Dx204 77:77.77   | 00:00:01   | OC 0x224 77:7  | ?:?? 00:00:03 | ( 0x244 - ??:  | 77:77 00:00:05       | /O/O 0x264. 77:77:??                    | 00:00:10 |   |
| ( 0 0x205 777777   | 00:00:01   | () UN225 777   | 00:00:03      | (Ux245/);      | 7677 00:00:05        | () Ux265 77.77.77                       | 00:00:10 |   |
| () Ux2U5 77.77.77  | 00:00:01   | 00 Ux226 77.7  | 00:00:03      | CYC Us245 77.  | 00:00:05             | (0/0 Ux266 77.77.77                     | 00:00:10 |   |
| CC UX2U7 77.77.77  | 00:00:01   | 08221 111      | 00:00:03      | C UX247 Y?     | 00:00:05             | () UN267 777777                         | 00:00:10 |   |
| C 0x208 767677     | 00:00:01   | 0 08228 77.7   | 222 00:00:03  | ( ) UX248 77.  | 2222 00:00:05        | C UX268 77.77.77                        | 00:00:10 |   |
| C 0,203 11.11.11   | 00.00.01   | C C 0x223 11.1 | 00.00.03      | C C 00243 77.  | 00.00.00<br>00.00.05 | C 0.203 11.11.11                        | 00.00.10 |   |
| C 0.208 72.22.22   | 00.00.02   | CC 0422A 11.1  | 2.22 00.00.03 | CC 00248 22    | 22.22 00.00.05       | C C 0.268 22.22.22                      | 00.00.10 |   |
| C C DU200 22:22:22 | 00.00.02   | CC 0v220 22.2  | 2.22 00:00:03 | C C 04246 72   | 22.22 00:00:05       | C C 04260 77.77.77                      | 00.00.10 |   |
| CC 0v200 27-22-22  | 00.00.02   | CC 0x220 72-7  | 222 00:00:04  | C C 0x240 72   | 22.22 00.00.05       | C/ 0x260 22-27-22                       | 00.00.10 |   |
| CC 0x20E 22:22:22  | 00:00:02   | CC 0x22E 22.2  | 2.22 00:00:04 | CC 0x24E 22    | 22:22 00:00:05       | C C 0x26E 72.22.22                      | 00:00:10 |   |
| CC 0x20F 77.77.77  | 00:00:02   | CC 0x22F 77.7  | 777 00:00:04  | C C 0x24F 77   | 77:77 00:00:05       | C C 0x26F 77:77:77                      | 00:00:10 |   |
| CC 0x210 77:77:77  | 00:00:02   | CC 0x230 77.7  | ? ?? 00:00:04 | C C 0x250 ??:  | 22:22 00:00:06       | CC 0x270 77:77.77                       | 00:00:10 |   |
| CO 0/211 77:77:77  | 00:00:02   | CO 0x231 77:7  | 2.22 00:00:04 | C O 0x251 7?:  | 77.77 00:00:06       | C C 0x271 77.77.??                      | 00:00:15 |   |
| ○○ 0x212 77:77:77  | 00:00:02   | OC 0x232 77.7  | 877 00:00:05  | C C 0x252 ??;  | 77:22 00:00:07       | CC 0x272 77:77:77                       | 00:00:15 |   |
| ○○ 0x213 77:77:77  | 00:00:02   | ○○ 0x233 ??:?' | 2,22 00:00:05 | ○○ 0x253 ??;   | 77:77 00:00:07       | ○○ 0x273 77:77:77                       | 00:00:15 |   |
| CC 0x214 77:37:77  | 00:00:03   | OC 0x234 77:7  | ?:?? 00:00:05 | (○ Ox254, ??;  | 77:77 00:00:08       | CC 0x274 77:77:77                       | 00:00:15 |   |
| ○○ 0x215 ??:??:??  | 00:00:03   | OO 0x235 77:7  | ?:?? 00:00:05 | ○ ○ 0x255 ??;  | 77:77 00:00:08       | ○○ 0x275 ??:?????                       | 00:00:15 |   |
| OO 0x216 ???????   | 00:00:03   | 0 0 0x236 ???? | 7.77 00:00:05 | Q Q Qx256 ??.  | 77:77 00:00:09       | ○ ○ 0x276 77:77:77                      | 00:00:15 |   |
| CC U8217 77.7777   | 00:00:03   | 00 08237 777   | 00:00:05      | C (C Ux257 77) | 77.77 00:00:09       | $\bigcirc \bigcirc$ Ux277 $\neg$ 787677 | 00:00:15 |   |
| C UX218 777777     | 00:00:03   | 0 09238 777    | 00:00:05      | C UX208 77     | 00:00:10             | ( U\$278 777777                         | 00:00:15 |   |
| CC 0.213 101001    | 00:00:03   | CC 02239 101   | 00:00:05      |                | 00:00:10             | C C 0.273 777777                        | 00:00:15 |   |
| C 0,218 10.10.11   | 00.00.03   | CC 04239 777   | 2.22 00:00:05 | C C 0x208 70   | 22-22 00:00:10       | C 0.070 00.000                          | 00.00.10 |   |
| C C DU210 22 22 22 | 00.00.03   | CC 0x230 11.1  | 2.22 00.00.05 | C C 04250 11   | 22.22 00.00.10       | C C 0007C 00.000                        | 00.00.20 |   |
| C C 0v210 22:22:22 | 00.00.03   | CC 04230 22-2  | 2.22 00:00:05 | C C 0v250 221  | 22.22 00.00.10       | C/C (1+27D) 22-22-22                    | 00:00:20 |   |
| CC 0x21E 22.22.22  | 00.00.03   | CC 0x23E 22.2  | 2.22 00:00:05 | C C 0x25E 22   | 72.22 00:00:10       | C C 0x27E 722222                        | 00.00.20 |   |
|                    |            |                | 13.00.00      | and an an      | 50.00.10             | Contraction of the second second        |          | - |
| 4                  |            |                |               |                |                      |                                         |          |   |

Рис. 74 Контроль объекта – закладка «Таймеры»

На этом рисунке отображается состояние работы программных таймеров: зеленый цвет – нормальное состояние, красный цвет – отказ ячейки с соответствующим адресом, темно-серый цвет – указанный адрес таймера не используется.
## <u>3.3.3.18 Контроль работы объекта – закладка «Система»</u>

Внешний вид экрана состояния системы приведен на рис. 75. Переход на этот экран осуществляется из главного окна программы нажатием на пиктограмму объекта (см. рис. 3) и выбором закладки «Система».

| ТА-52. Состоянии<br>С 0x800 Н К.ДСТ<br>0x801 Н ННС2<br>0x802 И К.ДСЗ<br>0x803 Н ННС2<br>0x803 Н ННС4<br>0x806 Н НБС7<br>0x806 Н НБС7<br>0x806 Н НБС7<br>0x807 Н НБС8<br>0x808 Н ННС9<br>0x808 Н ННС9<br>0x808 Н ННС12<br>0x808 Н ННС12<br>0x808 Н НС12<br>0x808 Н НС12<br>0x808 Н НС12<br>0x808 Н К.ДСТ3<br>0x808 Н К.ДСТ3<br>0x808 Н К.ДСТ3<br>0x808 Н К.ДСТ3<br>0x808 Н К.ДСТ3<br>0x808 Н К.ДСТ3<br>0x808 Н К.ДСТ3<br>0x808 Н К.ДСТ3<br>0x808 Н К.ДСТ3<br>0x808 Н К.ДСТ3<br>0x808 Н К.ДСТ3<br>0x808 Н К.ДСТ3<br>0x808 Н К.ДСТ3<br>0x807 Н К.ДСТ3<br>0x807 Н К.ДСТ3<br>0x807 Н К.ДСТ3<br>0x808 Н НДС23<br>0x817 Н Р.ДС23<br>0x818 Н Р.ДС25<br>0x813 Н Р.ДС25<br>0x814 Н Р.ДС25<br>0x814 Н Р.ДС25<br>0x815 Н Р.ДС25<br>0x816 Н Р.ДС25<br>0x816 Н Р.ДС25<br>0x817 Н Р.ДС25<br>0x817 Н Р.ДС25<br>0x818 Н Р.ДС25<br>0x818 Н Р.ДС25<br>0x818 Н Р.ДС25<br>0x818 Н Р.ДС25<br>0x818 Н Р.ДС25<br>0x817 Н Р.ДС25<br>0x818 Н Р.ДС25<br>0x818 Н Р.ДС25<br>0x818 Н Р.ДС25<br>0x818 Н Р.ДС25<br>0x817 Н Р.ДС25<br>0x818 Н Р.ДС25<br>0x818 Н Р.ДС25<br>0x817 Н Р.ДС25<br>0x817 Н Р.ДС3<br>0x817 Н Р.ДС5<br>0x817 Н Р.ДС5<br>0x817 Н Р.ДС5<br>0x817 Н Р. | E CHCTEMUS  C DK821 C DK821 C DK822 C DK823 C DK823 C DK824 C DK825 C DK825 C DK826 C DK826 C DK84 C DK84 C DK | C Dx840 H K,DC1+T/D<br>C Dx841 H K,DC1+T/D<br>C Dx841 H K,DC1+BD<br>C Dx842 H K,DC1+BD<br>C Dx843 H K,DC1+2DD<br>C Dx844 H K,DC1+2DD<br>C Dx844 H K,DC1+2DD<br>C Dx845 H K,DC1+2AD<br>C Dx848 H K,DC1+2AD<br>C Dx848 H K,DC1+2AD<br>C Dx858 H K,DC1+2AD<br>C Dx858 H HHC2+D<br>C Dx858 H HHC2+D<br>C Dx858 H HC2+D<br>C Dx858 H HC2+D<br>C Dx858 H HC2+D<br>C Dx858 H HC2+D<br>C Dx858 H HC2+D<br>C Dx858 H HC2+D<br>C Dx858 H HC2+D<br>C Dx858 H HC2+D<br>C Dx858 H HC2+D<br>C Dx858 H HC2+D<br>C Dx858 H HC2+D Dx858 H HC2+D Dx858 H HC2+D Dx858 H HC2+D Dx858 H HC2+D Dx858 H HC2+D Dx858 H HC2+D Dx858 H HC2+D Dx858 H HC | C 0x660 H HHC217D<br>C 0x661 H HHC218D<br>C 0x661 H HHC218D<br>C 0x663 H HHC218D<br>C 0x663 H HHC221D<br>C 0x665 H HHC22D<br>C 0x665 H HHC22D<br>C 0x666 H HHC22D<br>C 0x668 H HHC22D<br>C 0x668 H HHC22D<br>C 0x673 H HC74D<br>C 0x674 H HC74D<br>C 0x674 H HC74D<br>C 0x674 H HC74D<br>C 0x674 H HC74D<br>C 0x674 H HC74D<br>C 0x674 H HC74D<br>C 0x674 H HC74D<br>C 0x677 H HC74D<br>C 0x677 H HC74D C 0x67 H HC74D C 0x67 H HC74D C 0x67 H HC74D C 0x67 H HC74D C 0x67 H HC74D C 0x67 H HC74D C 0x67 H HC74D C 0x67 H HC74D C 0x67 H HC74D C 0x67 H HC74D C 0x67 H HC74D C 0x67 H HC74D C 0x67 H HC74D | C Dx880 H HBC81D<br>C Dx881 H HBC82D<br>C Dx883 H HBC82D<br>C Dx883 H HBC82D<br>C Dx883 H HBC82D<br>C Dx885 H HBC82D<br>C Dx885 H HBC82D<br>C Dx886 H HBC82D<br>C Dx887 H HBC82D<br>C Dx887 H HBC82D<br>C Dx887 H HBC82D<br>C Dx887 H HBC81D<br>C Dx888 H HBC81D<br>C Dx888 H HBC91D<br>C Dx888 H HBC91D<br>C Dx888 H HBC91D<br>C Dx88 | C Dx8A0 H HHC317D<br>C Dx8A1 H HHC317D<br>C Dx8A1 H HHC317D<br>C Dx8A1 H HHC317D<br>C Dx8A2 H HHC317D<br>C Dx8A3 H HHC317D<br>C Dx8A4 H HHC322D<br>C Dx8A6 H HHC322D<br>C Dx8A6 H HHC322D<br>C Dx8A7 H HHC322D<br>C Dx8A7 H HHC322D<br>C Dx8A7 H HHC322D<br>C Dx8A7 H HHC322D<br>C Dx8A7 H HHC322D<br>C Dx8A7 H HHC322D<br>C Dx8A7 H HHC322D<br>C Dx8A7 H HHC322D<br>C Dx8A7 H HHC32D<br>C Dx8A7 H HHC32D<br>C Dx8A7 H HHC32D<br>C Dx8A7 H HHC32D<br>C Dx8A7 H HHC32D<br>C Dx8A7 H HHC32D<br>C Dx8A7 H HHC32D<br>C Dx8A7 H HHC32D<br>C Dx8A7 H HHC32D<br>C Dx8A7 H HHC32D<br>C Dx8A7 H HHC32D<br>C Dx8A7 H HHC32D<br>C Dx8B7 H HHC102D<br>C Dx8B7 H HHC104D<br>C Dx8B7 H HHC104D<br>C Dx8B7 H HC104D<br>C Dx8B7 H HHC104D<br>C Dx8B7 H HHC104D<br>C Dx8B7 H HHC104D<br>C Dx8B7 H HHC104D<br>C Dx8B7 H HHC104D<br>C Dx8B7 H HHC104D<br>C Dx8B7 H HHC104D<br>C Dx8B7 H HHC104D<br>C Dx8B |
|----------------------------------------------------------------------------------------------------|----------------------------------------------------------------------------------------------------|----------------------------------------------------------------------------------------------------|----------------------------------------------------------------------------------------------------|----------------------------------------------------------------------------------------------------|----------------------------------------------------------------------------------------------------|
| С 0x81С Н КДС29                                                                                                    | <ul> <li>○ 0x830 H КДС1-130</li> <li>○ 0x830 H КДС1-140</li> <li>○ 0x83E H КДС1-150</li> </ul>                                                                                                    | 0x850 H HHC2130                                                                                                    | ○ 0x87C H HBG743D                                                                                                    | C 0x830 H HHC3130                                                                                                    | C DX8BLC H HHC1013D                                                                                                    |
| С 0x81D Н КДС30                                                                                                    |                                                                                                    | 0x850 H HHC2140                                                                                                    | ○ 0x87D H HBG744D                                                                                                    | C 0x830 H HHC3140                                                                                                    | C Dx8BD H HHC1014D                                                                                                    |
| С 0x81E                                                                                                    |                                                                                                    | 0x85E H HHC2150                                                                                                    | ○ 0x87E H HBG745D                                                                                                    | C 0x835 H HHC3150                                                                                                    | C Dx8BE H HHC1015D                                                                                                    |

Рис. 75 Контроль объекта – закладка «Система»

На этом рисунке отображается состояние работы системы: зеленый цвет – нормальное состояние, красный цвет – отказ ячейки с соответствующим адресом, темно-серый цвет – указанный адрес системы не используется.

## 3.3.3.19 Контроль работы объекта – закладка «Алгоритм управления»

Внешний вид экрана алгоритма управления приведен на рис. 76. Переход на этот экран осуществляется из главного окна программы нажатием на пиктограмму объекта (см. рис. 3) и выбором закладки «Алгоритм. Упр.».

| горити      | управле     | ния                                                                                                    |                  |             |               |     |                   |                               |               |            |                         |             |    |
|-------------|-------------|----------------------------------------------------------------------------------------------------|------------------|-------------|---------------|-----|-------------------|-------------------------------|---------------|------------|-------------------------|-------------|----|
| оманды упр  | авления:    |                                                                                                    |                  |             |               |     | Анало             | говые                         | уставки:      |            |                         |             |    |
| Команда     | Kog HEX     | Код опер                                                                                                    | ЛЯ               | Операнд     | Операция      |     | п.н.              | АЦП                           | Параметр      | Гист.      | Уставка                 | Адрес       | T- |
| 0000        | CFBD        | 6                                                                                                    | 1                | 7BD         | INPUT         |     | 0                 | 0                             | ΝΗД           | )430108    | больше 5133 об/мин      | 0x6C4       | C  |
| 0001        | 4F34        | 2                                                                                                    | 1                | 734         | AND           |     | 1                 | 0                             | ΝΗД           | )43010{    | меньше 5123 об/мин      | 0x6C5       | 1  |
| 0002        | 4F35        | 2                                                                                                    | 1                | 735         | AND           |     | 2                 | 5                             | Тм МБН        | 0.5 %      | больше 15.0 °C          | 0x727       |    |
| 0003        | 0E1E        | 0                                                                                                    | 1                | 61E         | OR            |     | 3                 | 5                             | Тм МБН        | 0.5 %      | больше 30.0 °С          | 0x726       |    |
| 0004        | A001        | 5                                                                                                    | 0                | 001         | OUT           |     | 4                 | 6                             | Твз БМА       | 0.5 %      | больше 10.0 °С          | 0x738       |    |
| 0005        | C802        | 6                                                                                                    | 1                | 002         | INPUT         |     | 5                 | 7                             | Тм МБД        | 0.5 %      | больше 60.0 °С          | 0x728       |    |
| 0006        | 6801        | 3                                                                                                    | 1                | 001         | AND-N         |     | 6                 | 7                             | Тм МБД        | 0.5 %      | больше 15.0 °С          | 0x729       |    |
| 0007        | A002        | 5                                                                                                    | 0                | 002         | OUT           |     | 7                 | 8                             | Тм вх Д       | -0.5 %     | меньше 55.0 °C          | 0x72A       |    |
| 0008        | C803        | 6                                                                                                    | 1                | 003         | INPUT         | •   | 8                 | 8                             | Тм вх Д       | 0.5 %      | больше 60.0 °C          | 0x72B       |    |
|             |             |                                                                                                    |                  | Найти       | Найти да      | nee | Замын             | енные                         | сигналы КДС:  |            |                         |             |    |
|             |             |                                                                                                    |                  |             |               |     | Адр               | ec V                          |               | ł          | Тазвание                |             |    |
|             | , 🖲 no      | адресу команд                                                                                                    | цы Выбра         | анная коман | ида / операнд | 6   | 0x6               | 7 1                           | Низкое напря  | жение акк  | умуляторной батареи (<  | 23 B)       |    |
| контрол     | 의 ೧ ոօ      | адресу операн                                                                                                    | да <b>не в</b> ы | ибрана      |               |     | 0x61              | IF 1                          | CONST "1"     |            |                         |             |    |
| Ş           |             |                                                                                                    |                  |             |               |     | 0x62              | 20 1                          | Нижний урове  | нь масла   | в баке Д (от крышки ба  | (a) > 610 r |    |
| чезультат в | зыполнения: |                                                                                                    |                  |             | 2010 20       |     | 0x62              | 21 1                          | Нижний урове  | нь масла   | в баке Н (от крышки бан | (a) > 480 ⊾ | r  |
| second 3    | ДПС ТР      |                                                                                                    | 12 ЛЯЗ           | _<<         | >>            |     | 0x63              | 38 1                          | СК закрыт     |            |                         |             |    |
| ПК1         |             |                                                                                                    |                  | Ea          | equionuiă     |     | 0x63              | <b>I</b>                      | Помпаж Д      |            |                         |             |    |
| ПК2         |             |                                                                                                    |                  |             | сдующии       |     | 0x63              | 3 <b>B</b> 1                  | Обороты рото  | pa CT > 60 | ЮО об/мин (СПО-2р)      |             |    |
|             | 4994        |                                                                                                    |                  |             |               |     | 0x63              | BC 1                          | Температура і | аза на вх  | оде CT>650 °C           |             |    |
| 10000000    |             | and the second second se |                  |             |               |     | Contra Secondaria | Contraction of the local data |               |            |                         |             |    |

Рис. 76 Контроль объекта – закладка «Алгоритм Упр.»

На этом рисунке показан алгоритм управления агрегатом. Для поиска необходимой команды предусмотрены кнопки «Найти», «Найти далее». Поиск можно осуществлять как по адресу команды, так и по адресу операнда. Диспетчер имеет возможность проконтролировать результат выполнения алгоритма работы в окне «Результат выполнения».

Диспетчер после ввода пароля может также изменять аналоговые и дискретные уставки двойным щелчком мыши по изменяемому параметру. Окно изменения аналогового параметра приведено на рис. 77.

| Аналоговый параметр: | АЦП-000 0.6с                                                                                                    | роты рот | ора НД                          |  |  |  |  |
|----------------------|----------------------------------------------------------------------------------------------------|----------|---------------------------------|--|--|--|--|
|                      | Физический диапазон: 0 - 6000 об/мин<br>Диапазон АЦП: 0 - 2325<br>Козф. маштабирования: 2.58065<br>Козф. смещения: 0 |          |                                 |  |  |  |  |
| Уставка:             | больше                                                                                                    | 5133     | об/мин Уставка АЦП: <b>1989</b> |  |  |  |  |
| Гистерезис:          | 0.0430108                                                                                                    | %        | Гистерезис АЦП: 1               |  |  |  |  |
| Aaper K DC           | 0x06C4                                                                                                    |          |                                 |  |  |  |  |

Рис. 77 Изменение уставки аналогового параметра

Щелчок правой кнопкой мыши по аналоговому или дискретному параметру активизирует всплывающее меню:

- изменить уставку;
- добавить уставку (Ins);
- удалить уставку (Del).

Первые два пункта меню активизируют окно изменения аналогового параметра (см. рис. 77) и позволяют диспетчеру добавить новый параметр или изменить уставки уже существующего параметра.

Третий пункт меню позволяет после соответствующего предупреждения удалить неиспользуемый параметр.

Окно «Замыченные сигналы КДС» позволяет установить перемычки на определенные дискретные параметры или снять перемычки с определенных дискретных параметров. Это возможно выполнить только в режиме агрегата «Ремонт». Щелчок правой кнопкой мыши по аналоговому или дискретному параметру активизирует всплывающее меню:

- - изменить;
- замычить сигнал (Ins);
- - размычить сигнал (Del).

В случае отсутствия сигналов в окно «Замыченные сигналы КДС» будут выдаваться соответствующие предупреждения.

#### 3.4 Завершение работы программы

Для завершения работы программы необходимо закрыть ее окно, для этого нужно нажать на кнопку в виде крестика «Х» в правом верхнем углу окна или щелкнуть правой кнопкой мыши по значку программы на «Панели задач» и в контекстном меню выбрать «Закрыть». Так же, находясь в данном окне, можно просто нажать комбинацию клавиш «Alt»+«F4» и окно будет закрыто.

Перед закрытием программы необходимо подтвердить действие в соответствующем диалоговом окне.

# 4 СООБЩЕНИЯ ОПЕРАТОРУ

#### 4.1 Сообщение «Ошибка открытия порта «имя»

Данная ошибка возникает при запуске программы и свидетельствует о том, что программа не смогла открыть порт «имя» для связи с нижним уровнем.

Необходимо проверить наличие портов в системе, их исправность и то, что они не заняты другими процессами.

## 4.2 Сообщение «HRCHECK: Create(intfObj) Класс не зарегистрирован»

Появляется в случае, когда требуемый СОМ-объект не зарегистрирован в системе. Примерный вид сообщения показан на рис. 78.

|    |                       |                     |                         | - 7     |
|----|-----------------------|---------------------|-------------------------|---------|
| 9) | 'Create(intfObj)': H  | Класс не зарегио    | трирован                |         |
|    | (i) criprogram files  | s) borland) chuilde | r6\include\vcl\utilds.h | 13254   |
| ~  | Due of [V] as he have | siocha FNIIs he ee  | which and Coloradi      | HOZOT   |
| Ý  | Press [Y]es to tern   | ninate, [N]o to co  | intinue and [C]ancel (  | to Debu |

Рис. 78 Окно сообщения «HRCHECK: Create(intfObj) Класс не зарегистрирован»

Сообщение может содержать детальное описание ошибки, однако чаще всего понять, что за объект не зарегистрирован можно только из контекста, в котором сгенерировалась данная ошибка.

Для устранения ошибки необходимо нажать «Нет» для продолжения работы. Разобраться, какие действия привели к данному сообщению, понять, какой СОМ-объект необходимо зарегистрировать, провести регистрацию.

## 4.3 Сообщение «\_ASSERTE: intf !=0 ...»

Появляется в случае, когда требуемый СОМ-объект не зарегистрирован в системе, как правило, сразу следом за «HRCHECK: Create(intfObj): Класс не зарегистрирован». Примерный вид сообщения показан на рис. 79.

| ?) | intf != 0 @ c:\program files\ | borland\cbui  | ilder6\include\vcl\u | itilcls.h/291 |
|----|-------------------------------|---------------|----------------------|---------------|
| V. | Press [Y]es to terminate, [N] | ]o to continu | ie and [C]ancel to   | Debug         |
|    |                               |               |                      |               |
|    | - []                          | 1             |                      | e.            |

Рис. 79 Окно сообщения «\_ASSERTE: intf !=0 ...»

Сообщение может содержать детальное описание ошибки, однако чаще всего понять, что за объект не зарегистрирован можно только из контекста, в котором сгенерировалась данная ошибка.

Для устранения ошибки необходимо нажать «Нет» для продолжения работы. Разобраться, какие действия привели к данному сообщению, понять какой СОМ-объект необходимо зарегистрировать, провести регистрацию.

## 4.4 Сообщение «FindXLReport: Метод «Имя метода» сервера SGXL

## вызвал ошибку...»

Появляется в случае, когда указанный метод вызвал некоторую ошибку при работе сервера передачи данных. Примерный вид сообщения показан на рис. 80.

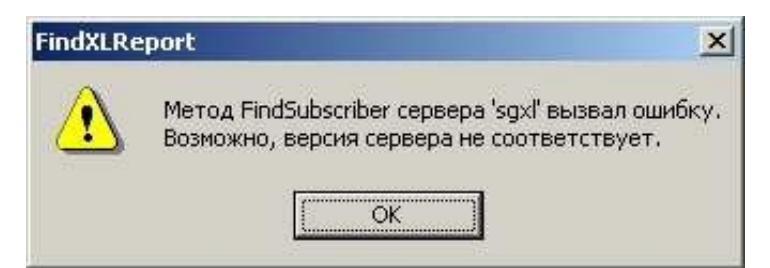

Рис. 80 Окно сообщения «FindXLReport: Метод «Имя метода» сервера SGXL вызвал ошибку...»

Сообщение может содержать детальное описание ошибки.

Для устранения ошибки необходимо исправить условия, которые привели к ошибке.

## 4.5 Сообщение «Неверный пароль»

Появляется при неверном вводе пароля в окне «Авторизации».

Для устранения ошибки необходимо ввести правильный пароль или отменить смену пользователя.

#### 4.6 Сообщение «Файл «MS Excel» не найден»

Невозможно запустить программу Excel. При этом выведется соответствующее окно сообщения «Файл «MS Excel» не найден» (см. главу «Сообщения оператору»). Возможно, данная программа не установлена на компьютере или неверно указан путь к ней в конфигурационном файле. Для продолжения работы необходимо скорректировать ошибку.

1) Ошибки печати – стандартные сообщения Windows в случае, если не установлен принтер, нет бумаги и т.п.

## Приложение 1

## ПРИНЯТЫЕ СОКРАЩЕНИЯ

CCC – Control Compress Corporation.

АО – аварийный останов.

АРМ – автоматизированное рабочее место.

АС – аварийная сигнализация.

АЦП – аналого-цифрой преобразователь.

БАЗ – блок автоматического запуска.

ВОУ – воздухо-очищающее устройство.

ДП – диспетчерский пульт.

ИМ – исполнительные механизмы.

ИП – измерительный преобразователь.

КДС – коллектор дискретных сигналов.

КПК – комплексная проверка кранов.

МРИ – массив ретроспективной информации.

ОЗУ – оперативное запоминающее устройство.

ПК – персональный компьютер.

ПЛК – промышленный логический контроллер.

ПО – программное обеспечение.

ПОИ – подсистема обработки информации.

ПС – предупредительная сигнализация.

РДС – распределитель дискретных сигналов.

РК – режим «Кольцо».

РМ – режим «Магистраль».

ТО – технологический объект.

П − технологический процесс.

ТС – технологическая сигнализация.

ТС АО – технологическая сигнализация аварийного останова.

ТС ПНО – технологическая сигнализация о прохождении этапов пуска и нормального останова.

САУ – система автоматизированного управления.

ХП – холодная прокрутка.

ЦАП – цифро-аналоговый преобразователь.

# ЛИСТ РЕГИСТРАЦИИ ИЗМЕНЕНИЙ

|          | Номера листов (страниц) |                 |       |                     | Всего                           |          | Входящий<br>№ сопрово-         |       |      |
|----------|-------------------------|-----------------|-------|---------------------|---------------------------------|----------|--------------------------------|-------|------|
| Изм.     | изменен-<br>ных         | заменен-<br>ных | новых | аннулиро-<br>ванных | листов<br>(страниц) в<br>докум. | № докум. | дительного<br>докум. и<br>дата | Подп. | Дата |
|          |                         |                 |       |                     |                                 |          |                                |       |      |
|          |                         |                 |       |                     |                                 |          |                                |       |      |
|          |                         |                 |       |                     |                                 |          |                                |       |      |
|          |                         |                 |       |                     |                                 |          |                                |       |      |
|          |                         |                 |       |                     |                                 |          |                                |       |      |
|          |                         |                 |       |                     |                                 |          |                                |       |      |
|          |                         |                 |       |                     |                                 |          |                                |       |      |
|          |                         |                 |       |                     |                                 |          |                                |       |      |
|          |                         |                 |       |                     |                                 |          |                                |       |      |
|          |                         |                 |       |                     |                                 |          |                                |       |      |
|          |                         |                 |       |                     |                                 |          |                                |       |      |
|          |                         |                 |       |                     |                                 |          |                                |       |      |
|          |                         |                 |       |                     |                                 |          |                                |       |      |
|          |                         |                 |       |                     |                                 |          |                                |       |      |
|          |                         |                 |       |                     |                                 |          |                                |       |      |
|          |                         |                 |       |                     |                                 |          |                                |       |      |
|          |                         |                 |       |                     |                                 |          |                                |       |      |
|          |                         |                 |       |                     |                                 |          |                                |       |      |
|          |                         |                 |       |                     |                                 |          |                                |       |      |
|          |                         |                 |       |                     |                                 |          |                                |       |      |
|          |                         |                 |       |                     |                                 |          |                                |       |      |
|          |                         |                 |       |                     |                                 |          |                                |       |      |
|          |                         |                 |       |                     |                                 |          |                                |       |      |
|          |                         |                 |       |                     |                                 |          |                                |       |      |
| <u> </u> |                         |                 |       |                     |                                 |          |                                |       |      |
|          |                         |                 |       |                     |                                 |          |                                |       |      |